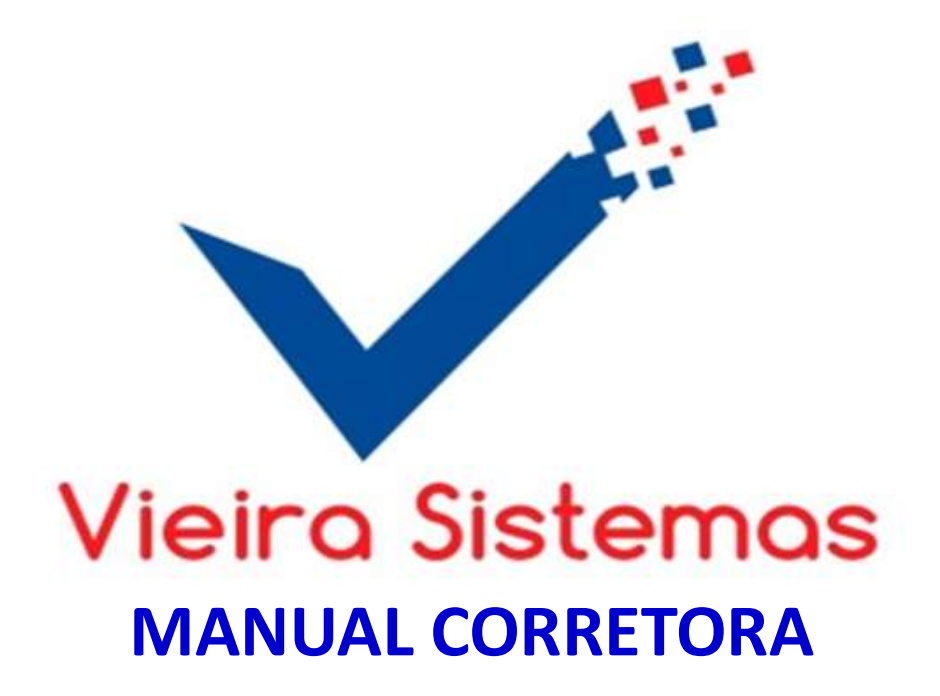

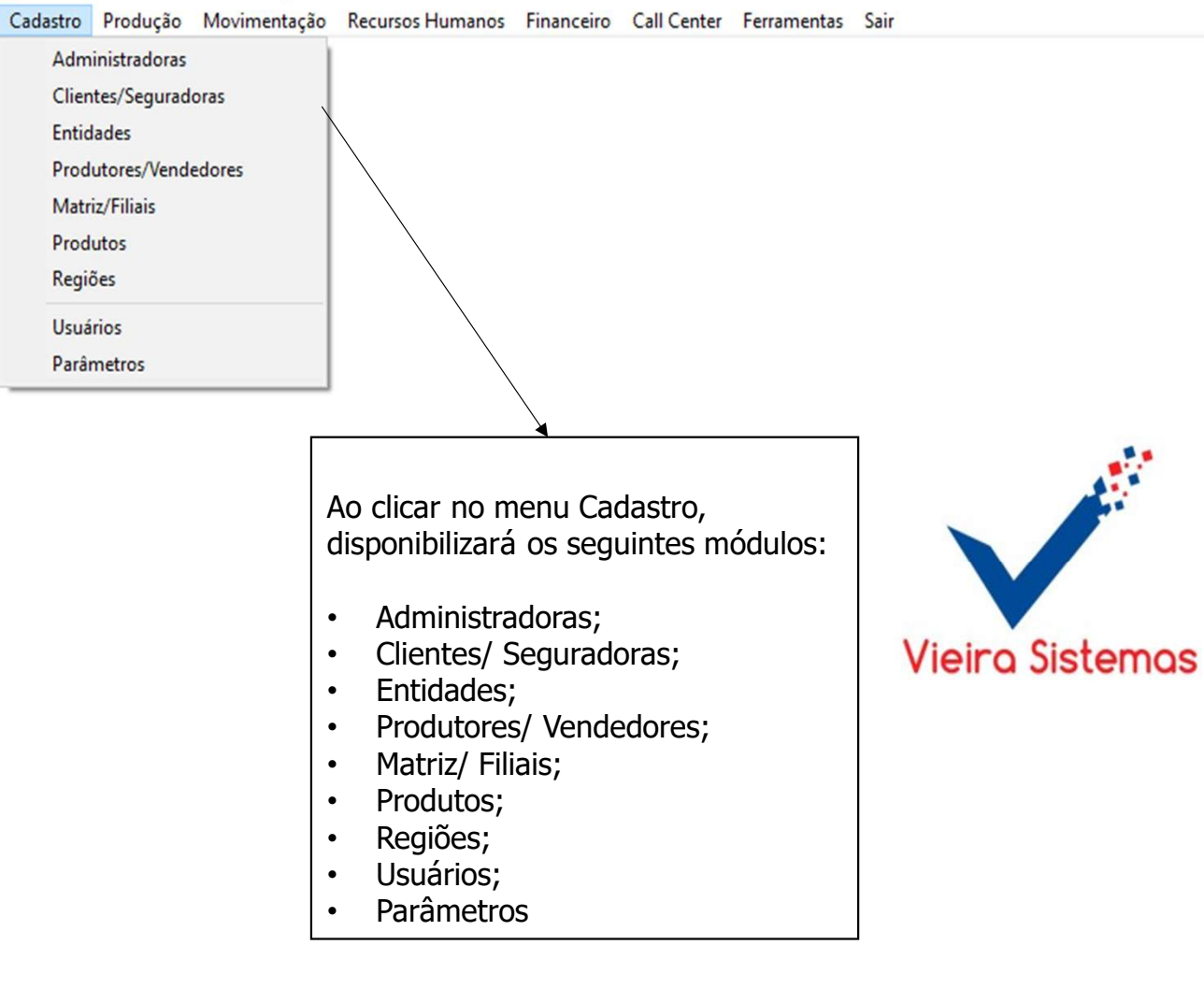

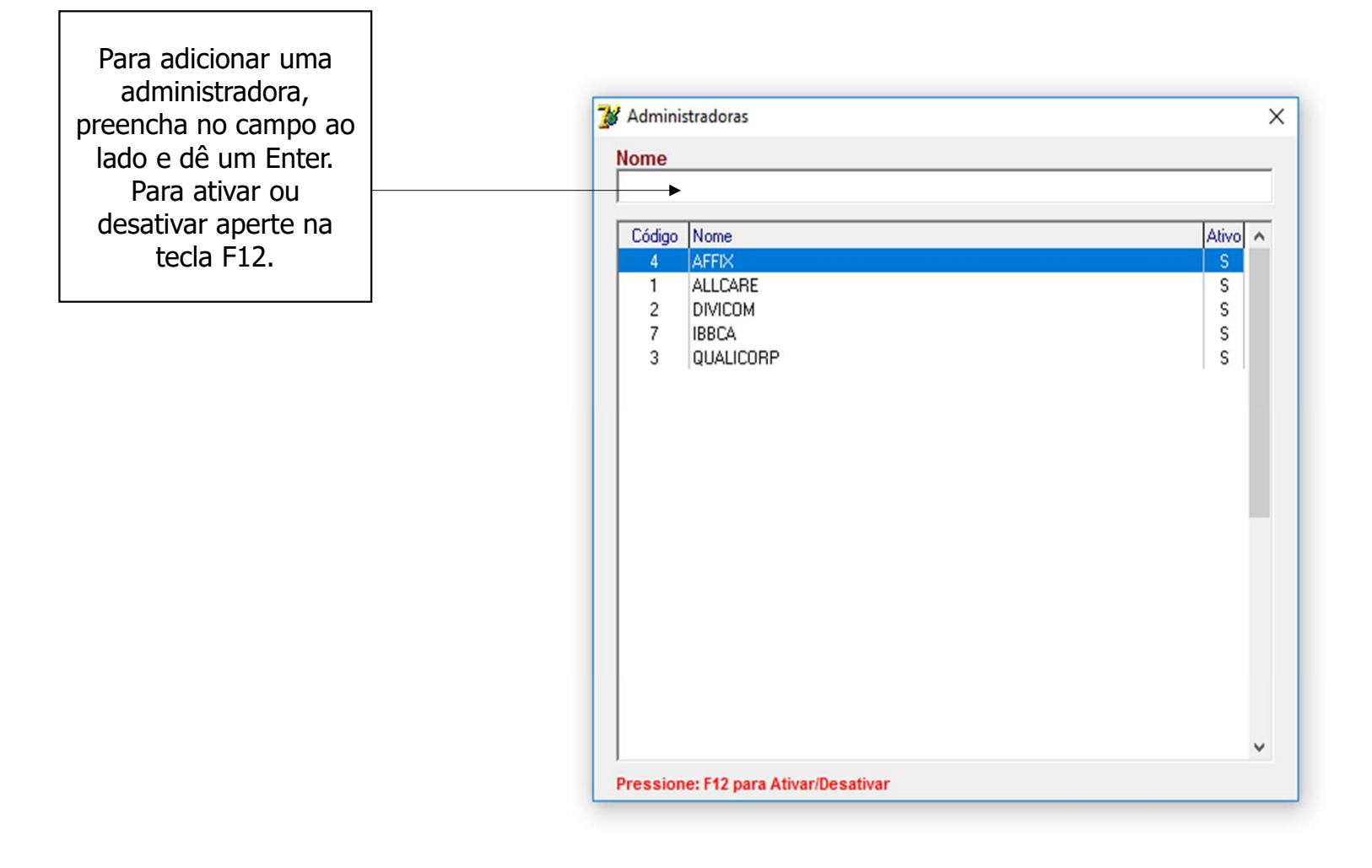

– 🗗 🗙

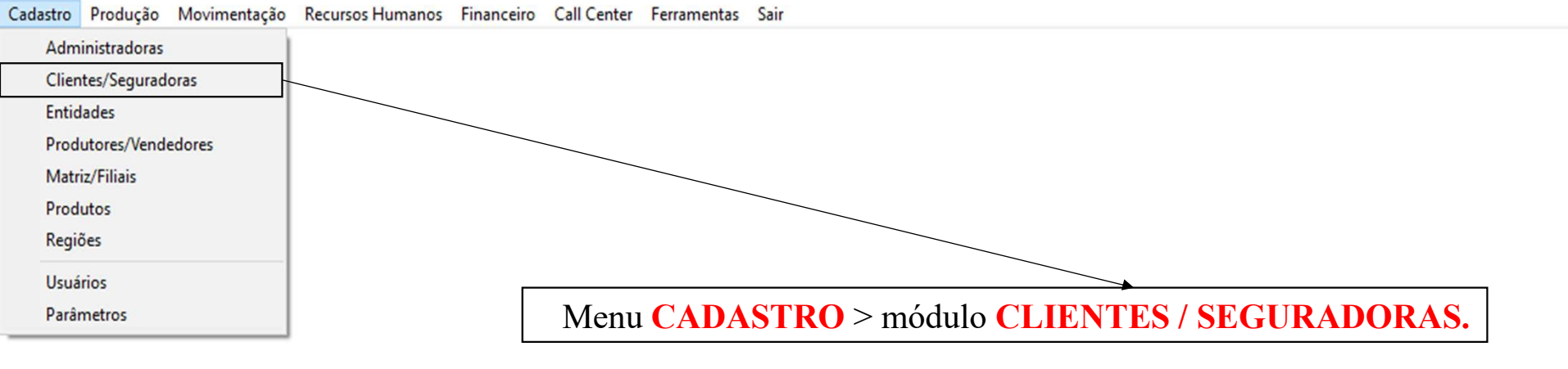

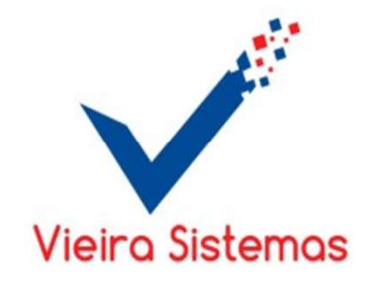

– 🗗 🗙

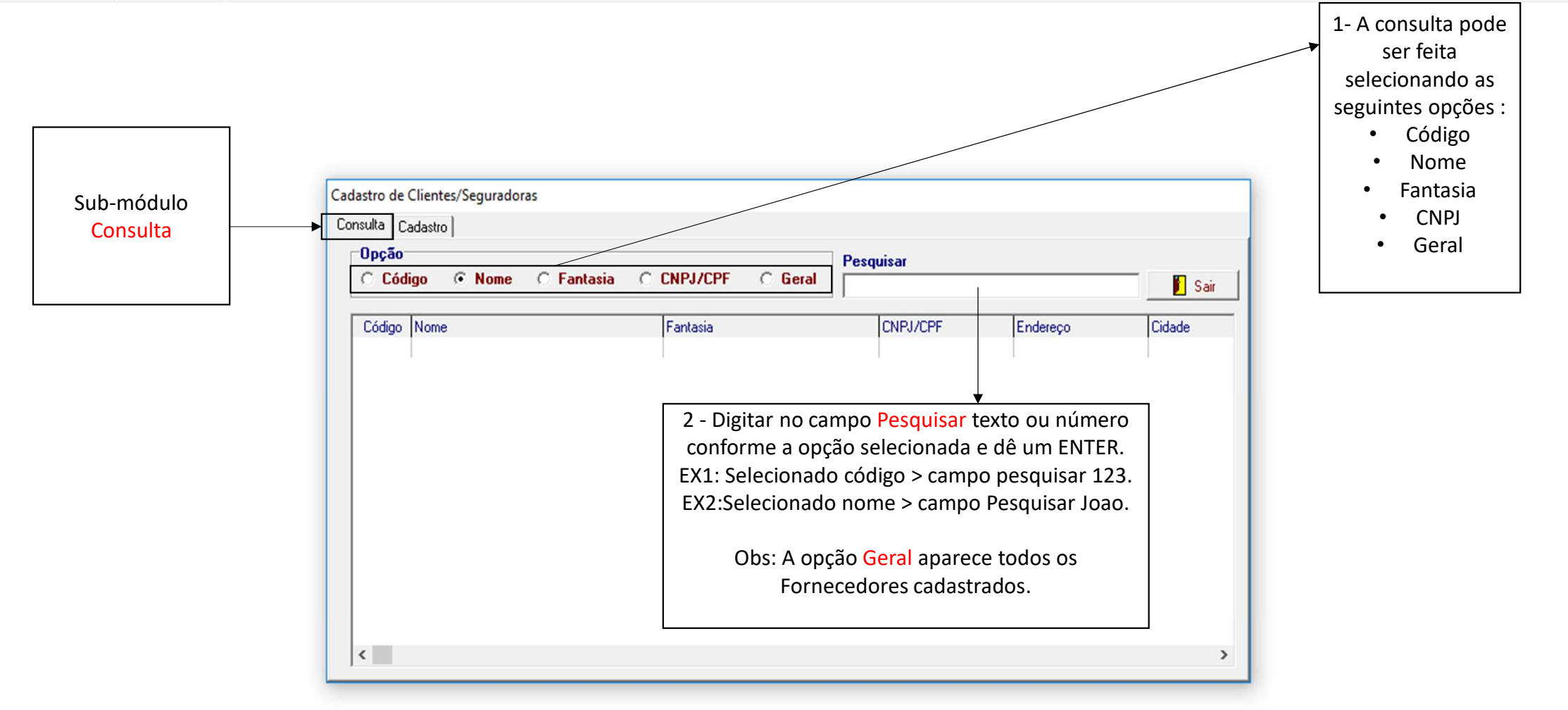

Cadastro Produção Movimentação Recursos Humanos Financeiro Call Center Ferramentas Sair

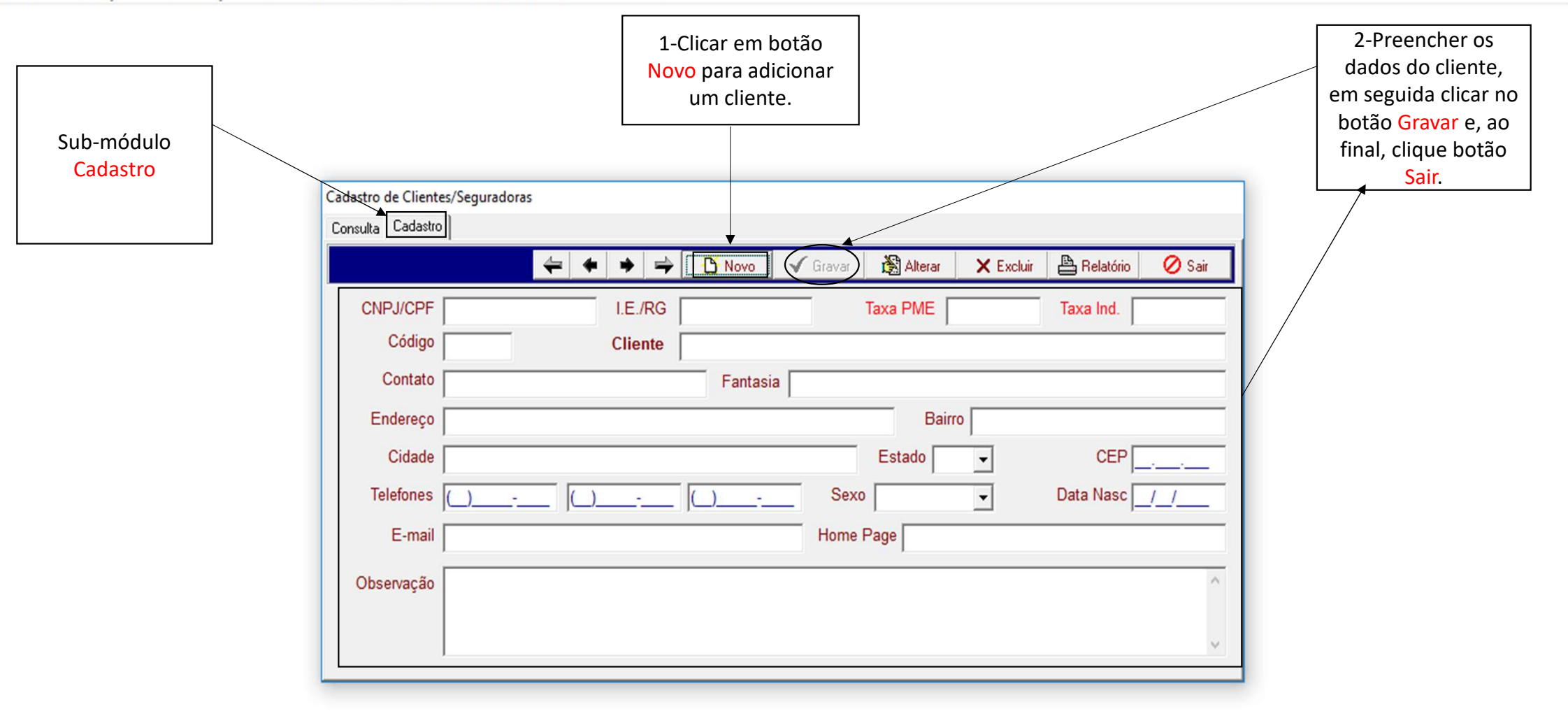

Cadastro Produção Movimentação Recursos Humanos Financeiro Call Center Ferramentas Sair

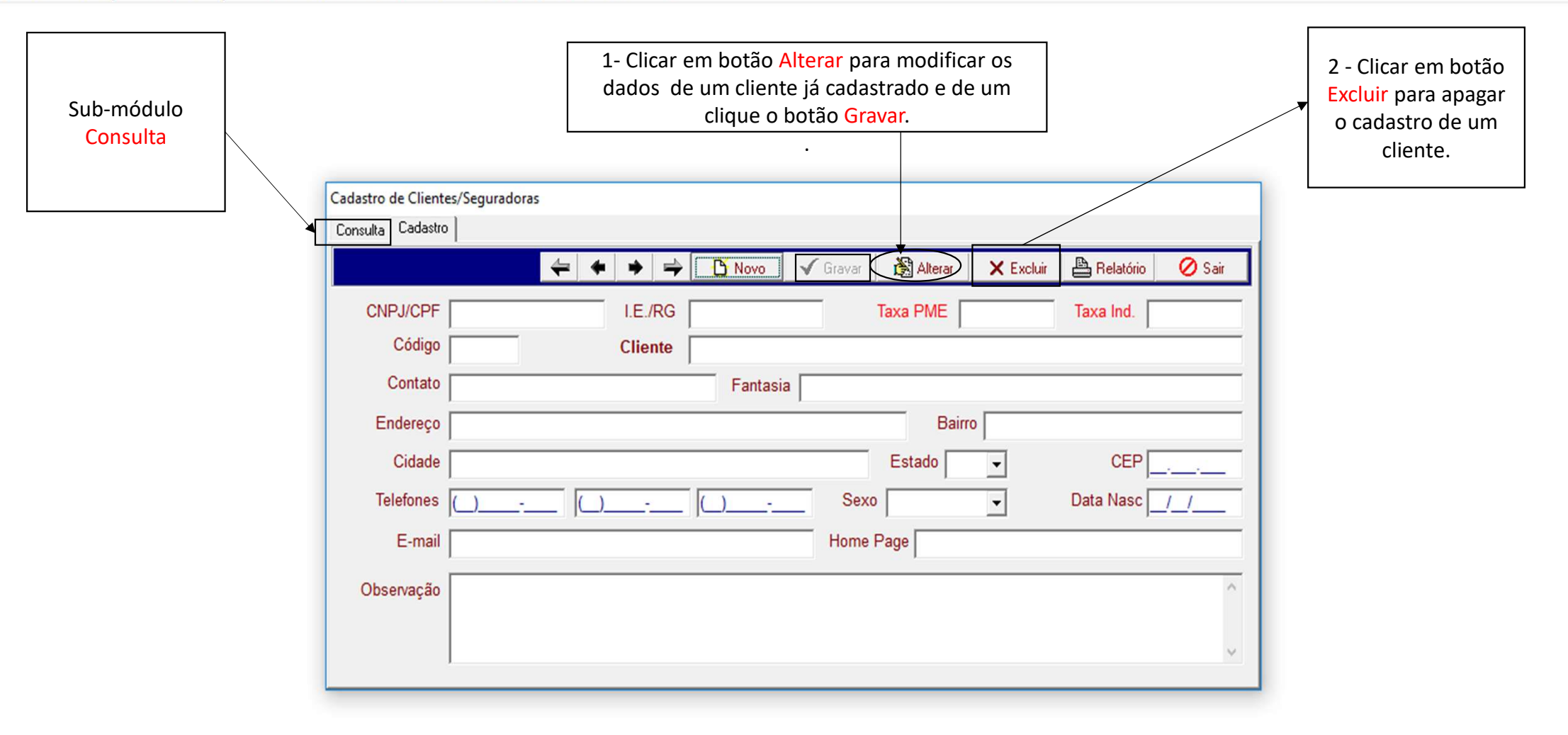

| Cadastro | Produção     | Movimentação | Recursos Humanos | Financeiro | Call Center | Ferramentas | Sair                                  |
|----------|--------------|--------------|------------------|------------|-------------|-------------|---------------------------------------|
| Adm      | inistradoras |              |                  |            |             |             |                                       |
| Clien    | tes/Segurad  | oras         |                  |            |             |             |                                       |
| Entid    | lades        |              |                  |            |             |             |                                       |
| Prod     | utores/Vend  | edores       |                  | _          |             |             |                                       |
| Matr     | iz/Filiais   |              |                  |            |             |             |                                       |
| Prod     | utos         |              |                  |            |             |             |                                       |
| Regi     | ões          |              |                  |            |             |             |                                       |
| Usuá     | rios         |              |                  |            |             |             |                                       |
| Parâ     | metros       |              |                  |            | Menu        | CADAS       | <b>FRO</b> > módulo <b>ENTIDADES.</b> |

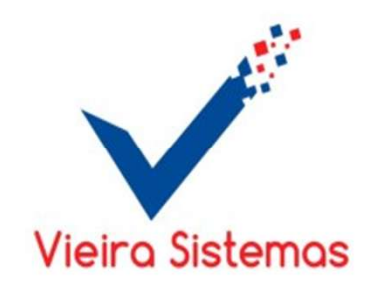

– 0 X

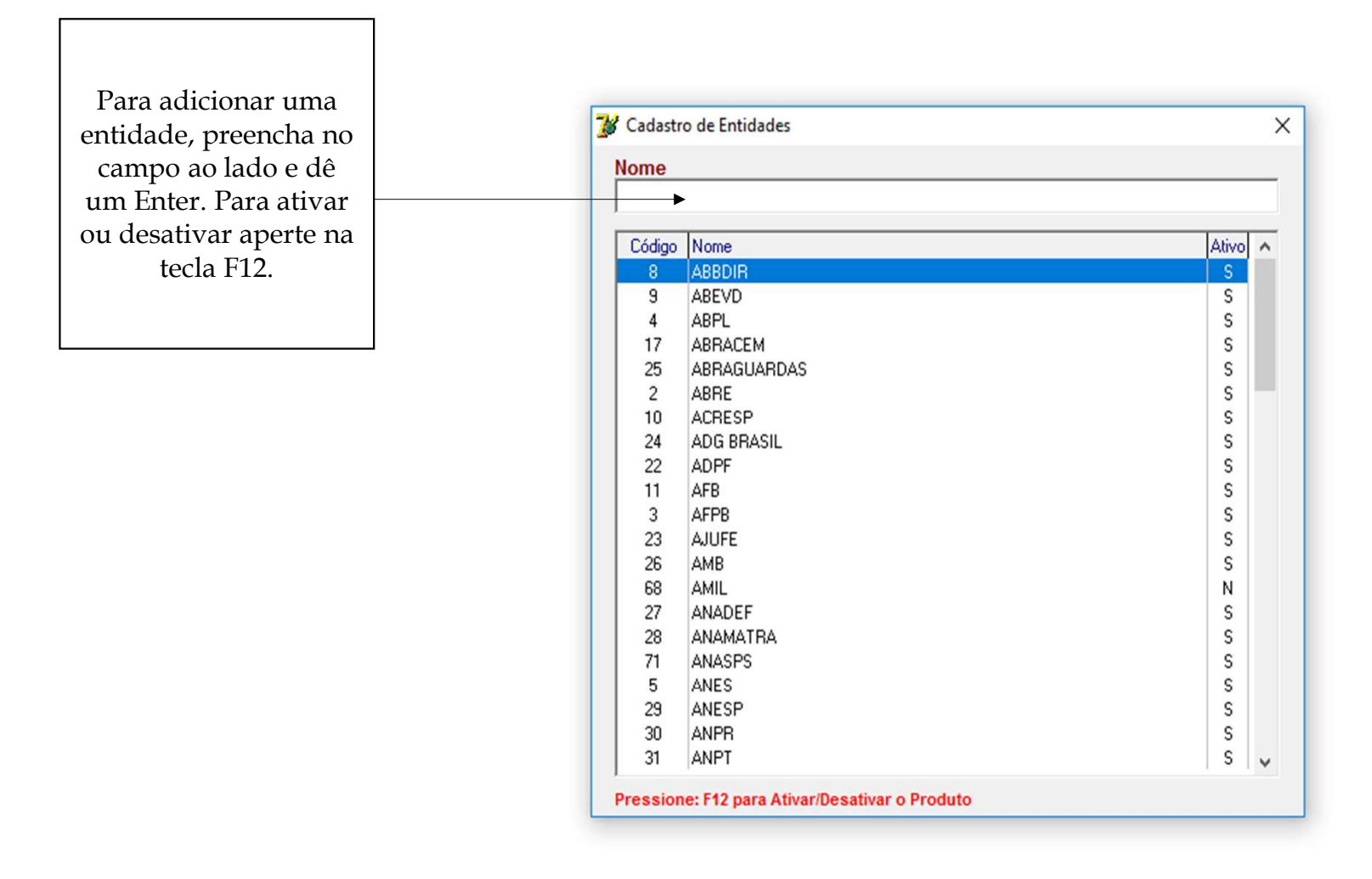

| -        |               |              |                  |            |             |             |                                                             |
|----------|---------------|--------------|------------------|------------|-------------|-------------|-------------------------------------------------------------|
| Cadastro | Produção      | Movimentação | Recursos Humanos | Financeiro | Call Center | Ferramentas | Sair                                                        |
| Adm      | ninistradoras |              |                  |            |             |             |                                                             |
| Clie     | ntes/Segurad  | oras         |                  |            |             |             |                                                             |
| Enti     | dades         |              |                  |            |             |             |                                                             |
| Proc     | lutores/Vend  | edores       |                  |            |             |             |                                                             |
| Mat      | riz/Filiais   |              |                  |            |             |             |                                                             |
| Proc     | lutos         |              |                  |            |             |             |                                                             |
| Regi     | ões           |              |                  |            |             |             |                                                             |
| Usu      | ários         |              |                  | _          |             |             |                                                             |
| Parâ     | metros        |              |                  |            | Menu        | CADAS       | <b>FRO</b> > módulo <b>PRODUTORES</b> / <b>VENDEDORES</b> . |

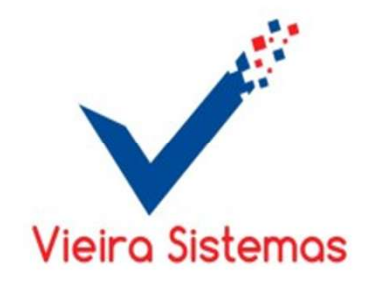

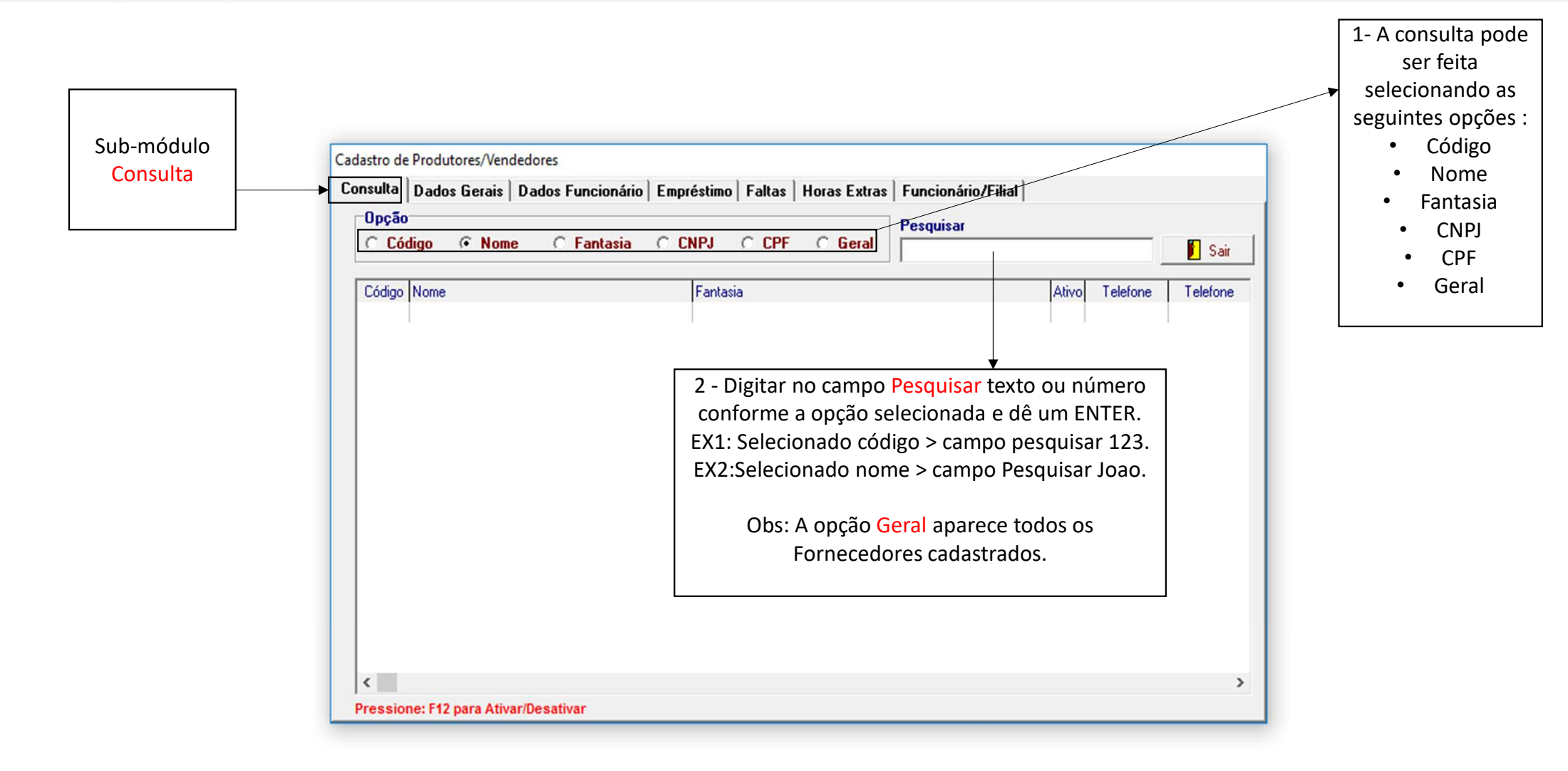

- 0 X

| Gestor Terra Viva - Sistema Integrado de Gestao<br>Cadastro Produção Movimentação Recursos Huma | nos Financeiro Call Center Ferramentas Sair                                                                                                    | - Ľ ^ |
|-------------------------------------------------------------------------------------------------|----------------------------------------------------------------------------------------------------|-------|
| Sub-módulo<br>Dados<br>Gerais                                                                   | 1-Clicar em botão<br>Novo para adicionar<br>um produtor.<br>2-Preencher os dados<br>do produtor, em<br>seguida clicar no botão<br>Gravar e, ao final,<br>clique botão Sair. |       |
|                                                                                                 | Figure Alterar Karluir Alterio Sair Cliente                                                                                                    |       |
|                                                                                                 | Tipo CNPJ(MF) I.Estadual I.Municipal                                                                                                    |       |
|                                                                                                 | CPF(MF) R.G. Órgão Emissor/_                                                                                                    |       |
|                                                                                                 | Código Nome                                                                                                    |       |
|                                                                                                 | Fantasia Contato                                                                                                    |       |
|                                                                                                 | Endereço Bairro                                                                                                    |       |
|                                                                                                 | Cidade  UF  CEP     Telefones                                                                                                    |       |
|                                                                                                 | E-mail Home Page                                                                                                    |       |
| P                                                                                               | F10 consultar                                                                                                    |       |
|                                                                                                 |                                                                                                    |       |
|                                                                                                 |                                                                                                    |       |

Cadastro Produção Movimentação Recursos Humanos Financeiro Call Center Ferramentas Sair

| Sub-módulo<br>Dados Gerais |                               | 1- Clicar em botão Alter<br>dados do produtor já<br>clique o botã | ar para modific<br>cadastrado e de<br>io <mark>Gravar</mark> . | ar os<br>9 um   |               |          | 2 - Clicar em botão |
|----------------------------|-------------------------------|-------------------------------------------------------------------|----------------------------------------------------------------|-----------------|---------------|----------|---------------------|
|                            | Cadacter de Produtores Mended | ores                                                              |                                                                |                 |               |          | o cadastro do       |
|                            | Consulta Dados Gerais D       | ados Funcionário Empréstimo Faltas                                | Horas Extras Fun                                               | cionário/Filial |               |          | produtor.           |
|                            |                               | 🕒 Novo 🗸 Gravar                                                   | Alterar X Excluir                                              | Relatório       | 🖉 Sair 🛛 🕅    | Cliente  |                     |
|                            | Tipo                          | ✓ CNPJ(MF)/                                                       | I.Estadual                                                     |                 | .Municipal    | _        |                     |
|                            | ,                             | CPF(MF)                                                           | R.G.                                                           |                 | Órgão Emissor | <u>/</u> |                     |
|                            | Código                        | Nome                                                              |                                                                |                 |               |          |                     |
|                            | Fantasia                      |                                                                   | Contato                                                        |                 |               |          |                     |
|                            | Endereço                      |                                                                   |                                                                | Bairro          |               |          |                     |
|                            | Cidade                        |                                                                   |                                                                | UF              |               | _        |                     |
|                            | Telefones (                   |                                                                   | _                                                              |                 |               |          |                     |
|                            | E-mail                        |                                                                   | Home Page                                                      |                 |               |          |                     |
|                            | Plano Contas                  | F10 consultar                                                     |                                                                |                 |               |          |                     |
|                            | Observação                    |                                                                   |                                                                |                 |               | _        |                     |
|                            |                               |                                                                   |                                                                |                 |               | _        |                     |
|                            |                               |                                                                   |                                                                |                 |               |          |                     |
|                            |                               |                                                                   |                                                                |                 |               |          |                     |

Cadastro Produção Movimentação Recursos Humanos Financeiro Call Center Ferramentas Sair

|                                                                  |                                                                                           | 1 – Sendo o<br>funcionário um<br>fornecedor de |  |  |  |  |  |  |  |
|------------------------------------------------------------------|-------------------------------------------------------------------------------------------|------------------------------------------------|--|--|--|--|--|--|--|
|                                                                  | Cadastro de Produtores/Vendedores                                                         | serviços, os                                   |  |  |  |  |  |  |  |
| Sub-módulo                                                       | Consulta Dados Gerais Dados Funcionário Empréstimo Faltas Horas Extras Funcionário/Filial |                                                |  |  |  |  |  |  |  |
| Dados                                                            | 🖕 🔶 🚽 🗸 Gravar 🔀 Alterar 🖉 🖉 Sair                                                         |                                                |  |  |  |  |  |  |  |
| Funcionario.                                                     | Código Nome $\Box$ Com. Setor PME 2ª Pac.                                                 | não, deixa-los<br>em branco. Ao                |  |  |  |  |  |  |  |
|                                                                  | Apelido Nível Tunção                                                                      | final, de clique                               |  |  |  |  |  |  |  |
|                                                                  | Banco Ag C/C Conta Corrente                                                               | no botão                                       |  |  |  |  |  |  |  |
|                                                                  | Nascimento / / Pai                                                                        | alterar algum                                  |  |  |  |  |  |  |  |
| Obs <sup>1</sup> : O apolido                                     | Sexo Mãe                                                                                  | dado, clique no                                |  |  |  |  |  |  |  |
| deve estar igual ao                                              | INSS/PIS Filhos Dependentes Admissão / / Demissão / /                                     | botão Alterar e                                |  |  |  |  |  |  |  |
| nome do produtor.                                                | Departamento CTPS / Série Salário Prêmio                                                  | clique no botão                                |  |  |  |  |  |  |  |
| Ohs <sup>2</sup> , Dradutar a                                    | CNH Validade /// Tipo Ramal                                                               | Gravar                                         |  |  |  |  |  |  |  |
| nível é autônomo                                                 | Plano Saúde Filial                                                                        |                                                |  |  |  |  |  |  |  |
| Obs <sup>3</sup> : Função do<br>Produtor será<br>sempre VENDEDOR | Com. Rep. (%) Vida Rep.                                                                   |                                                |  |  |  |  |  |  |  |

| Cadastro | Produção     | Movimentação | Recursos Humanos | Financeiro | Call Center | Ferramentas | Sair                                         |
|----------|--------------|--------------|------------------|------------|-------------|-------------|----------------------------------------------|
| Adm      | inistradoras |              |                  |            |             |             |                                              |
| Clier    | ntes/Segurad | oras         |                  |            |             |             |                                              |
| Entic    | lades        |              |                  |            |             |             |                                              |
| Prod     | utores/Vend  | edores       |                  |            |             |             |                                              |
| Matr     | iz/Filiais   |              |                  |            |             |             |                                              |
| Prod     | utos         |              |                  |            |             |             |                                              |
| Regi     | ões          |              |                  |            |             |             |                                              |
| Usuá     | irios        |              |                  | _          |             |             |                                              |
| Parâ     | metros       |              |                  |            | Menu        | CADAS       | <b>FRO</b> > módulo <b>MATRIZ / FILIAIS.</b> |

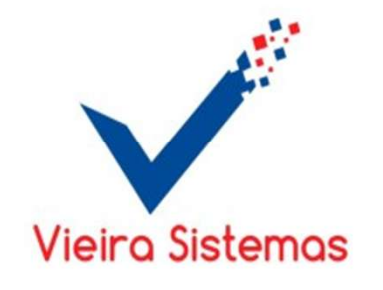

– 0 X

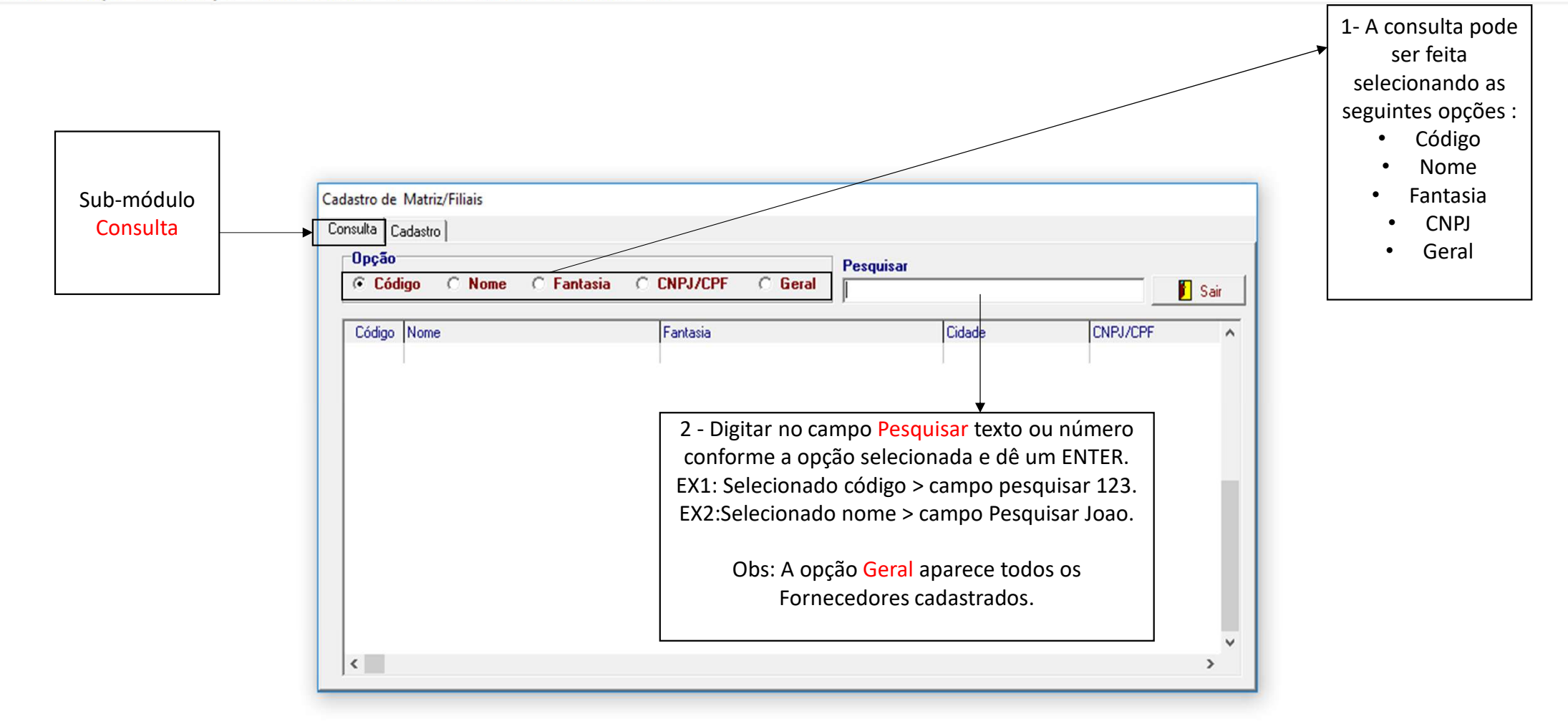

– 0 X

Cadastro Produção Movimentação Recursos Humanos Financeiro Call Center Ferramentas Sair

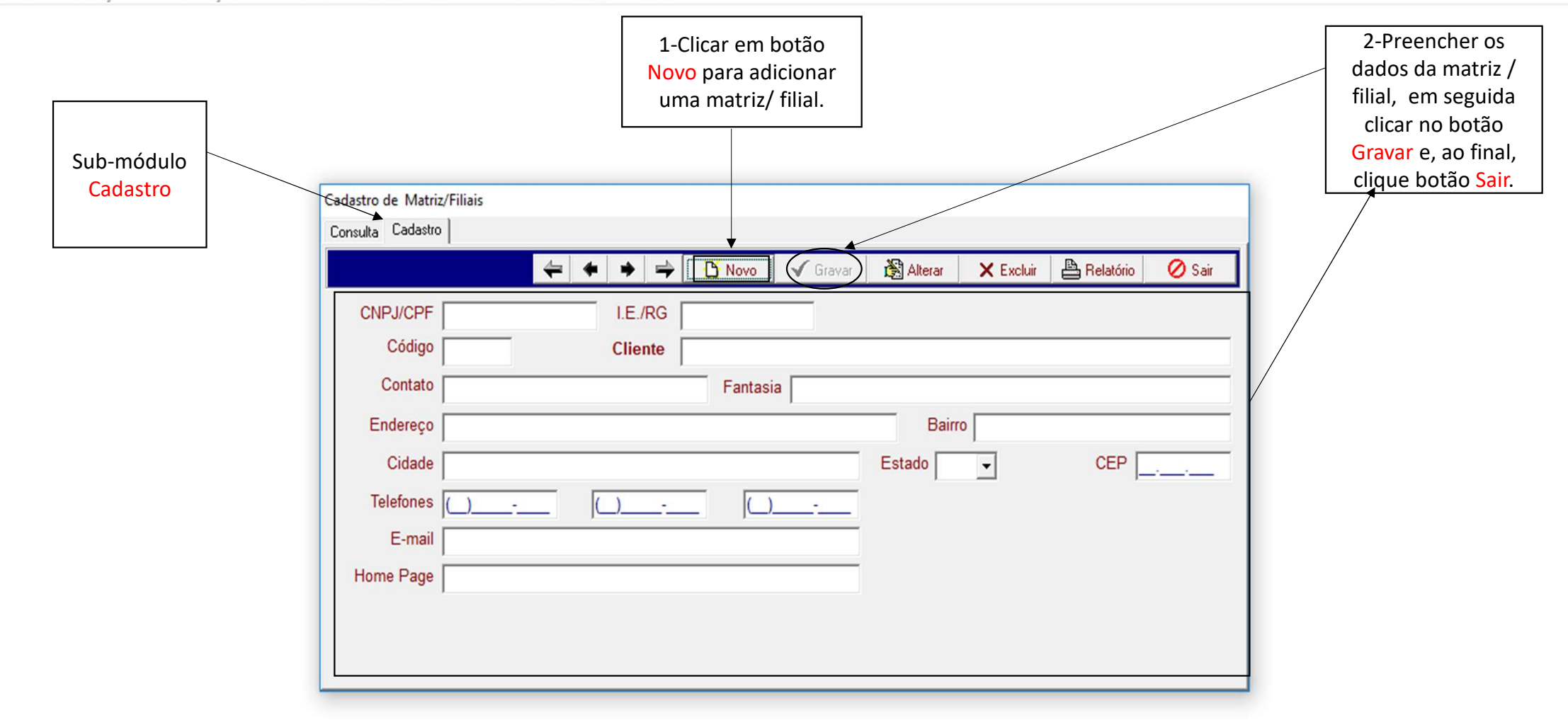

Cadastro Produção Movimentação Recursos Humanos Financeiro Call Center Ferramentas Sair

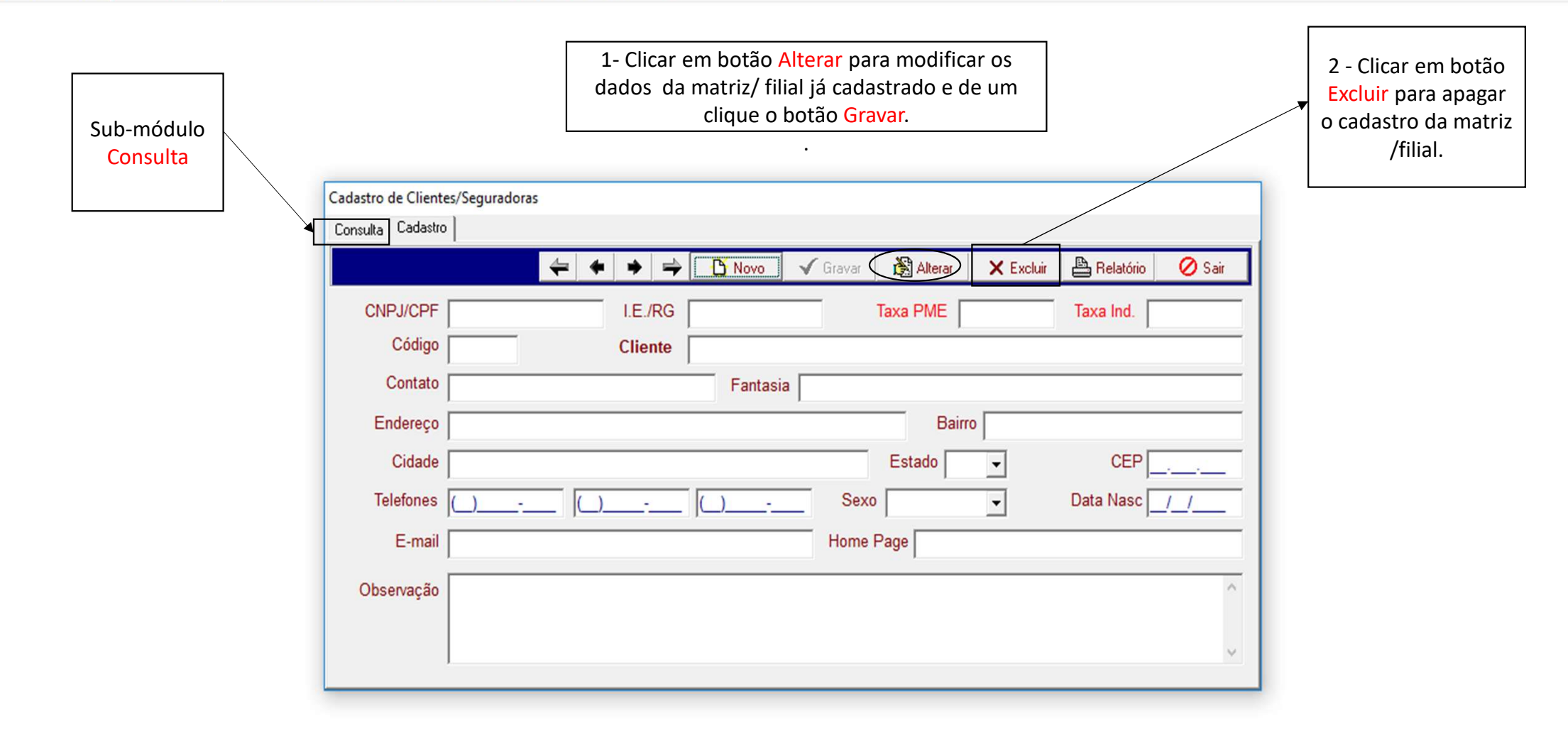

| 3 | Gestor | Terra | Viva | - Sistema | Integrado | de Gestão |
|---|--------|-------|------|-----------|-----------|-----------|
|---|--------|-------|------|-----------|-----------|-----------|

| Cadastro | Produção      | Movimentação | Recursos Humanos | Financeiro | Call Center | Ferramentas | Sair                   |
|----------|---------------|--------------|------------------|------------|-------------|-------------|------------------------|
| Adm      | ninistradoras |              |                  |            |             |             |                        |
| Clier    | ntes/Segurad  | oras         |                  |            |             |             |                        |
| Entic    | lades         |              |                  |            |             |             |                        |
| Proc     | lutores/Vend  | edores       |                  |            |             |             |                        |
| Mat      | riz/Filiais   |              |                  |            |             |             |                        |
| Proc     | lutos         |              |                  |            |             |             |                        |
| Regi     | ões           |              |                  |            |             |             |                        |
| Usua     | írios         |              |                  |            |             |             |                        |
| Parâ     | metros        |              |                  |            | Menu        | CADAS'      | TRO > módulo PRODUTOS. |

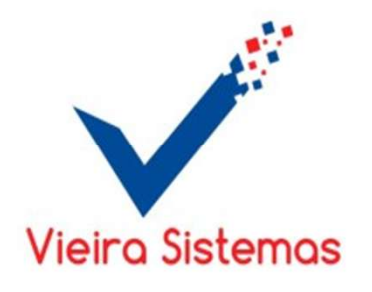

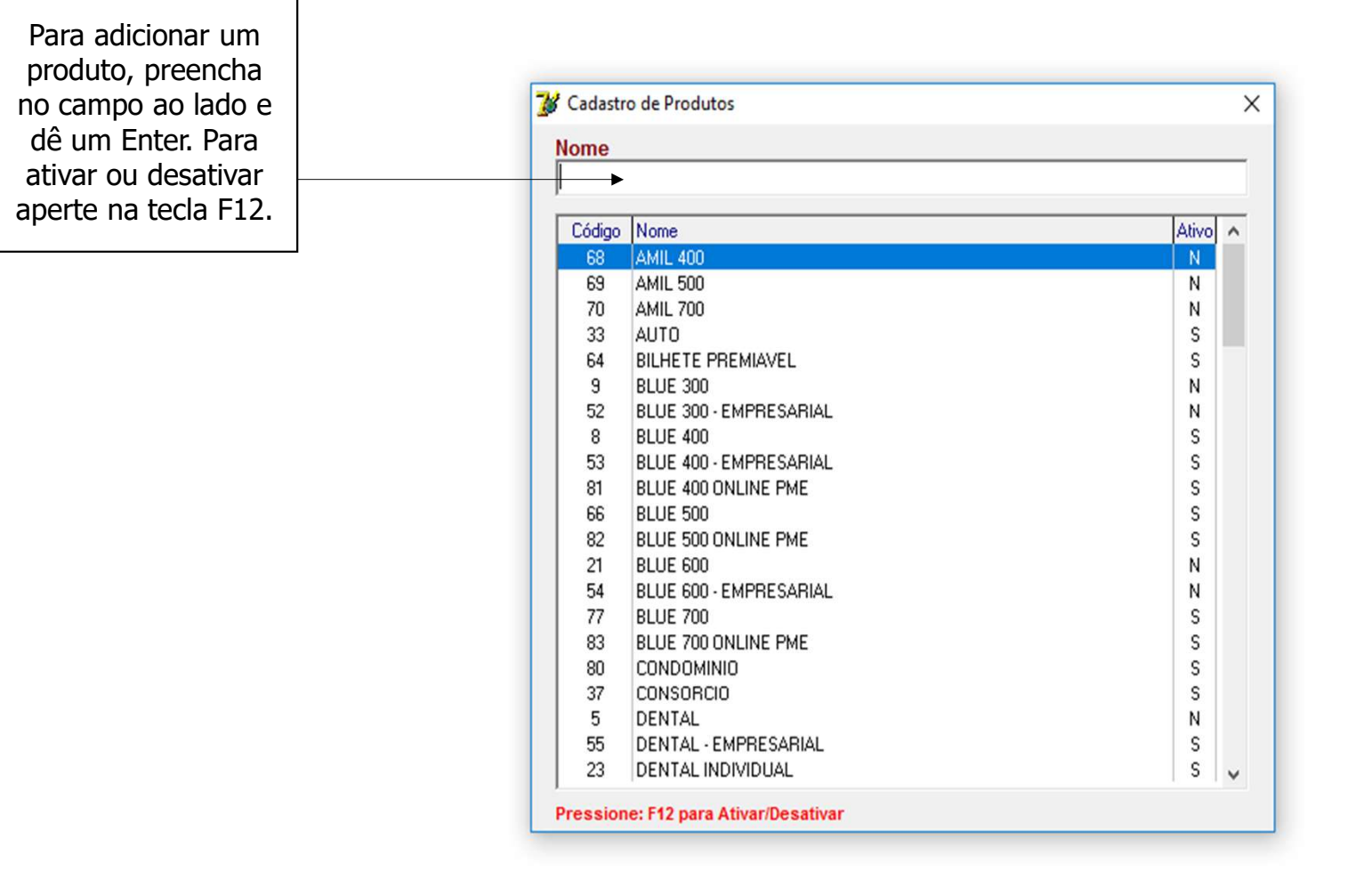

| 13 | Gestor | Terra | Viva | - Sistema | Integrado | de Gestão |
|----|--------|-------|------|-----------|-----------|-----------|
|----|--------|-------|------|-----------|-----------|-----------|

| Cadastro | Produção     | Movimentação | Recursos Humanos | Financeiro | Call Center | Ferramentas | Sair                                |
|----------|--------------|--------------|------------------|------------|-------------|-------------|-------------------------------------|
| Adm      | inistradoras |              |                  |            |             |             |                                     |
| Clier    | tes/Segurad  | oras         |                  |            |             |             |                                     |
| Entic    | lades        |              |                  |            |             |             |                                     |
| Prod     | utores/Vend  | edores       |                  |            |             |             |                                     |
| Matr     | iz/Filiais   |              |                  |            |             |             |                                     |
| Prod     | utos         |              |                  |            |             |             |                                     |
| Regi     | ões          |              |                  |            |             |             |                                     |
| Usuá     | rios         |              |                  |            |             |             |                                     |
| Parâ     | metros       |              |                  |            | Menu        | CADAS       | <b>FRO</b> > módulo <b>REGIÕES.</b> |

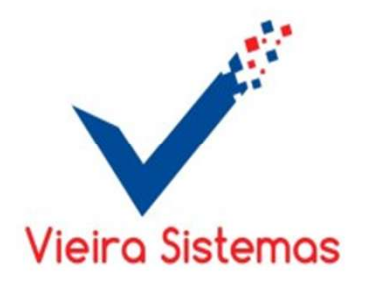

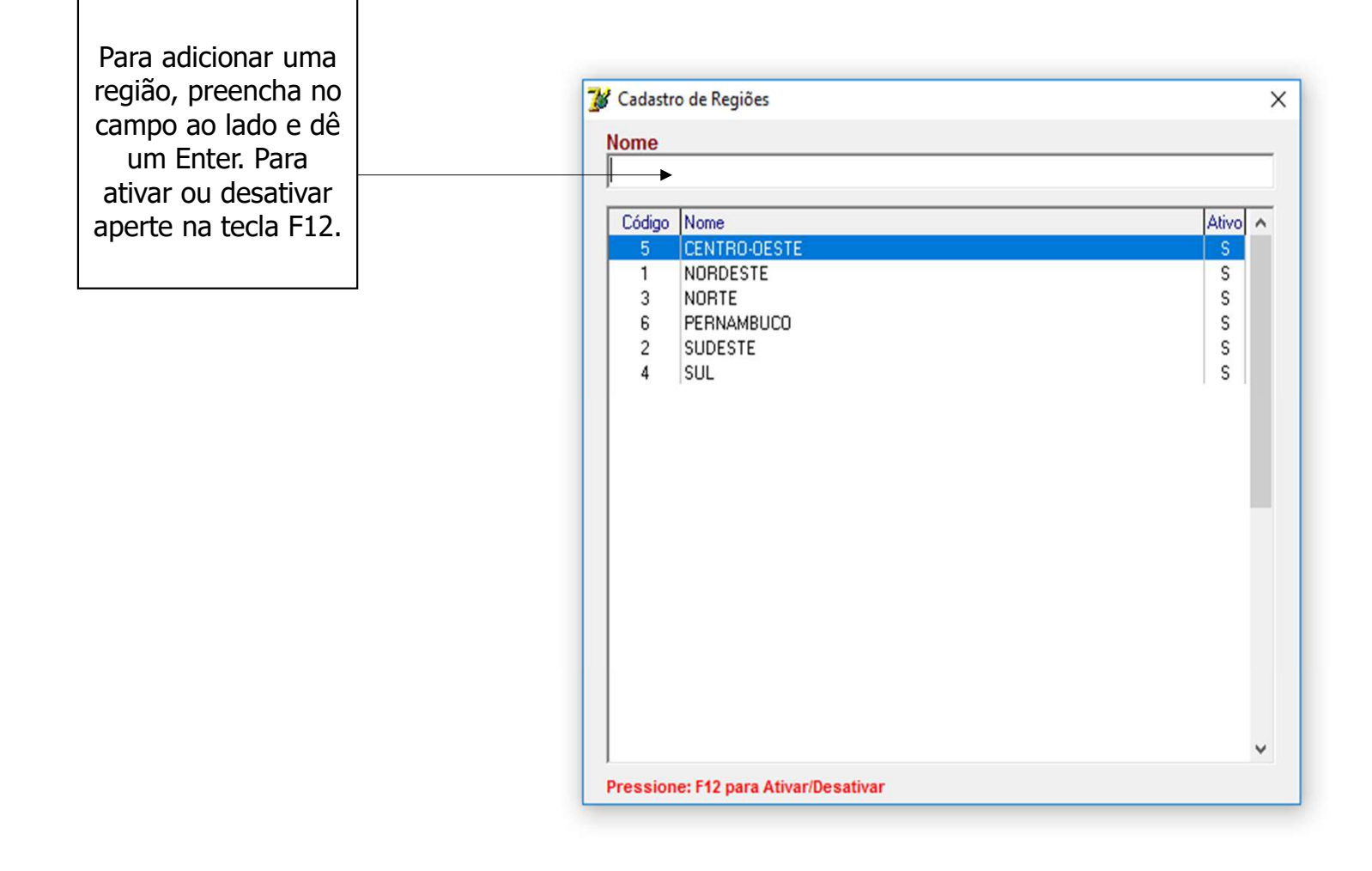

| ¥ | Gestor | Terra | Viva - | Sistema | Integrado | de Gestão |
|---|--------|-------|--------|---------|-----------|-----------|
|---|--------|-------|--------|---------|-----------|-----------|

| Cadastro | Produção     | Movimentação | Recursos Humanos | Financeiro | Call Center | Ferramentas | Sair                   |
|----------|--------------|--------------|------------------|------------|-------------|-------------|------------------------|
| Adm      | inistradoras |              |                  |            |             |             |                        |
| Clien    | tes/Segurad  | oras         |                  |            |             |             |                        |
| Entid    | lades        |              |                  |            |             |             |                        |
| Prod     | utores/Vend  | edores       |                  |            |             |             |                        |
| Matri    | iz/Filiais   |              |                  |            |             |             |                        |
| Prod     | utos         |              |                  |            |             |             |                        |
| Regió    | ões          |              |                  |            |             |             |                        |
| Usuá     | rios         |              |                  |            |             |             |                        |
| Parâr    | metros       |              |                  |            |             |             |                        |
|          |              |              |                  |            | Menu        | CADAS'      | TRO > módulo USUÁRIOS. |
|          |              |              |                  |            |             |             |                        |
|          |              |              |                  |            |             |             | Vieira Sistemas        |

Cadastro Produção Movimentação Recursos Humanos Financeiro Call Center Ferramentas Sair

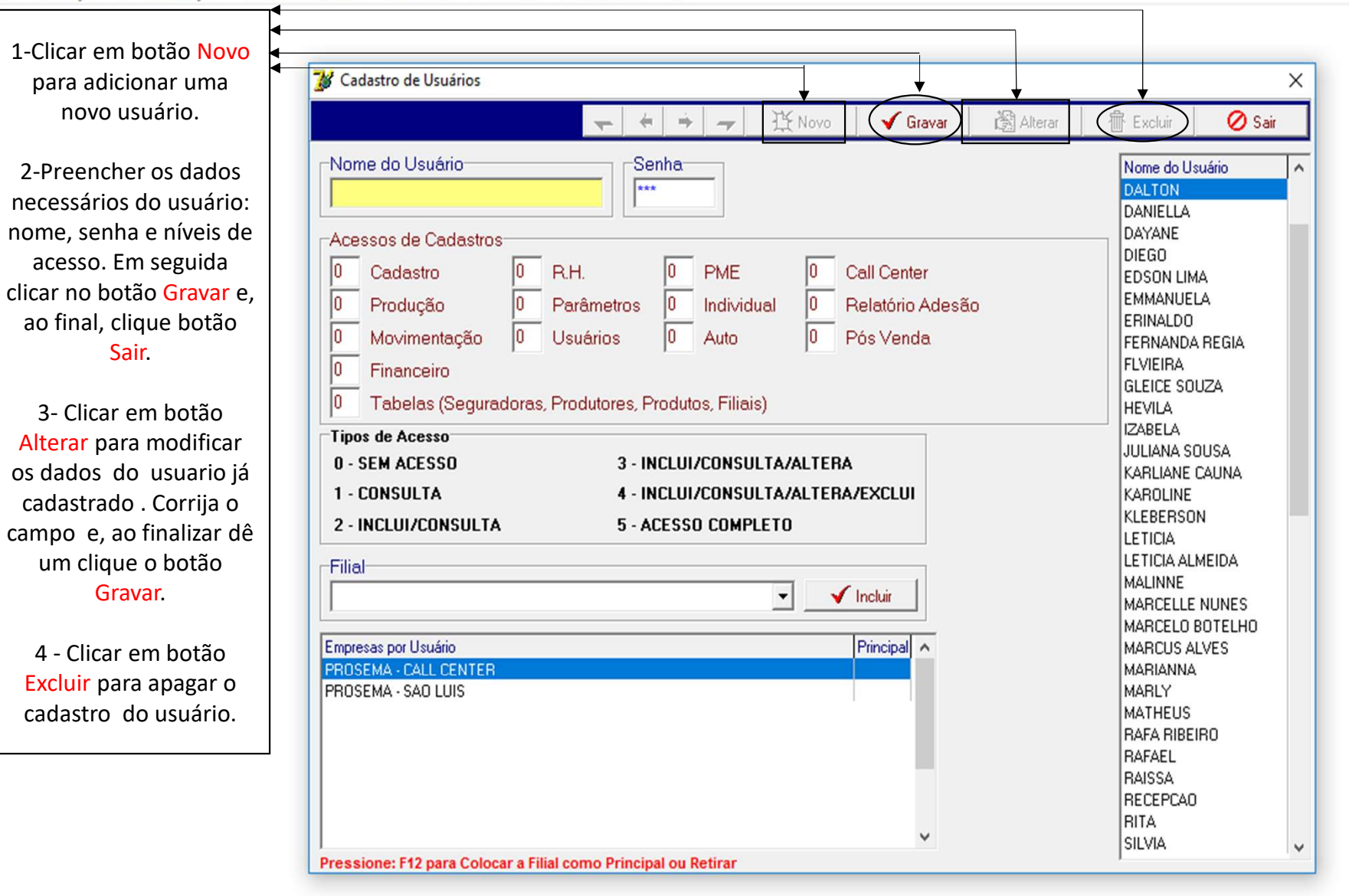

– 🗗 🗙

| 13 | Gestor | Terra | Viva | - Sistema | Integrado | de Gestão |
|----|--------|-------|------|-----------|-----------|-----------|
|----|--------|-------|------|-----------|-----------|-----------|

| Cadastro | Produção      | Movimentação | Recursos Humanos | Financeiro | Call Center | Ferramentas | Sair                        |
|----------|---------------|--------------|------------------|------------|-------------|-------------|-----------------------------|
| Adm      | ninistradoras |              |                  |            |             |             |                             |
| Clier    | ntes/Segurad  | oras         |                  |            |             |             |                             |
| Entio    | dades         |              |                  |            |             |             |                             |
| Proc     | lutores/Vend  | edores       |                  |            |             |             |                             |
| Mat      | riz/Filiais   |              |                  |            |             |             |                             |
| Proc     | lutos         |              |                  |            |             |             |                             |
| Regi     | ões           |              |                  |            |             |             |                             |
| Usua     | ários         |              |                  |            |             |             |                             |
| Parâ     | metros        |              |                  |            | → N         | Ienu CA     | DASTRO > módulo PARÂMETROS. |
|          |               |              |                  |            |             |             |                             |

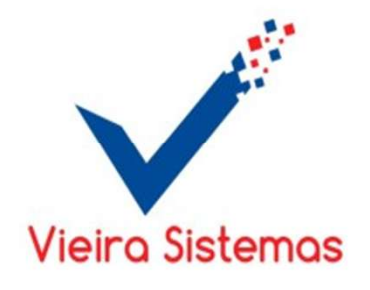

Cadastro Produção Movimentação Recursos Humanos Financeiro Call Center Ferramentas Sair

| 💕 Parâmetros     |      |                        |          |                                       |                   | ×           |
|------------------|------|------------------------|----------|---------------------------------------|-------------------|-------------|
| Juros ( % )      | 0,00 | Conta Corrente - Caixa | BRADESCO | PROCEMENT                             |                   | •           |
| Multa ( % )      | 0,00 | Conta Corrente - Banco |          |                                       |                   | •           |
| Carência Atraso  |      | Gerente Geral Auto     | 3        | AMARIA CONCLUSION F10 consultar       | Comissão (%)      | 25,00       |
| Tarifa Boleto    |      | Gerente Setor Auto     | 256      | HE HE CLANKE DISENSE<br>F10 consultar |                   |             |
| Dias Protesto    |      |                        |          |                                       |                   |             |
| Remessa Bradesco |      |                        |          |                                       |                   |             |
| Valor Setor PME  |      |                        |          | Pressi                                | one F5 para efetu | ar gravação |
| Taxa Adm. ( % )  | 25   |                        |          |                                       |                   |             |

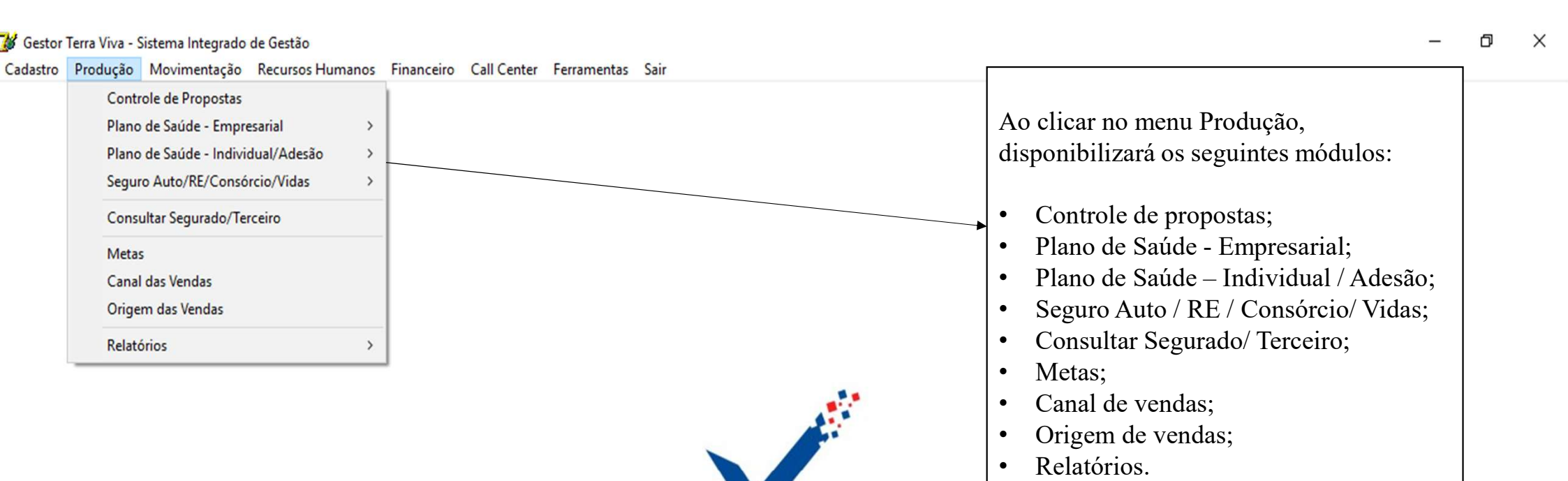

Vieira Sistemas

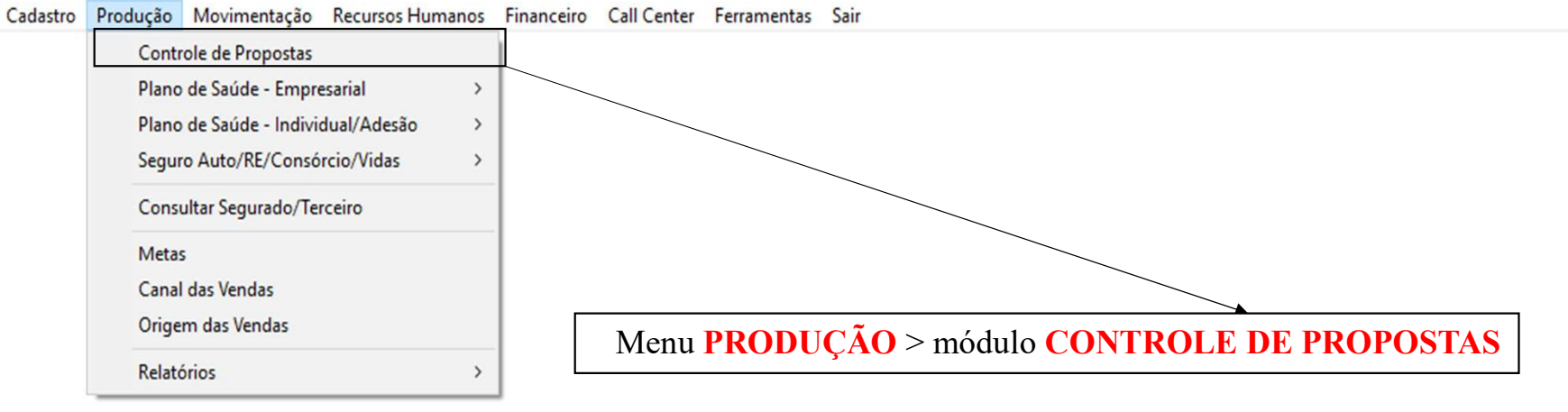

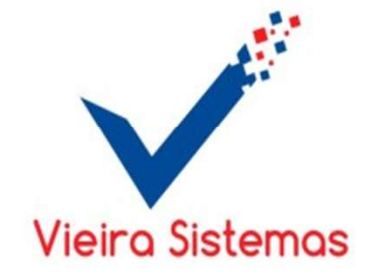

Cadastro Produção Movimentação Recursos Humanos Financeiro Call Center Ferramentas Sair

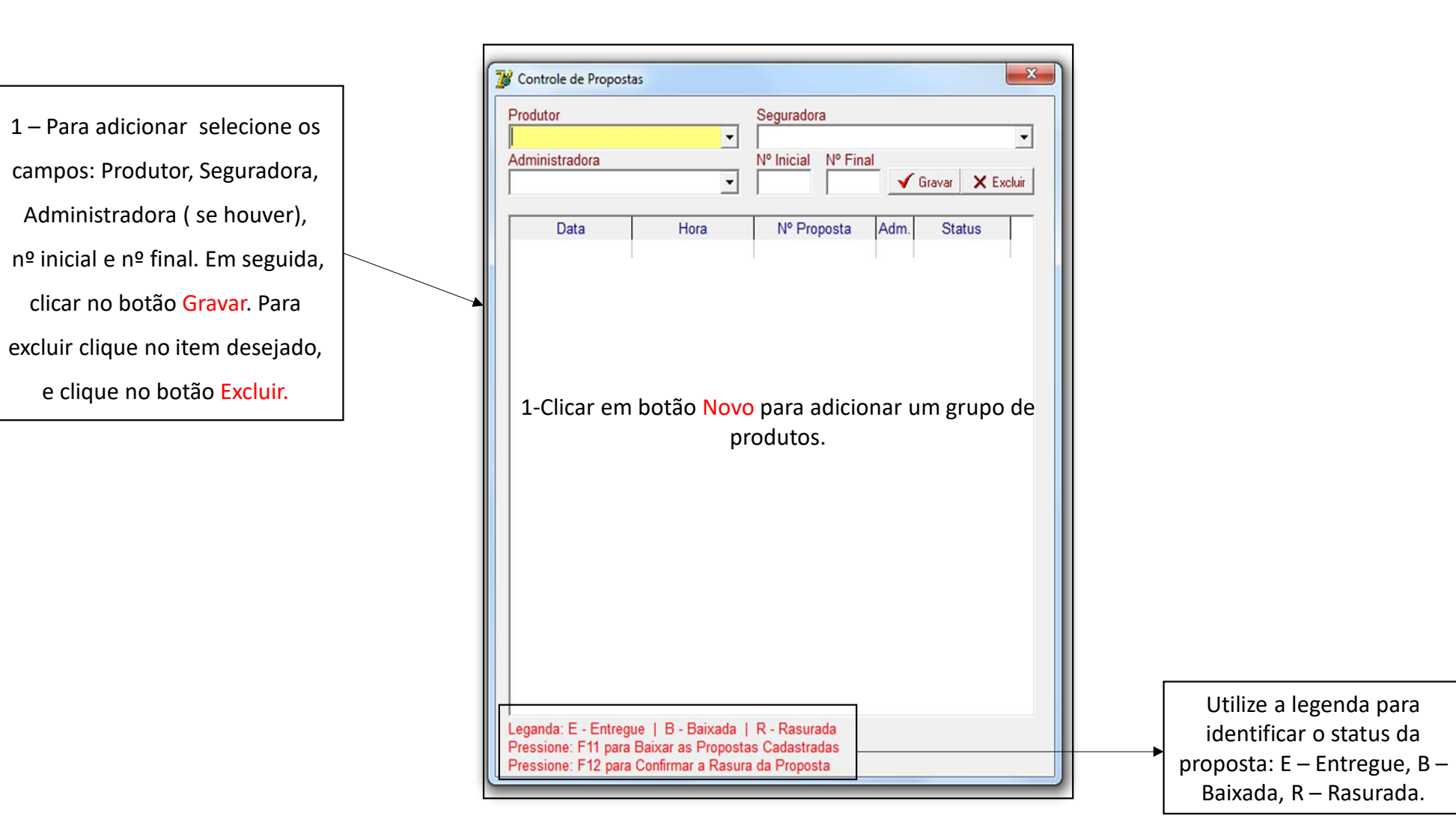

| Gestor   | Terra Viva - Sistema Integrado de Gestão |      |                                                            | × |
|----------|------------------------------------------|------|------------------------------------------------------------|---|
| Cadastro | Produção Movimentação Recursos Hum       | anos | Financeiro Call Center Ferramentas Sair                    |   |
|          | Controle de Propostas                    |      |                                                            |   |
|          | Plano de Saúde - Empresarial             | •    | Cadastro - PME                                             |   |
|          | Plano de Saúde - Individual/Adesão       | +    | Relatório - PME                                            |   |
|          | Seguro Auto/RE/Consórcio/Vidas           | •    | Relatório de Comissão PME                                  |   |
|          | Consultar Segurado/Terceiro              |      | Relatório de Comissão PME (Campanha)                       |   |
|          | Metas                                    |      | Relatório - Curva ABC PME<br>Relatório - Inadimplência PME |   |
|          | Canal das Vendas                         |      | Relatório de Produção PME (Mês/Ano)                        |   |
|          | Origem das Vendas                        |      | Importar - Apólices - PME                                  |   |
|          | Relatórios                               |      |                                                            |   |

Menu PRODUÇÃO > módulo PLANO DE SAÚDE – EMPRESARIAL > submenu CADASTRO PME

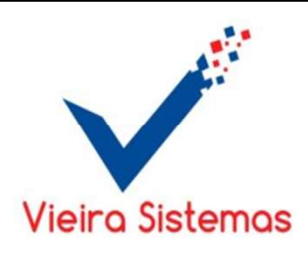

Cadastro Produção Movimentação Recursos Humanos Financeiro Call Center Ferramentas Sair

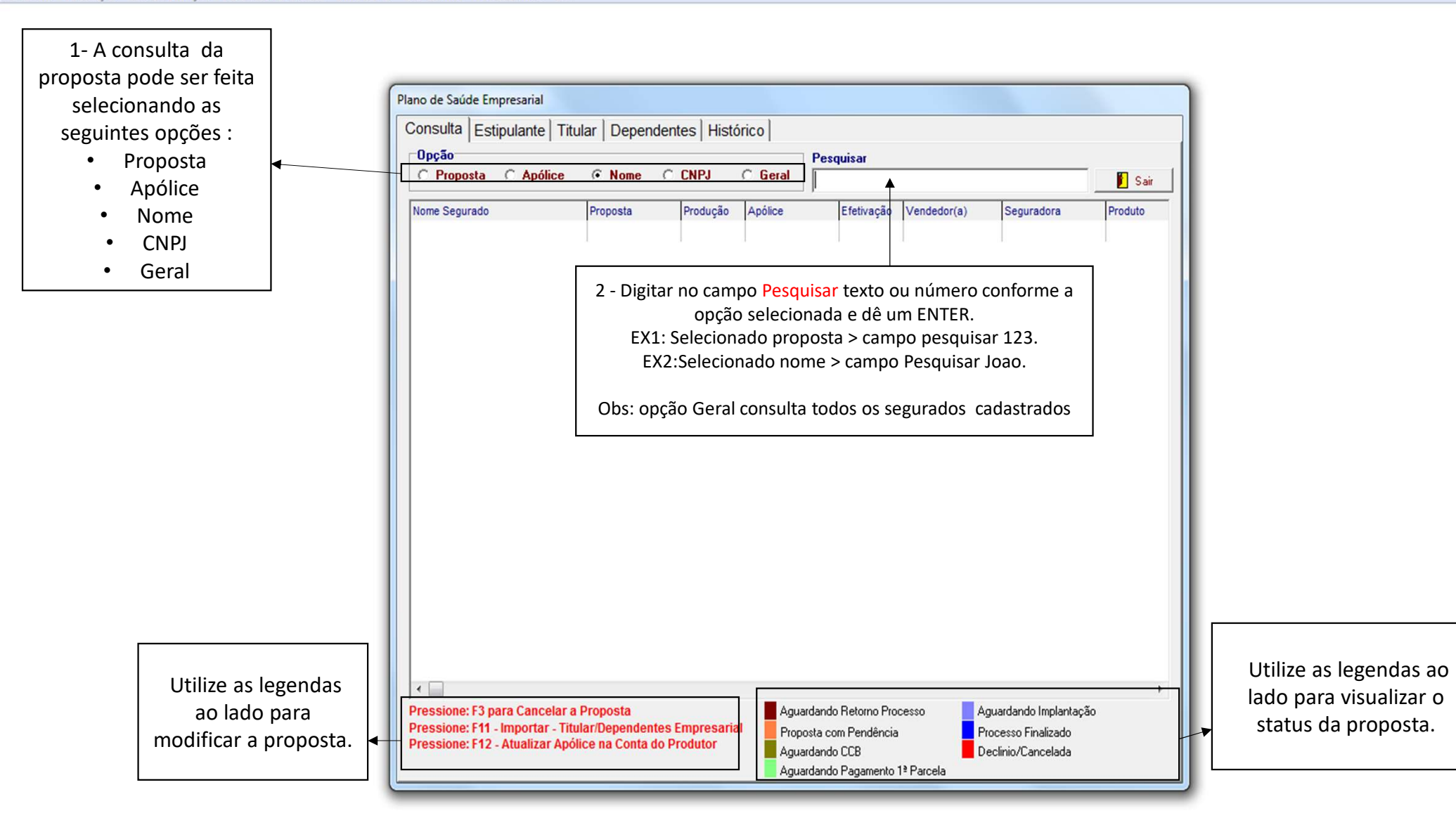

Cadastro Produção Movimentação Recursos Humanos Financeiro Call Center Ferramentas Sair

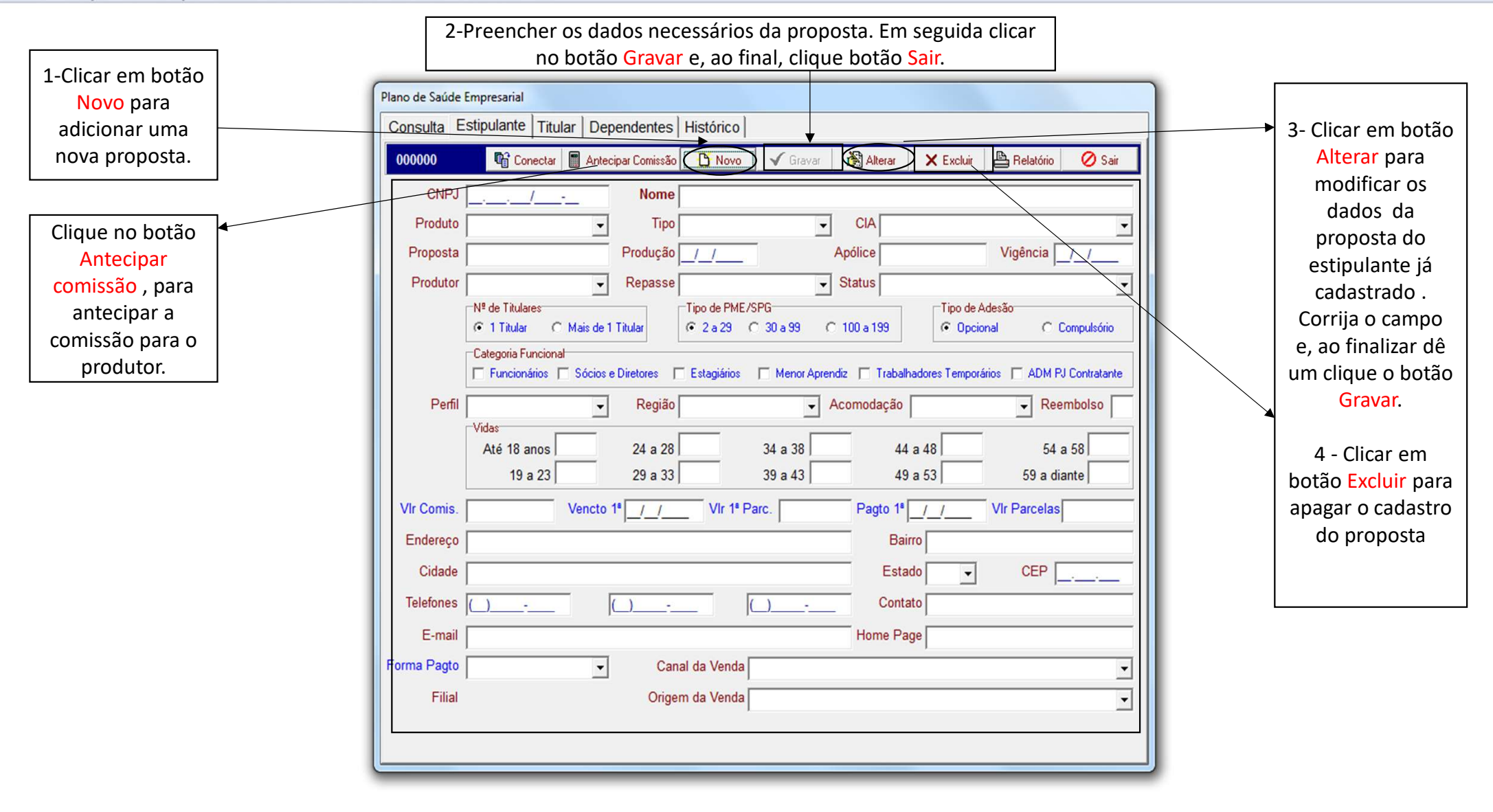

- 0 X

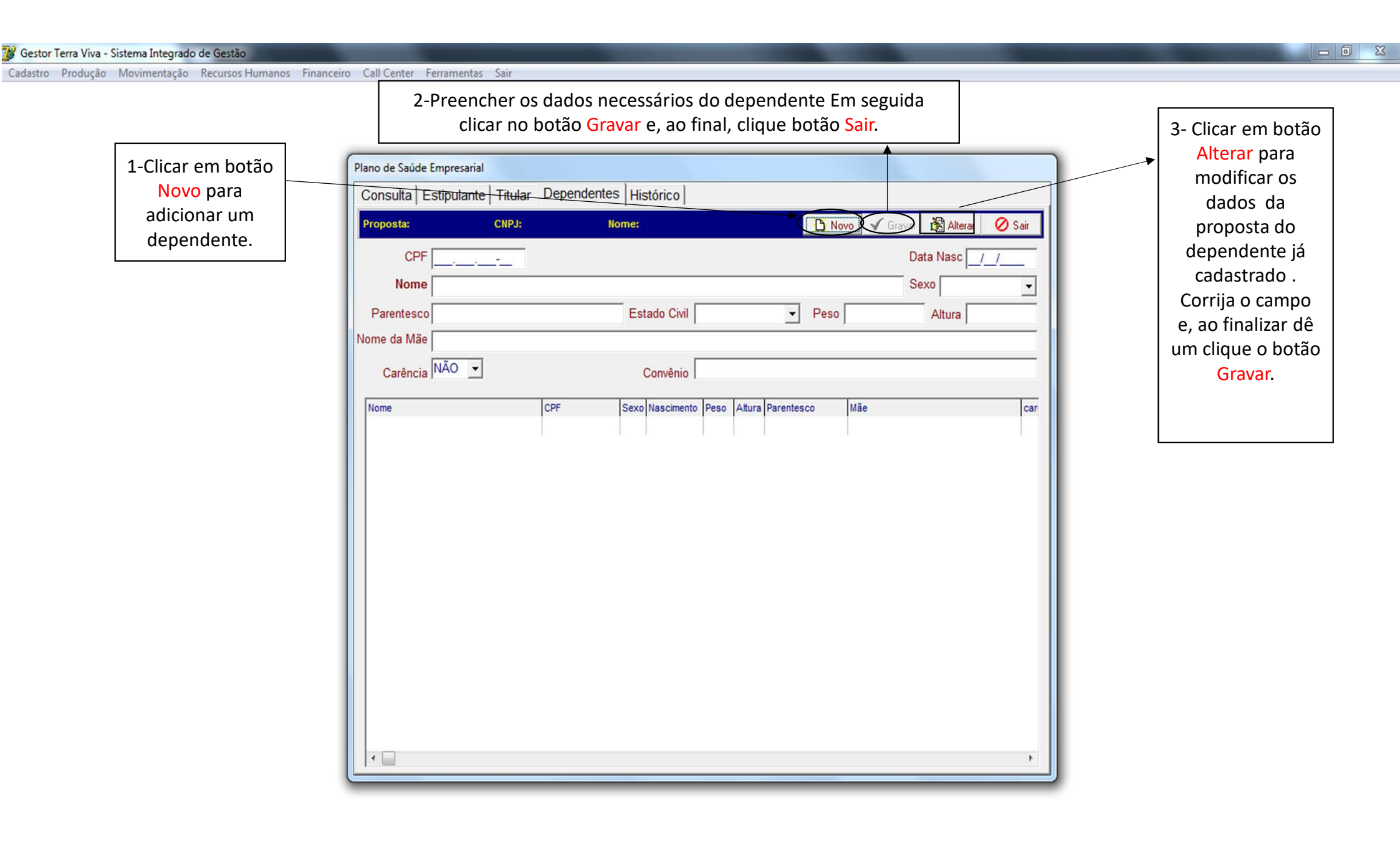

Cadastro Produção Movimentação Recursos Humanos Financeiro Call Center Ferramentas Sair

| Obs.: Para adicionar   | Plano de Saúde Empresarial                         |                      |
|------------------------|----------------------------------------------------|----------------------|
| uma observação         | Consulta Estipulante Titular Dependentes Histórico |                      |
| eferente a proposta    | Observação                                         | Data Hora 🛐 Sair     |
| durante o processo     |                                                    |                      |
| de implantação.        | Data Hora Histórico                                | Operador(a) Operação |
| Preencha o campo       |                                                    |                      |
| observação (           |                                                    |                      |
| assunto a ser          |                                                    |                      |
| ratado), data, hora.   |                                                    |                      |
| E , ao final clique no |                                                    |                      |
| botão Incluir.         |                                                    |                      |
|                        |                                                    |                      |
|                        |                                                    |                      |
|                        |                                                    |                      |
|                        |                                                    |                      |
|                        |                                                    |                      |
|                        |                                                    |                      |
|                        |                                                    |                      |
|                        |                                                    |                      |
|                        |                                                    |                      |
|                        |                                                    |                      |
|                        |                                                    |                      |
|                        |                                                    |                      |
|                        | 1                                                  |                      |
|                        |                                                    |                      |

| 🖞 Gestor Ter | ra Viva - Sistema Integrado de Gestão |        |                                                                   |  |
|--------------|---------------------------------------|--------|-------------------------------------------------------------------|--|
| Cadastro Pr  | rodução Movimentação Recursos Hum     | anos f | Financeiro Call Center Ferramentas Sair                           |  |
|              | Controle de Propostas                 | 1      |                                                                   |  |
|              | Plano de Saúde - Empresarial          | •      | Cadastro - PME                                                    |  |
|              | Plano de Saúde - Individual/Adesão    | +      | Relatório - PME                                                   |  |
|              | Seguro Auto/RE/Consórcio/Vidas        | •      | Relatório de Comissão PME                                         |  |
|              | Consultar Segurado/Terceiro           |        | Relatório de Comissão PME (Campanha)<br>Relatório - Curva ABC PME |  |
|              | Metas                                 |        | Relatório - Inadimplência PME                                     |  |
|              | Canal das Vendas                      |        | Relatório de Produção PME (Mês/Ano)                               |  |
|              | Origem das Vendas                     |        | Importar - Apólices - PME                                         |  |
|              | Relatórios                            |        |                                                                   |  |
|              |                                       |        |                                                                   |  |

Menu PRODUÇÃO > módulo PLANO DE SAÚDE – EMPRESARIAL > submenu RELATÓRIO - PME

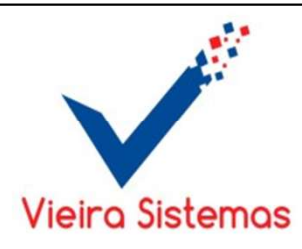

Para obter o relatório, selecione os filtros : - Filial - Seguradora - Produtor - Status Obs: Se não selecionar alguma opção especifica dentro de cada filtro, virão todos. Em seguida, preenche o período de produção ou período de vigência. Ao final, selecione o tipo de relatório Analítico ( detalhado) ou sintético (resumido). Em seguida, clique no botão Visualizar. Para opção Excel, clique em Excel e em seguida clique no botão Visualizar.

| r mar ji    |          |              |   | - |
|-------------|----------|--------------|---|---|
| Seguradora  |          |              |   | • |
| Produtor    |          |              |   | • |
| Status      |          |              |   | • |
| Produção /  | /        | à <u>   </u> | _ |   |
| Vigência _/ | /        | à <u>   </u> | _ |   |
| Орс         | ão       |              |   |   |
|             | nalítica |              |   |   |
| • A         | manuco   |              |   |   |
| 🂕 Gestor 1 | Terra Viva - Sistema Integrado de Gestão |       |                                         |   |  |
|------------|------------------------------------------|-------|-----------------------------------------|---|--|
| Cadastro   | Produção Movimentação Recursos Hum       | nanos | Financeiro Call Center Ferramentas Sair |   |  |
|            | Controle de Propostas                    |       |                                         |   |  |
|            | Plano de Saúde - Empresarial             | •     | Cadastro - PME                          |   |  |
|            | Plano de Saúde - Individual/Adesão       | •     | Relatório - PME                         |   |  |
|            | Seguro Auto/RE/Consórcio/Vidas           | •     | Relatório de Comissão PME               |   |  |
|            | Consultar Segurado/Terceiro              |       | Relatório de Comissão PME (Campanha)    |   |  |
|            | Metas                                    |       | Relatório - Inadimplência PME           |   |  |
|            | Canal das Vendas                         |       | Relatório de Produção PME (Mês/Ano)     |   |  |
|            | Diluci :                                 |       | Importar - Apólices - PME               |   |  |
|            | Kelatorios                               | ,     | 1                                       | — |  |

Menu PRODUÇÃO > módulo PLANO DE SAÚDE – EMPRESARIAL > submenu RELATÓRIO DE COMISSÃO PME

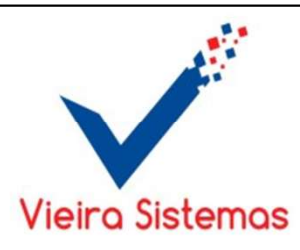

Visualizar.

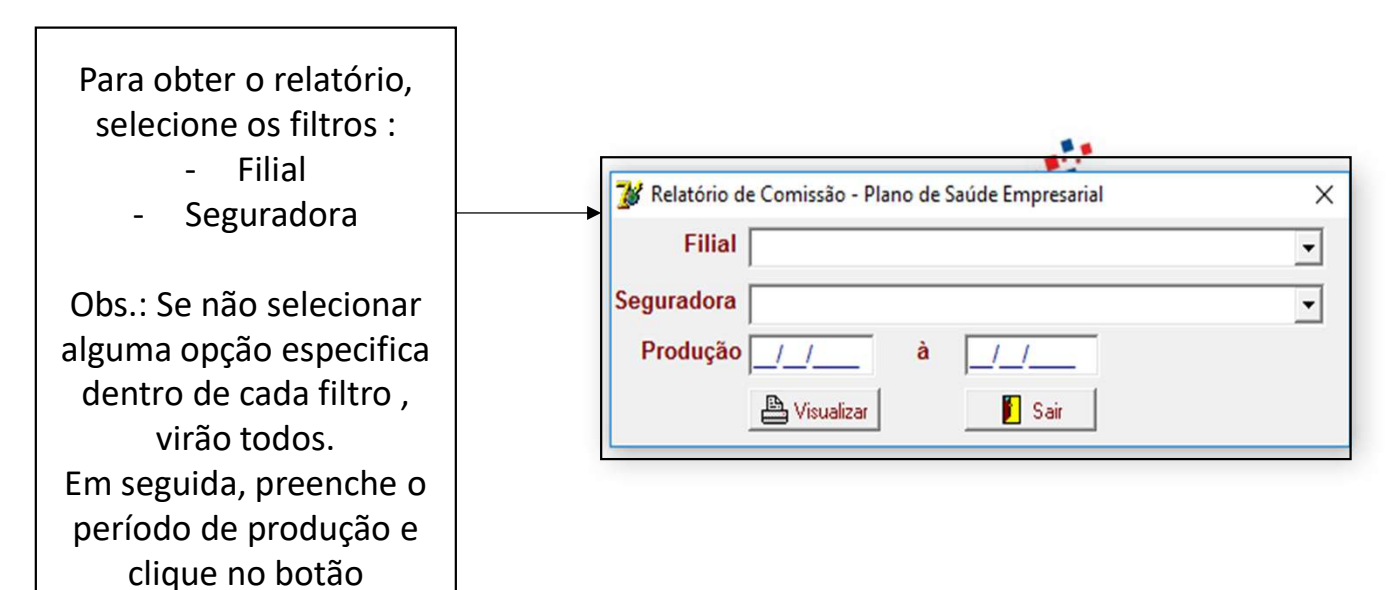

| 🎉 Gestor Terra Viva - Sistema Integrado de Gestão |        |                                         |  |
|---------------------------------------------------|--------|-----------------------------------------|--|
| Cadastro Produção Movimentação Recursos Hu        | umanos | Financeiro Call Center Ferramentas Sair |  |
| Controle de Propostas                             |        | 1                                       |  |
| Plano de Saúde - Empresarial                      | •      | Cadastro - PME                          |  |
| Plano de Saúde - Individual/Adesão                | •      | Relatório - PME                         |  |
| Seguro Auto/RE/Consórcio/Vidas                    | •      | Relatório de Comissão PME               |  |
| Consultar Segurado/Terceiro                       |        | Relatório de Comissão PME (Campanha)    |  |
| constant segundo, rerento                         |        | Relatório - Curva ABC PME               |  |
| Metas                                             |        | Relatório - Inadimplência PME           |  |
| Canal das Vendas                                  |        | Relatório de Produção PME (Mês/Ano)     |  |
| Origem das Vendas                                 |        | Importar - Apólices - PME               |  |
| Relatórios                                        | • • ·  |                                         |  |
| L                                                 |        | /                                       |  |

Menu PRODUÇÃO > módulo PLANO DE SAÚDE – EMPRESARIAL > sub-menu RELATÓRIO DE COMISSÃO PME(CAMPANHA)

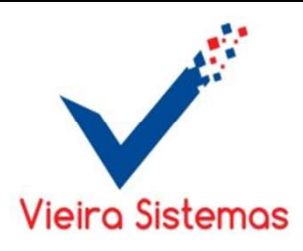

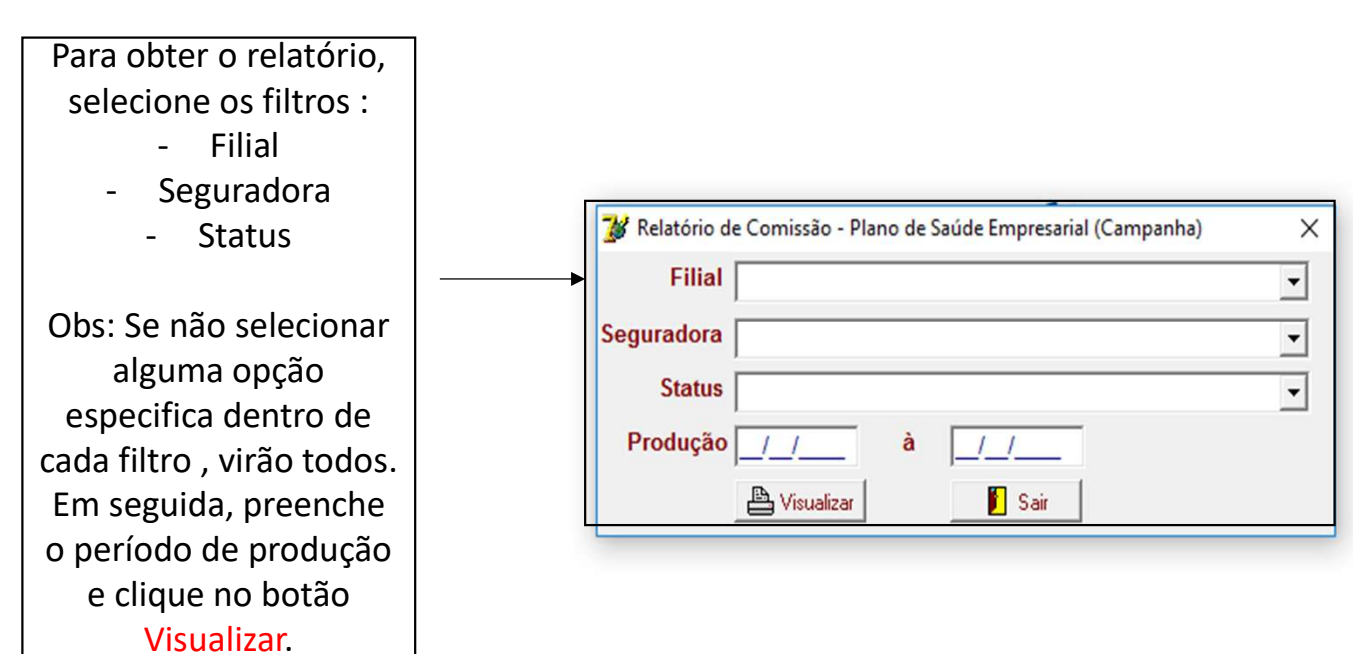

| 🖉 Gestor | Terra Viva - Sistema Integrado de Gestão |       |                                         | x |
|----------|------------------------------------------|-------|-----------------------------------------|---|
| Cadastro | Produção Movimentação Recursos Hun       | nanos | Financeiro Call Center Ferramentas Sair |   |
|          | Controle de Propostas                    |       | 1                                       |   |
|          | Plano de Saúde - Empresarial             | •     | Cadastro - PME                          |   |
|          | Plano de Saúde - Individual/Adesão       | •     | Relatório - PME                         |   |
|          | Seguro Auto/RE/Consórcio/Vidas           | •     | Relatório de Comissão PME               |   |
|          | Consultar Segurado/Terceiro              | F     | Relatório de Comissão PME (Campanha)    |   |
|          | Maria                                    |       | Relatório - Curva ABC PME               |   |
|          | Metas                                    |       | Relatório - Inadimplência PME           |   |
|          | Canal das Vendas                         |       | Relatório de Produção PME (Mês/Ano)     |   |
|          | Origem das Vendas                        |       | Importar - Apólices - PME               |   |
|          | Relatórios                               | • • 5 |                                         |   |
| 3        |                                          |       | 1                                       |   |

Menu PRODUÇÃO > módulo PLANO DE SAÚDE – EMPRESARIAL > submenu RELATÓRIO – CURVA ABC – PME

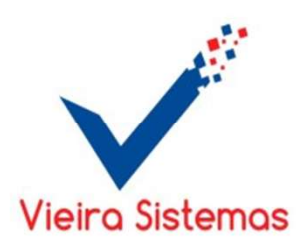

| Para obter o relatório,                                |                                 |   |
|--------------------------------------------------------|---------------------------------|---|
| - Filial                                               | 🕻 Relatório - Curva ABC PME     | × |
| - Seguradora                                           | Filial                          | • |
| - Canal de Venda                                       | Seguradora                      | • |
| - Origem de venda                                      | Canal da Venda                  | • |
| Obs.: Se não selecionar                                | Origem da Venda                 | • |
| alguma opção especifica<br>dentro de cada filtro virão | Opção<br>. rodução ⊂ Efetivação |   |
| todos.                                                 | Período /_/ à /_/               |   |
| Em seguida, selecione o tipo                           | 💾 Visualizar 🚺 Sair             |   |
| Produção ou Efetivação,                                |                                 |   |
| preenche o período e clique                            |                                 |   |
| no botão <mark>Visualizar</mark> .                     |                                 |   |

| 🖉 Gestor | Terra Viva - Sistema Integrado de Gestão |       |                                                                  | - 0 <b>- X</b> |
|----------|------------------------------------------|-------|------------------------------------------------------------------|----------------|
| Cadastro | Produção Movimentação Recursos Hum       | nanos | Financeiro Call Center Ferramentas Sair                          |                |
|          | Controle de Propostas                    |       | l                                                                |                |
|          | Plano de Saúde - Empresarial             | •     | Cadastro - PME                                                   |                |
|          | Plano de Saúde - Individual/Adesão       | •     | Relatório - PME                                                  |                |
|          | Seguro Auto/RE/Consórcio/Vidas           | •     | Relatório de Comissão PME                                        |                |
|          | Consultar Segurado/Terceiro              |       | Relatório de Comissão PME (Campanha)                             |                |
|          | Metas<br>Canal das Vendas                |       | Relatório - Inadimplência PME                                    |                |
|          | Origem das Vendas                        |       | Keiatorio de Produção PME (Mes/Ano)<br>Importar - Apólices - PME |                |
|          | Relatórios                               | •     |                                                                  |                |

Menu PRODUÇÃO > módulo PLANO DE SAÚDE – EMPRESARIAL > submenu INADIMPLÊNCIA PME

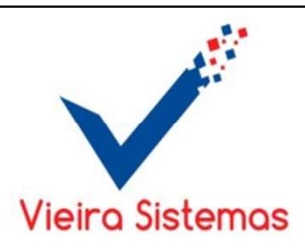

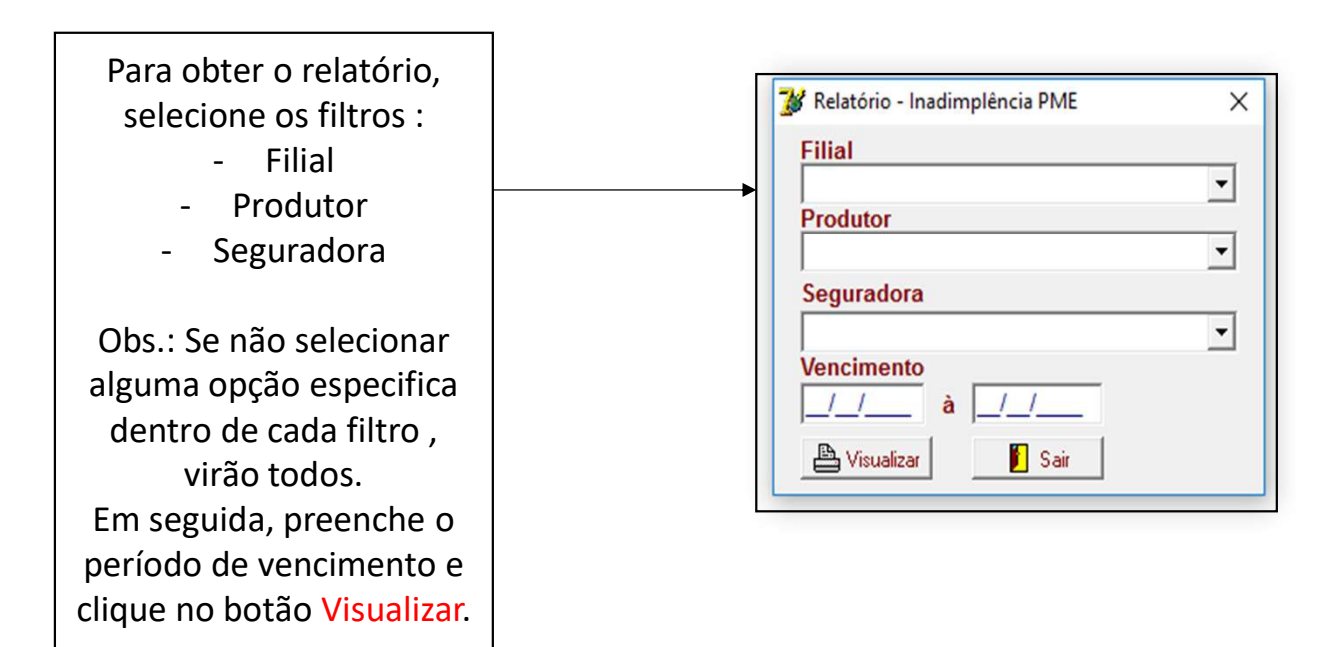

| 🖉 Gestor Te | erra Viva - Sistema Integrado de Gestão |        |                                                                   |   | COMPANY OF THE OWNER |  |
|-------------|-----------------------------------------|--------|-------------------------------------------------------------------|---|----------------------|--|
| Cadastro    | Produção Movimentação Recursos Hum      | nanos  | Financeiro Call Center Ferramentas Sair                           |   |                      |  |
|             | Controle de Propostas                   |        |                                                                   | _ |                      |  |
| 1           | Plano de Saúde - Empresarial            | •      | Cadastro - PME                                                    |   |                      |  |
|             | Plano de Saúde - Individual/Adesão      | •      | Relatório - PME                                                   |   |                      |  |
|             | Seguro Auto/RE/Consórcio/Vidas          | •      | Relatório de Comissão PME                                         |   |                      |  |
|             | Consultar Segurado/Terceiro             |        | Relatório de Comissão PME (Campanha)<br>Relatório - Curva ABC PME |   |                      |  |
|             | Metas                                   |        | Relatório - Inadimplência PME                                     |   |                      |  |
|             | Canal das Vendas                        |        | Relatório de Produção PME (Mês/Ano)                               | 1 |                      |  |
|             | Origem das Vendas                       |        | Importar - Apólices - PME                                         |   |                      |  |
|             | Relatórios                              | - • 'T |                                                                   | _ |                      |  |
| -           |                                         |        |                                                                   |   |                      |  |

Menu PRODUÇÃO > módulo PLANO DE SAÚDE – EMPRESARIAL > submenu RELATÓRIO DE PRODUÇÃO PME (MÊS/ ANO)

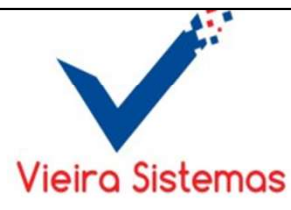

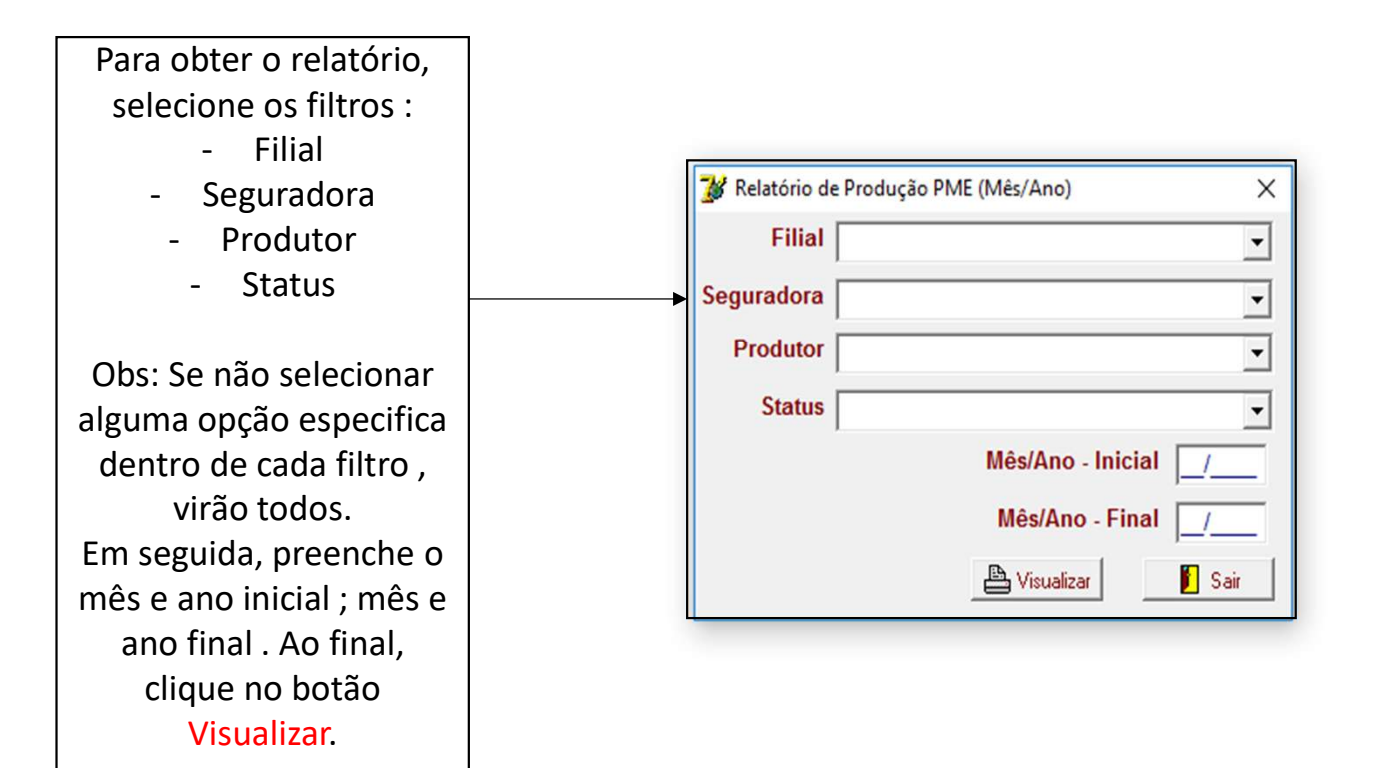

| Gestor T | Ferra Viva - Sistema Integrado de Gestão |       |                                                                   |  |
|----------|------------------------------------------|-------|-------------------------------------------------------------------|--|
| Cadastro | Produção Movimentação Recursos Hun       | nanos | Financeiro Call Center Ferramentas Sair                           |  |
|          | Controle de Propostas                    |       |                                                                   |  |
|          | Plano de Saúde - Empresarial             | •     | Cadastro - PME                                                    |  |
|          | Plano de Saúde - Individual/Adesão       | •     | Relatório - PME                                                   |  |
|          | Seguro Auto/RE/Consórcio/Vidas           | •     | Relatório de Comissão PME                                         |  |
|          | Consultar Segurado/Terceiro              |       | Relatório de Comissão PME (Campanha)<br>Relatório - Curva ABC PME |  |
|          | Metas                                    |       | Relatório - Inadimplência PME                                     |  |
|          | Canal das Vendas                         |       | Relatório de Produção PME (Mês/Ano)                               |  |
|          | Origem das Vendas                        |       | Importar - Anólices - PMF                                         |  |
|          | Relatórios                               | · )   | anpoint sportes the                                               |  |

Menu PRODUÇÃO > módulo PLANO DE SAÚDE – EMPRESARIAL > submenu IMPORTAR APÓLICES PME

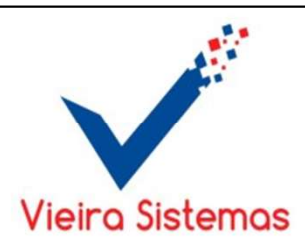

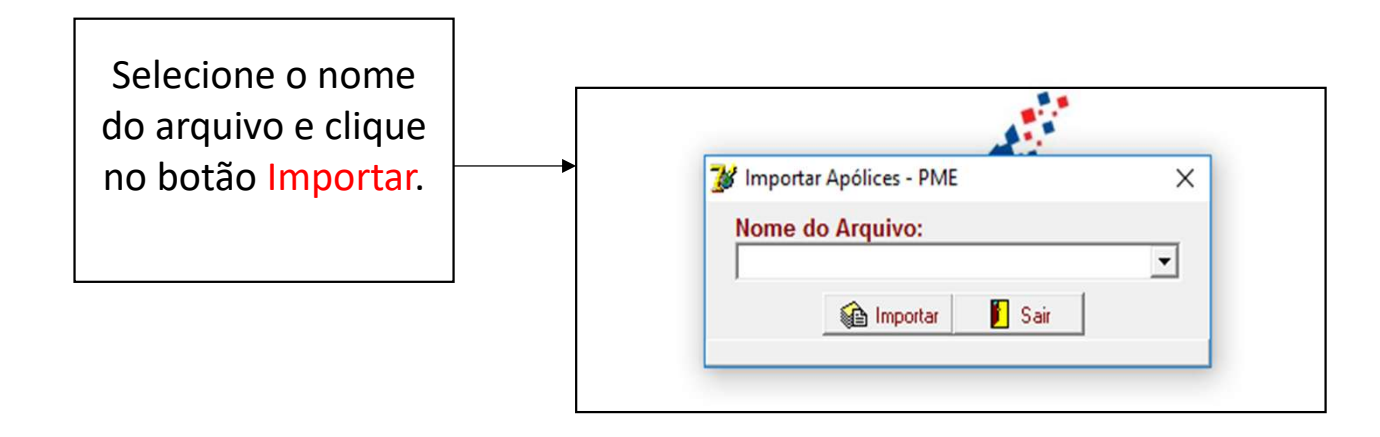

## Gestor Terra Viva - Sistema Integrado de Gestão Codastro Desdução Maximostação Resursos

| stro | Produção Movimentação Recursos Humanos                  | Financeiro Call Center Ferramentas Sair                                                             |
|------|---------------------------------------------------------|----------------------------------------------------------------------------------------------------|
|      | Controle de Propostas<br>Plano de Saúde - Empresarial > |                                                                                                    |
|      | Plano de Saúde - Individual/Adesão >                    | Cadastro - Individual/Adesão                                                                        |
|      | Seguro Auto/RE/Consórcio/Vidas >                        | Relatório - Individual/Adesão                                                                       |
|      | Consultar Segurado/Terceiro                             | Relatório e Comissão Individual/Adesão                                                              |
|      | Metas<br>Canal das Vendas<br>Origem das Vendas          | Menu PRODUÇÃO > módulo PLANO DE SAÚDE – INDIVIDUAL/ ADESÃO > submenu CADASTRO<br>INDIVIDUAL/ ADESÃO |
|      | Relatórios >                                            |                                                                                                    |

X

ð

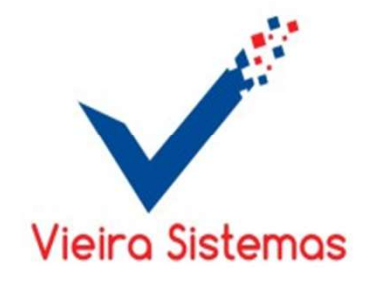

Cadastro Produção Movimentação Recursos Humanos Financeiro Call Center Ferramentas Sair

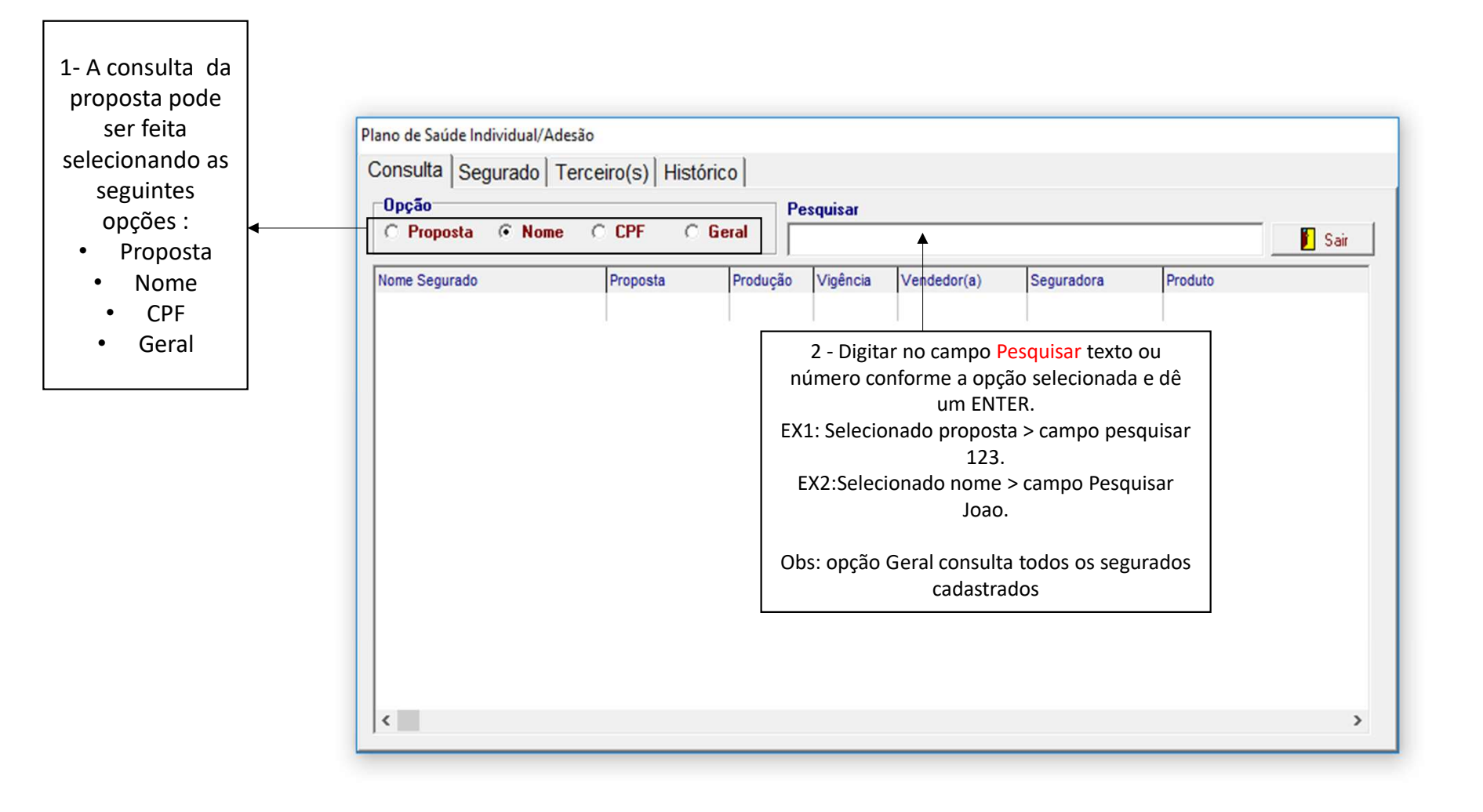

Cadastro Produção Movimentação Recursos Humanos Financeiro Call Center Ferramentas Sair

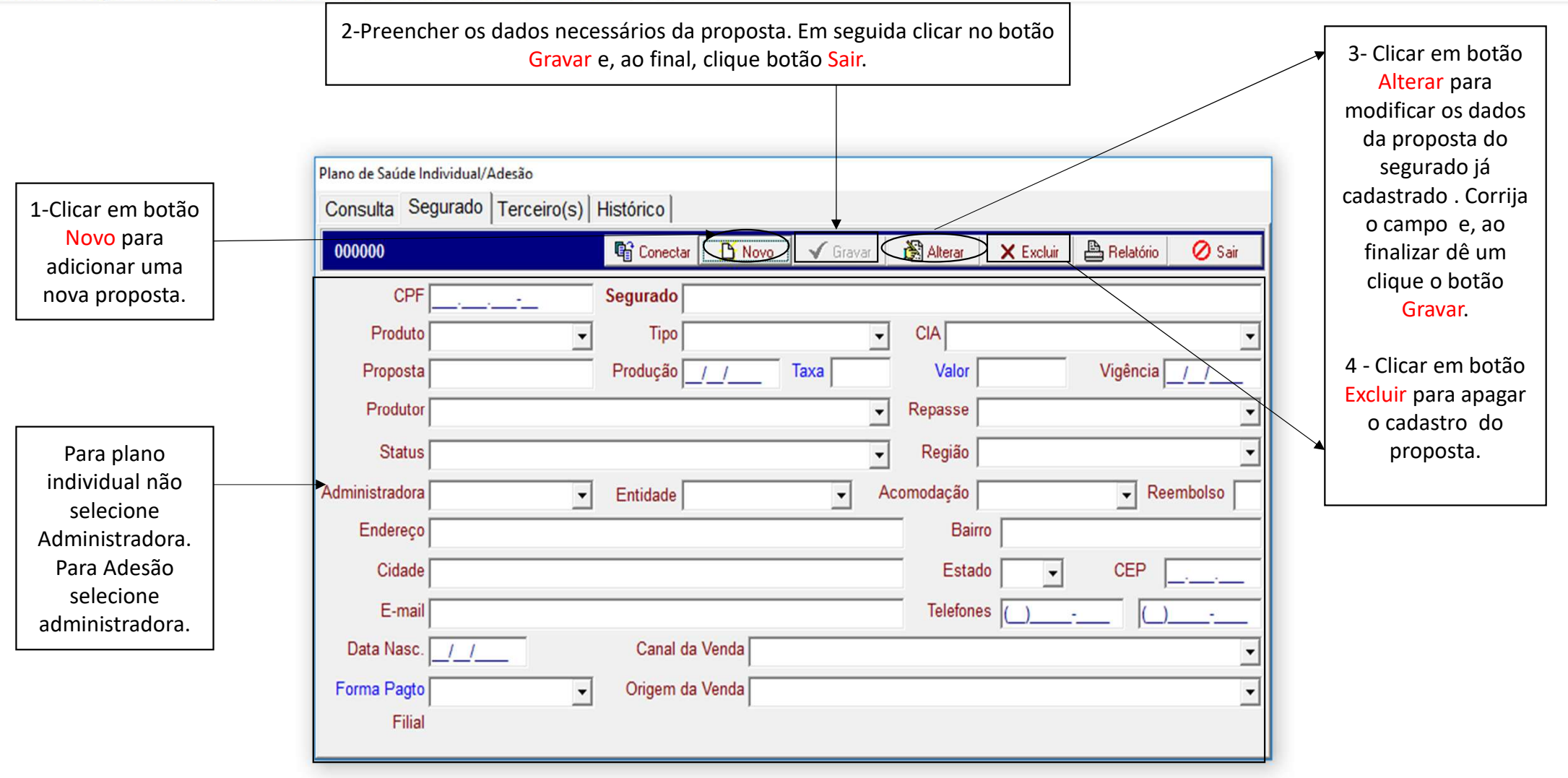

- 0 ×

Cadastro Produção Movimentação Recursos Humanos Financeiro Call Center Ferramentas Sair

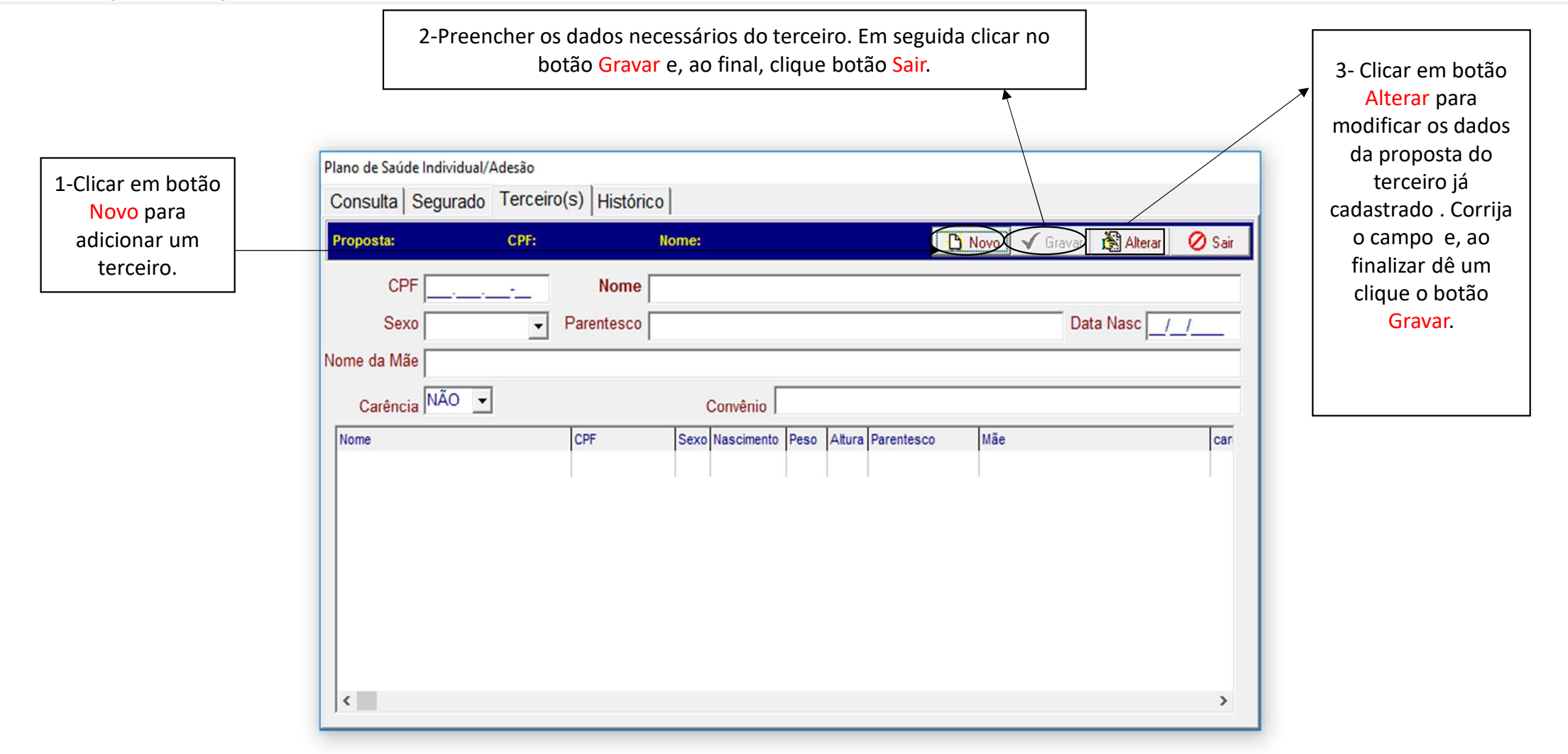

- 0 X

| Obs.: Para adicionar                                                                                                    | Plano de Saúde Individual/Adesão        |                             |
|----------------------------------------------------------------------------------------------------|-----------------------------------------|-----------------------------|
| uma observação                                                                                                    | Consulta Segurado Terceiro(s) Histórico |                             |
| referente a proposta                                                                                                    | Observação                              | Data Hora 🗗 <sub>Sair</sub> |
| durante o processo                                                                                                    | →                                       | _/_/ 🛁 🖌 Incluir            |
| de implantação.<br>Preencha o campo<br>observação ( assunto<br>a ser tratado), data,<br>hora. E , ao final<br>clique no botão<br>Incluir. | Data Hora Histórico                     | Operador(a) Operação        |

| Cadastro | Produção Movimentação Recursos Humanos                | Financeiro Call Center Ferramentas Sair                                                               |
|----------|-------------------------------------------------------|----------------------------------------------------------------------------------------------------|
|          | Controle de Propostas<br>Plano de Saúde - Empresarial |                                                                                                    |
|          | Plano de Saúde - Individual/Adesão >                  | Cadastro - Individual/Adesão                                                                          |
|          | Seguro Auto/RE/Consórcio/Vidas >                      | Relatório - Individual/Adesão                                                                         |
|          | Consultar Segurado/Terceiro                           | Relatório a Comissão Individual/Adesão                                                                |
|          | Metas<br>Canal das Vendas<br>Origem das Vendas        | Menu PRODUÇÃO > módulo PLANO DE SAÚDE – INDIVIDUAL/ ADESÃO > sub-menu<br>RELATÓRIO INDIVIDUAL/ ADESÃO |
|          | Relatorios                                            |                                                                                                    |

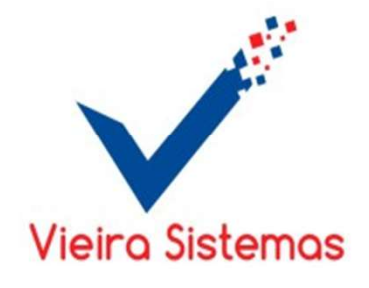

- 0

×

Cadastro Produção Movimentação Recursos Humanos Financeiro Call Center Ferramentas Sair

| Para obter o relatório. selecione os     | 对 Relatório - Plano de Saúde - Individual/Adesão |
|------------------------------------------|--------------------------------------------------|
| filtros :                                | Filial                                           |
| • Filial                                 | Seguradora                                       |
| Seguradora     Dradutar                  | Produtor                                         |
| Administradora                           | Administradora                                   |
| Status                                   | Administrationa                                  |
| • Entidade                               | Status                                           |
| Obs.: Se não selecionar alguma opção     | Entidade                                         |
| especifica dentro de cada filtro , virão | Cadastro // à //                                 |
| Em seguida, preenche o período de        | Produção/ à/_/                                   |
| cadastro, período de produção ou         | Vigência / / à / /                               |
| período de vigência. Selecione o tipo    | Тіро                                             |
| Individual ou Adesao. Selecione a        | Individual C Ades                                |
| boleto ou cartão/boleto a vista          | Forma de Pagamento                               |
| Selecione o tipo de relatório Analítico  | • Geral                                          |
| ( detalhado) ou sintético (resumido) .   | C Boleto                                         |
| Em seguida, clique no botão              | C Cartão/Boleto a Vista                          |
| Visualizar.                              | Орção                                            |
|                                          | Analítico                                        |
| Para opção Excel, clique em Excel e      | C Sintético 🗖 Exce                               |
| em seguida clique no botão Visualizar.   |                                                  |
|                                          | 💾 Visualizar 🛛 📔 S                               |

X

•

•

•

• -

•

C Adesão

Excel

📔 Sair

## Gestor Terra Viva - Sistema Integrado de Gestão Codastra Desducão Maximantação Pasures Hu

| Cadastro | Produção Movimentação Recursos Humanos                  | Financeiro Call Center Ferramentas Sair  |                                                              |
|----------|---------------------------------------------------------|------------------------------------------|--------------------------------------------------------------|
|          | Controle de Propostas<br>Plano de Saúde - Empresarial > |                                          |                                                              |
|          | Plano de Saúde - Individual/Adesão >                    | Cadastro - Individual/Adesão             |                                                              |
|          | Seguro Auto/RE/Consórcio/Vidas >                        | Relatório - Individual/Adesão            |                                                              |
|          | Consultar Segurado/Terceiro                             | Relatório de Comissão Individual/Adesão  |                                                              |
|          | Metas                                                   | Relatorio - Curva ABC individual/ Adesao |                                                              |
|          | Canal das Vendas                                        |                                          |                                                              |
|          | Origem das Vendas                                       |                                          | Menu PRODUÇAO > módulo PLANO DE SAUDE – INDIVIDUAL/ ADESAO > |
|          | Relatórios >                                            |                                          | sub-menu RELATORIO DE COMISSAO INDIVIDUAL/ADESAO             |

X

đ

\_

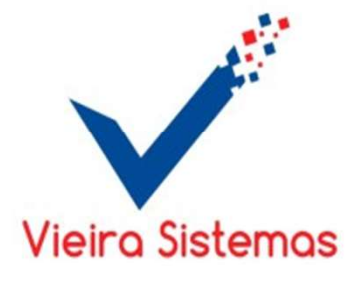

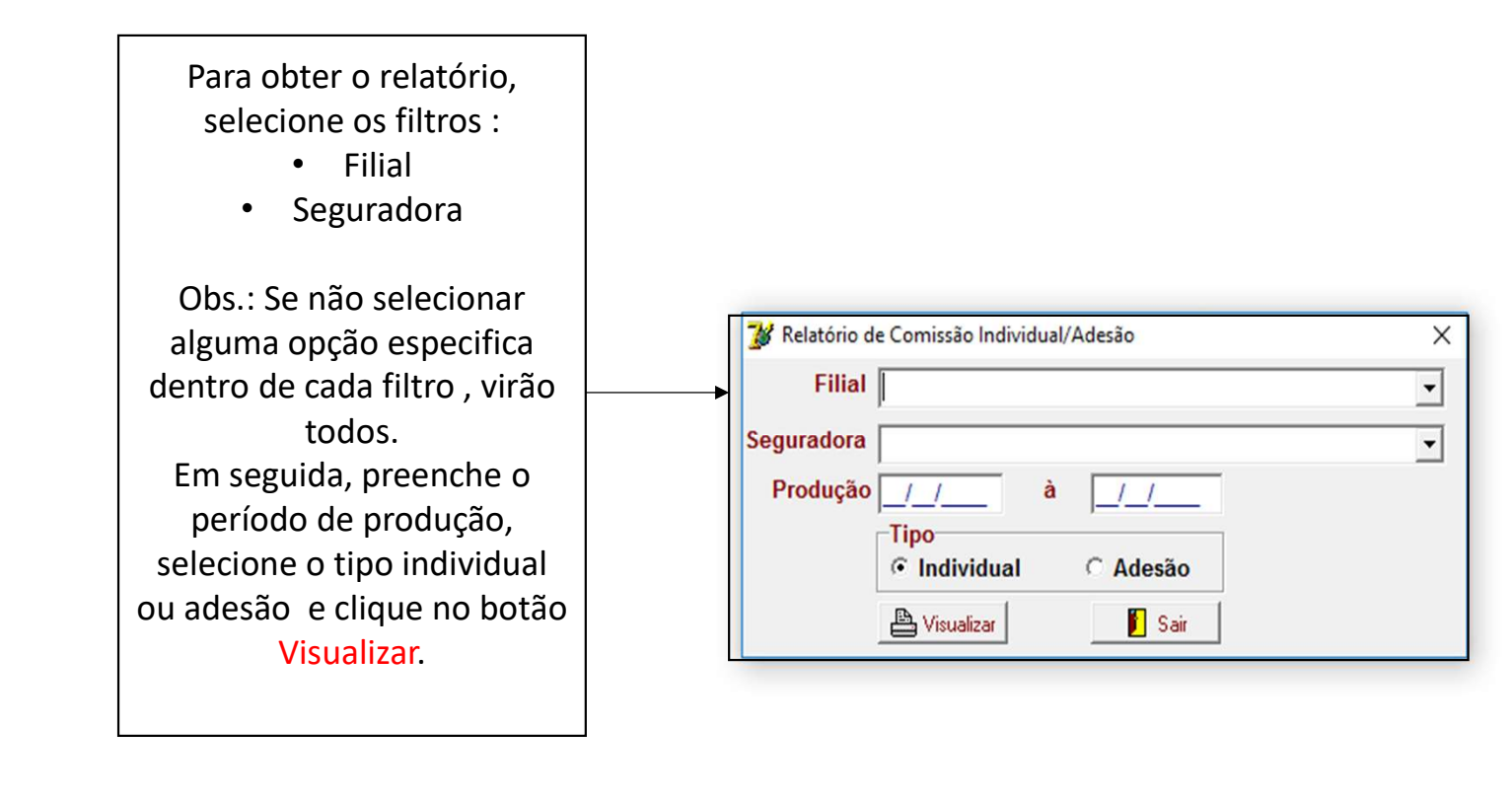

| Cadastro | Produção Movimentação Recursos Humanos                  | Financeiro Call Center Ferramentas Sair                      |
|----------|---------------------------------------------------------|--------------------------------------------------------------|
|          | Controle de Propostas<br>Plano de Saúde - Empresarial > |                                                              |
|          | Plano de Saúde - Individual/Adesão >                    | Cadastro - Individual/Adesão                                 |
|          | Seguro Auto/RE/Consórcio/Vidas >                        | Relatório - Individual/Adesão                                |
|          | Consultar Segurado/Terceiro                             | Relatório de Comissão Individual/Adesão                      |
|          | Metas                                                   | Relatorio - Curva ABC Individual/Adesão                      |
|          | Canal das Vendas                                        |                                                              |
|          | Origem das Vendas                                       | Menu PRODUÇÃO > módulo PLANO DE SAUDE – INDIVIDUAL/ ADESÃO > |
|          | Relatórios >                                            | sub-menu RELATÓRIO – CURVA ABC INDIVIDUAL/ ADESÃO            |
|          |                                                         |                                                              |

X

đ

\_

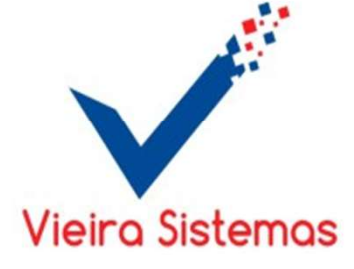

Para obter o relatório, selecione os filtros : • Filial

- Cogurado
- Seguradora
- Canal de vendas
- Origem da venda
- Administradora

Obs.: Se não selecionar alguma opção especifica dentro de cada filtro , virão todos. Em seguida, selecione o tipo individual ou adesão, selecione o tipo produção ou efetivação., preenche o período e clique no botão Visualizar.

| Filial          |                      |              | • |
|-----------------|----------------------|--------------|---|
| Seguradora      |                      |              | • |
| Canal da Venda  |                      |              | • |
| Origem da Venda |                      |              | • |
| Administradora  |                      |              | • |
|                 | Tipo<br>• Individual | C Adesão     | ] |
|                 | Opção<br>• Produção  | C Efetivação | ] |
| Período         | <u>//</u> à          | _/_/         |   |
|                 | 🖹 Visualizar         | 🛐 Sair       |   |

Cadastro Produção Movimentação Recursos Humanos Financeiro Call Center Ferramentas Sair Controle de Propostas Plano de Saúde - Empresarial > Plano de Saúde - Individual/Adesão > Seguro Auto/RE/Consórcio/Vidas > Cadastro - Auto/RE/Consórcio/Vidas **Clientes Seguros Auto** Consultar Segurado/Terceiro Relatório de Produção Auto/RE/Consórcio/Vidas Metas Relatório de Comissão Auto/RE/Consórcio/Vidas Canal das Vendas Relatório - Curva ABC Auto/RE/Consórcio/Vidas Origem das Vendas Relatórios > Menu PRODUÇÃO > módulo SEGURO AUTO/ RE/ CONSORCIO/ VIDAS > sub-menu CADASTRO AUTO/ RE/ CONSORCIO/ VIDAS.

D

X

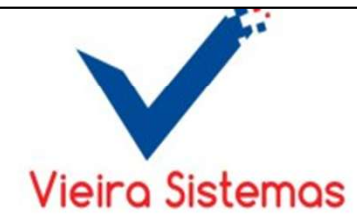

Cadastro Produção Movimentação Recursos Humanos Financeiro Call Center Ferramentas Sair

|                                                                                                    |   | 💕 Se | guros A | uto/RE                      |             |               |                                        |                                                                                                    |   |                    |                 |                                                                                                    |                    |           |                | ×                        |                        |
|----------------------------------------------------------------------------------------------------|---|------|---------|-----------------------------|-------------|---------------|----------------------------------------|----------------------------------------------------------------------------------------------------|---|--------------------|-----------------|----------------------------------------------------------------------------------------------------|--------------------|-----------|----------------|--------------------------|------------------------|
|                                                                                                    | 1 |      |         |                             |             |               |                                        |                                                                                                    |   | Conectar           | Antecipar Comis | são <u>🗋 N</u> ovo                                                                                             | v √ <u>G</u> ravar | 🕅 Alterar | X Excluir      | 🖉 Sair                   |                        |
| A consulta da<br>proposta pode<br>ser feita<br>preenchendo<br>campos:<br>• Período:                                                      |   |      | Seg     | uro H<br>iodo<br>/<br>urado | istórico Si | nistro  <br>/ | Produto                                |                                                                                                    | • | Filial<br>Produtor |                 |                                                                                                    |                    |           |                | -<br>-                   | <b>h<u>F</u>iltrar</b> |
| <ul> <li>Produto;</li> <li>Filial;</li> <li>Segurado;</li> <li>Produtor</li> <li>Em seguida,<br/>clique no<br/>botão Filtrar.</li> </ul> |   |      |         |                             |             |               | Seg<br>0<br>Seg<br>Forr<br>Stat<br>Can | Segurado<br>0 F10 consultar<br>Seguradora Produtor<br>Forma Pagamento Proposta Produção Vir Parcelas<br>Status<br>Canal da Venda<br>Filial |   |                    |                 | Comissão Desconto Parcelas Prêmio Liq.<br>Vencto 1ª Vigência Apólice<br>Pagto 1ª Nº Endosso<br>Origem da Venda |                    |           |                | osta<br>ovo<br>io<br>;ão |                        |
|                                                                                                    |   | Pro  | ducão   | Nome do Segu                | ado         | Segurador     | a                                      | Produtor                                                                                                    |   | Nº Proposta        | Nº Apólice      | Veículo                                                                                                    | Prêmio             | Parc.     | Com. Vir. Par  | cela Desc.               |                        |
|                                                                                                    |   | <    | saçav   | in the do begu              |             |               | м<br>                                  |                                                                                                    |   |                    |                 |                                                                                                    |                    | Fui G     | Unit, Par, Par | >                        |                        |

– 0 ×

| Gestor Terra Viva - Sistem<br>Cadastro Produção Mov                                        | a Integrado de Gestão<br>rimentação Recursos Humanos Financeiro Call Center Call Center Ferramentas Sair<br>clicar no botão Gravar e, ao final, clique botão Sair.                                       | - • ×                                                                                                    |
|--------------------------------------------------------------------------------------------|----------------------------------------------------------------------------------------------------|----------------------------------------------------------------------------------------------------|
| 1-Clicar<br>em botão<br>Novo para<br>adicionar<br>uma novo<br>seguro.                      |                                                                                                    | para<br>modificar os<br>dados da<br>proposta do<br>segurado já<br>cadastrado .                                                                        |
| Clique no<br>botão<br>Antecipar<br>comissão ,<br>para<br>antecipar a<br>comissão<br>para o | Segurado   0   F10 consultar   Seguradora   Produção   Comissão   Desconto   Parcelas   Prêmio Liq.   Endosso   Reavação   Endosso   Reabilitação   Rede   Mercado     Status   Canal da Venda     Villa | Corrija o<br>campo e, ao<br>finalizar dê<br>um clique o<br>botão Gravar.<br>4 - Clicar em<br>botão Excluir<br>para apagar o<br>cadastro do<br>seguro. |
| produtor.                                                                                  | Produção       Nome do Segurado       Seguradora       Produtor       Nº Proposta       Nº Apólice       Veículo       Prêmio       Parc.       Com.       VIr. Parcela       Desc.                      |                                                                                                    |

Cadastro Produção Movimentação Recursos Humanos Financeiro Call Center Ferramentas Sair

|                               | 🧏 Seguros Auto/RE                        | < |
|-------------------------------|------------------------------------------|---|
| Obs.: Para<br>adicionar uma   | Seguro Histórico Sinistro                |   |
| observação<br>referente a     | Proposta Apólice Segurado                |   |
| proposta<br>durante o         | Observação Data Hora                     |   |
| processo de implantação.      | Data Hora Histórico Operador(a) Operação |   |
| Preencha o<br>campo           |                                          |   |
| observação (<br>assunto a ser |                                          |   |
| tratado),<br>data, hora. E ,  |                                          |   |
| no botão                      |                                          |   |
|                               |                                          |   |
|                               |                                          |   |
|                               |                                          |   |
|                               |                                          |   |
|                               |                                          |   |

– 0 ×

Cadastro Produção Movimentação Recursos Humanos Financeiro Call Center Ferramentas Sair Controle de Propostas Plano de Saúde - Empresarial > Plano de Saúde - Individual/Adesão > Seguro Auto/RE/Consórcio/Vidas > Cadastro - Auto/RE/Consórcio/Vidas **Clientes Seguros Auto** Consultar Segurado/Terceiro Relatório de Produção Auto/RE/Consórcio/Vidas Metas Relatório de Comissão Auto/RE/Consórcio/Vidas Canal das Vendas Relatório - Curva ABC Auto/RE/Consórcio/Vidas Origem das Vendas Relatórios > Menu PRODUÇÃO > módulo SEGURO AUTO/ RE/ CONSORCIO/ VIDAS > sub-menu CLIENTES SEGUROS.

D

X

Vieira Sistemas

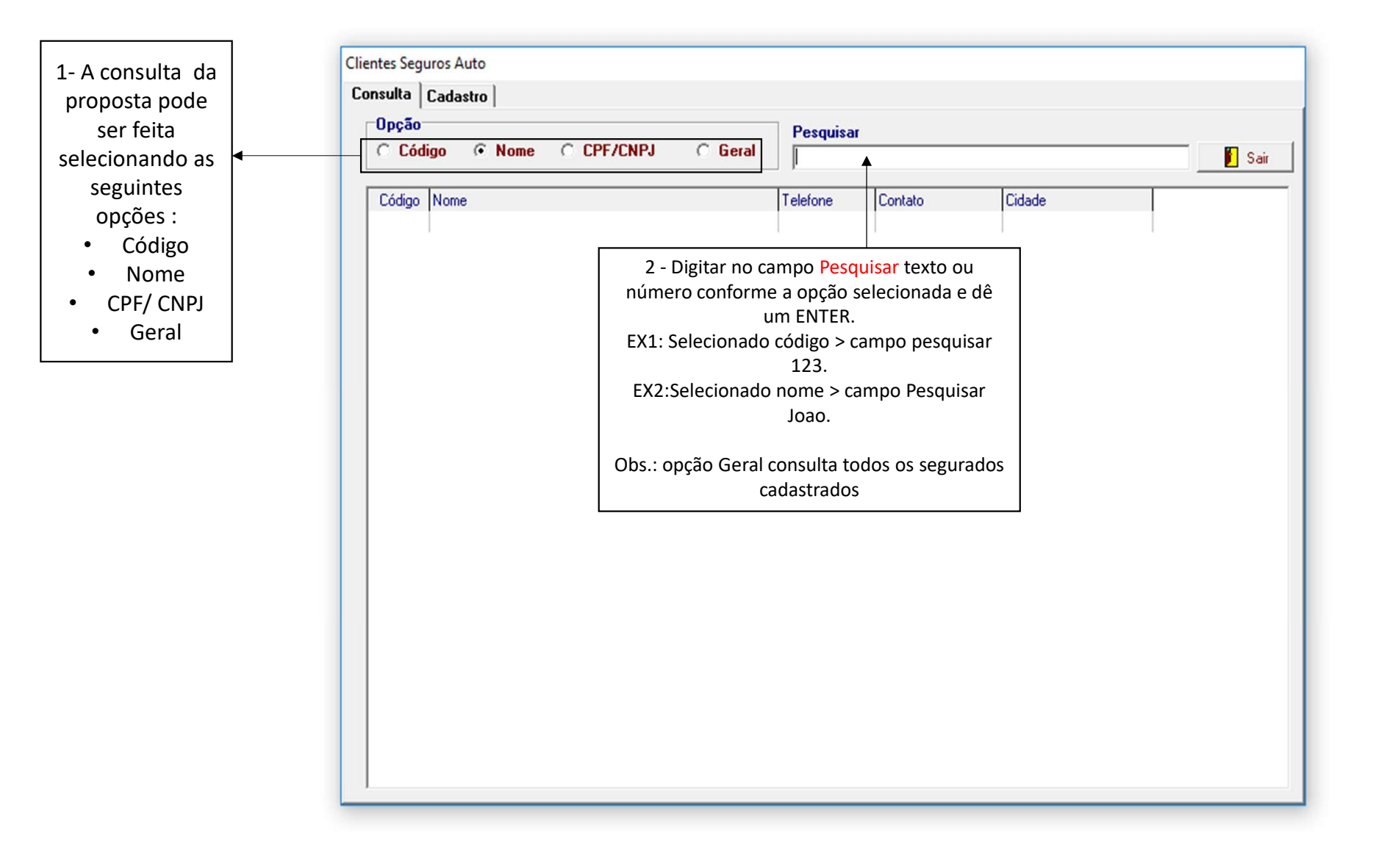

| 1-Clicar em botão Novo<br>para adicionar uma<br>novo cliente.                                                                                                    | Clientes Seguros Auto Consulta Cadastro                                                                                                    | 5 - Para cadastrar                                                                                                    |
|----------------------------------------------------------------------------------------------------|----------------------------------------------------------------------------------------------------|----------------------------------------------------------------------------------------------------|
| 2-Preencher os dados<br>necessários do cliente.<br>Em seguida clicar no<br>botão Gravar e, ao final,<br>clique botão Sair.<br>3- Clicar em botão                                       | CPF/CNPJ<br>Código Cliente<br>Endereço Bairro<br>Cidade CEP                                                                                              | um veículo do<br>cliente clique no<br>botão Novo.<br>Preencha os dados<br>necessários do<br>veículo. Em seguida<br>clicar no botão    |
| Alterar para modificar<br>os dados do cliente já<br>cadastrado . Corrija o<br>campo e, ao finalizar dê<br>um clique o botão<br>Gravar.<br>4 - Clicar em botão<br>Excluir para apagar o | Telefones   E-mail Sexo     Veículos Segurados   Apólice   Franquia   Vigência   Seguradora     Dossiê     Placa   Chassi   Vendedor     Novo     Modelo | 6- Clicar em botão<br>Alterar para<br>modificar os dados<br>do veículo já<br>cadastrado . Corrija<br>o campo e, ao<br>finalizar dê um |
| cadastro do cliente.                                                                                                    | Apólice Placa Modelo Franquia Vendedor Seguradora                                                                                                    | Clique o botao<br>Confirmar.                                                                                                    |

Cadastro Produção Movimentação Recursos Humanos Financeiro Call Center Ferramentas Sair

– 0 ×

Cadastro Produção Movimentação Recursos Humanos Financeiro Call Center Ferramentas Sair Controle de Propostas Plano de Saúde - Empresarial > Plano de Saúde - Individual/Adesão > Seguro Auto/RE/Consórcio/Vidas > Cadastro - Auto/RE/Consórcio/Vidas **Clientes Seguros Auto** Consultar Segurado/Terceiro Relatório de Produção Auto/RE/Consórcio/Vidas Metas Relatório de Comissão Auto/RE/Consórcio/Vidas Canal das Vendas Relatório - Curva ABC Auto/RE/Consórcio/Vidas Origem das Vendas Relatórios > Menu PRODUÇÃO > módulo SEGURO AUTO/ RE/ CONSORCIO/ VIDAS > sub-menu RELATÓRIO DE PRODUÇÃO AUTO/ RE/ CONSORCIO/ VIDAS.

D

X

Vieira Sistemas

Para obter o relatório, selecione os filtros :

- Filial
- Seguradora
- Vendedor
- Status
- Produto

Obs.: Se não selecionar alguma opção especifica dentro de cada filtro , virão todos. Em seguida, preenche o período de produção ou período de vigência. Selecione a opção Auto, RE, Consorcio ou Vidas. Selecione o tipo de relatório Analítico ( detalhado) ou sintético (resumido) . Em seguida, clique no botão Visualizar.

Para opção Excel, clique em Excel e em seguida clique no botão Visualizar.

| 💕 Relatório - | Seguros Auto/RE     | > |
|---------------|---------------------|---|
| Filial        |                     | • |
| Seguradora    |                     | • |
| Vendedor      |                     | • |
| Status        |                     | - |
| Produto       |                     | • |
| Produção      | <u> </u>            |   |
| Vigência      | <u> </u>            |   |
|               | Opção do Seguro     |   |
|               | • Auto              |   |
|               | C RE                |   |
|               | C Consórcio         |   |
|               | Vidas               |   |
|               | Opção               |   |
|               | Analítico           |   |
|               | C Sintético         |   |
|               | 🖹 Visualizar 📔 Sair |   |

Cadastro Produção Movimentação Recursos Humanos Financeiro Call Center Ferramentas Sair Controle de Propostas Plano de Saúde - Empresarial > Plano de Saúde - Individual/Adesão > Seguro Auto/RE/Consórcio/Vidas > Cadastro - Auto/RE/Consórcio/Vidas **Clientes Seguros Auto** Consultar Segurado/Terceiro Relatório de Produção Auto/RE/Consórcio/Vidas Metas Relatório de Comissão Auto/RE/Consórcio/Vidas Canal das Vendas Relatório - Curva ABC Auto/RE/Consórcio/Vidas Origem das Vendas Relatórios > Menu PRODUÇÃO > módulo SEGURO AUTO/ RE/ CONSORCIO/ VIDAS > sub-menu RELATÓRIO DE COMISSÃO AUTO/ RE/ CONSORCIO/ VIDAS.

D

X

Vieira Sistemas

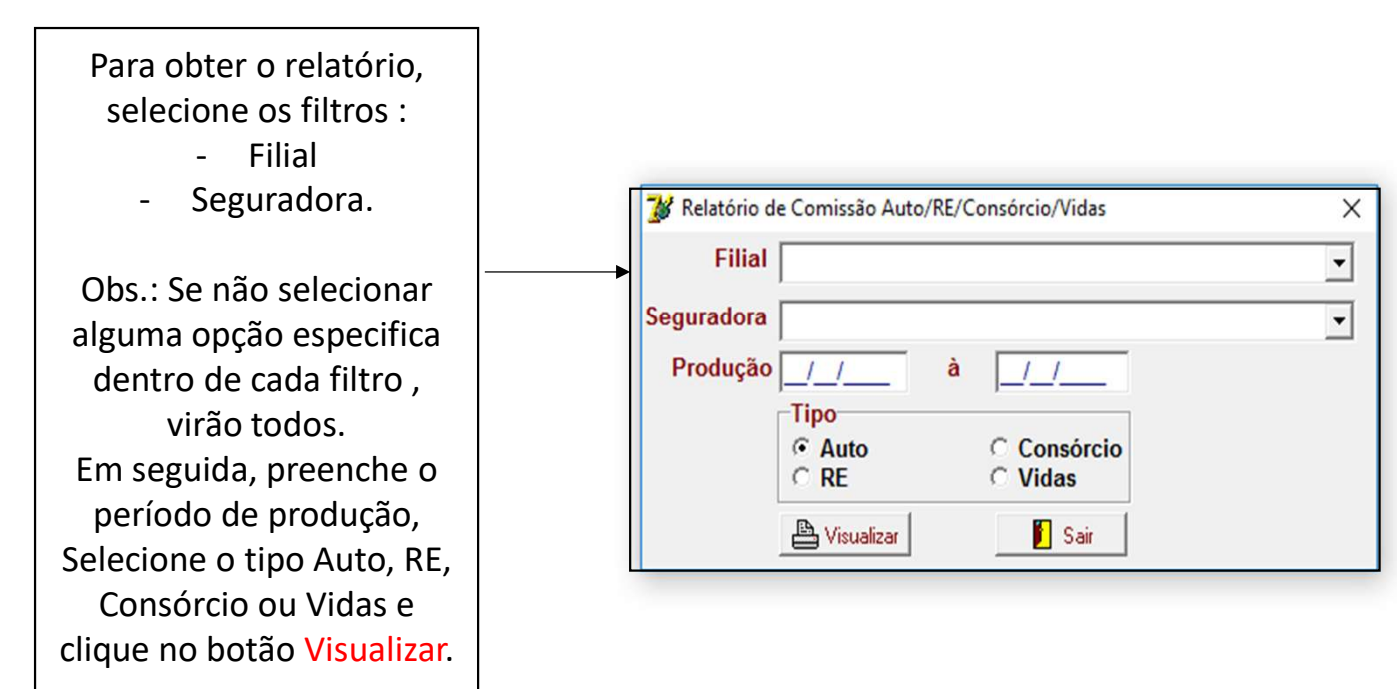

Cadastro Produção Movimentação Recursos Humanos Financeiro Call Center Ferramentas Sair Controle de Propostas Plano de Saúde - Empresarial > Plano de Saúde - Individual/Adesão > Seguro Auto/RE/Consórcio/Vidas > Cadastro - Auto/RE/Consórcio/Vidas **Clientes Seguros Auto** Consultar Segurado/Terceiro Relatório de Produção Auto/RE/Consórcio/Vidas Metas Relatório de Comissão Auto/RE/Consórcio/Vidas Canal das Vendas Relatório - Curva ABC Auto/RE/Consórcio/Vidas Origem das Vendas Relatórios > Menu PRODUÇÃO > módulo SEGURO AUTO/ RE/ CONSORCIO/ VIDAS > sub-menu RELATÓRIO – CURVA ABC AUTO/ RE/ CONSORCIO/ VIDAS.

Vieira Sistemas

– Ø X

| Para obter o relatório,<br>selecione os filtros :<br>• Filial;                                                                                                    |                                                                                                    |   |
|----------------------------------------------------------------------------------------------------|----------------------------------------------------------------------------------------------------|---|
| Seguradora;                                                                                                    | 😼 Relatório - Curva ABC Auto/RE/Consórcio                                                                                                    | > |
| <ul><li>Canal de venda;</li><li>Origem da Venda</li></ul>                                                                                                    | Filial                                                                                                    | • |
|                                                                                                    | Seguradora                                                                                                    | - |
| Obs: Se não selecionar                                                                                                    | Canal da Venda                                                                                                    | - |
| alguma opção específica –                                                                                                    | Origem da Venda                                                                                                    | • |
| todos.<br>Em seguida, preenche o<br>período, selecione o tipo<br>Auto, RE, Consórcio ou<br>Vidas, selecione a opção<br>produção ou efetivação e<br>clique no botão Visualizar. | Tipo            • Auto            ∩ RE            ○ Consórcio            ∨ Vidas             Opção            • Produção            • Produção            Período            /_/ à            • Visualizar             • Sair |   |

Х
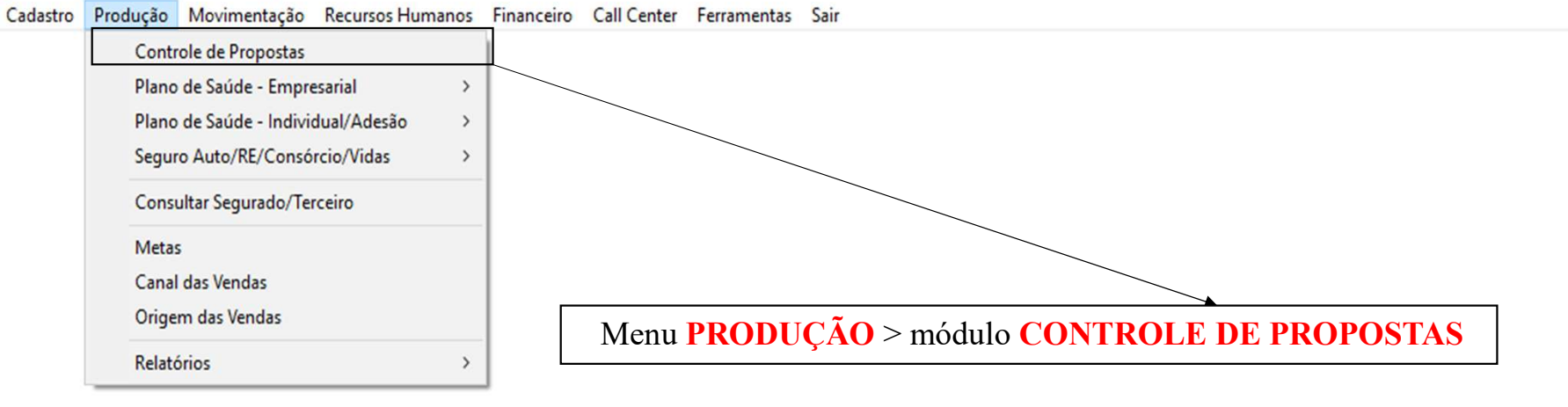

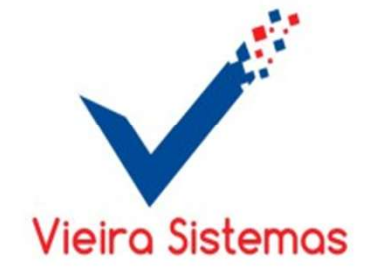

## – 0 X

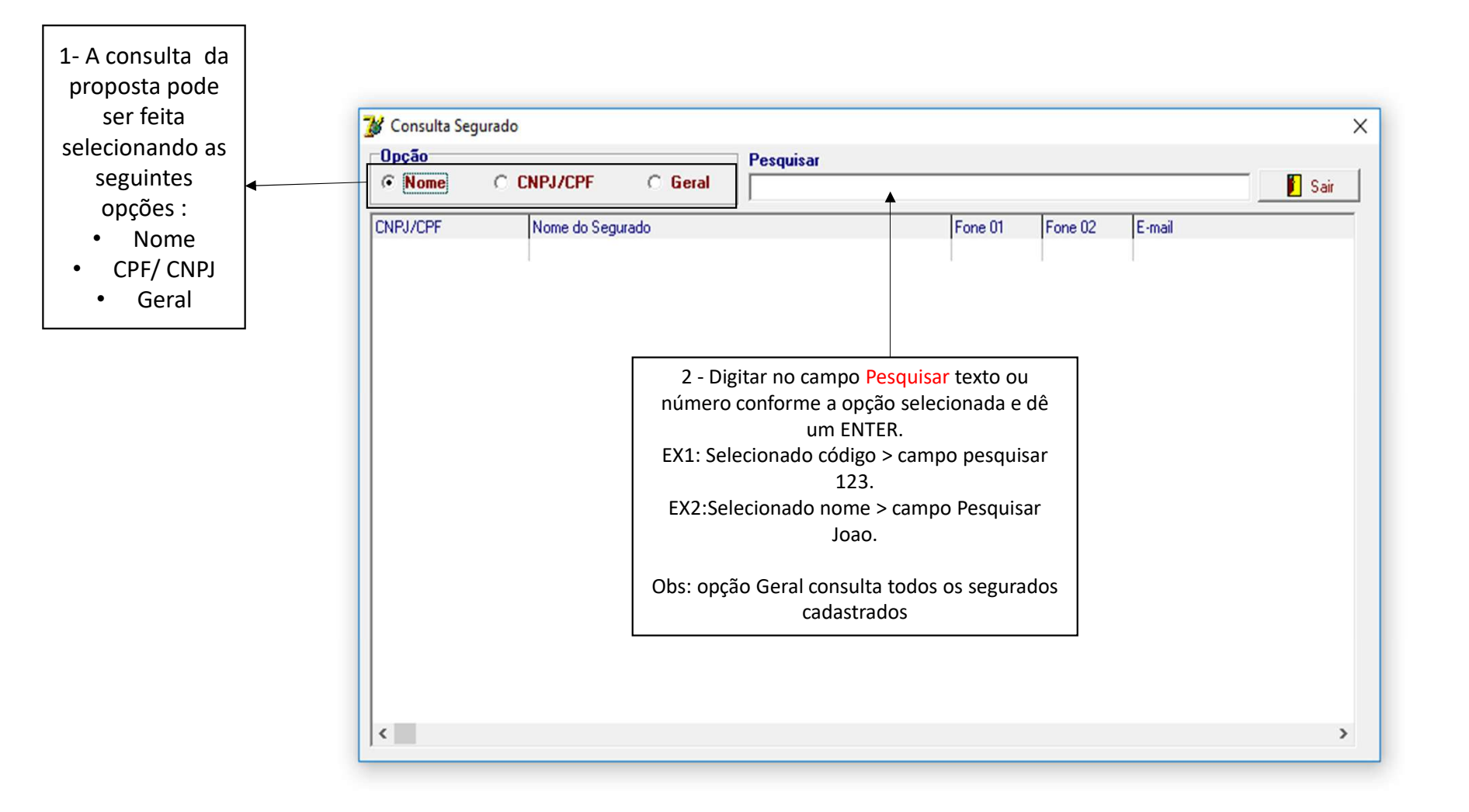

| Cadastro | Produção                             | Movimentação       | Recursos Humanos | Financeiro | Call Center | Ferramentas | Sair                                       |
|----------|--------------------------------------|--------------------|------------------|------------|-------------|-------------|--------------------------------------------|
|          | Contr                                | ole de Propostas   |                  | 1          |             |             |                                            |
|          | Plano                                | de Saúde - Empre   | esarial >        |            |             |             |                                            |
|          | Plano                                | de Saúde - Individ | dual/Adesão >    |            |             |             |                                            |
|          | Segur                                | o Auto/RE/Consó    | rcio/Vidas >     |            |             |             |                                            |
|          | Consultar Segurado/Terceiro<br>Metas |                    |                  |            |             |             |                                            |
|          |                                      |                    | $\vdash$         | _          |             |             |                                            |
|          | Canal                                | das Vendas         |                  | 1          |             |             |                                            |
|          | Orige                                | m das Vendas       |                  |            |             |             | Menu <b>PRODUCÃO</b> > módulo <b>METAS</b> |
|          | Relató                               | rios               | >                |            |             |             |                                            |

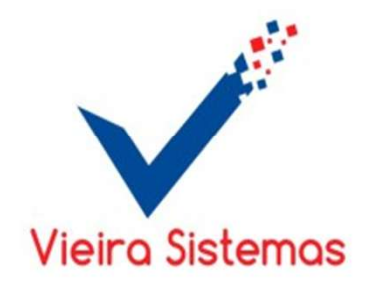

– 0 X

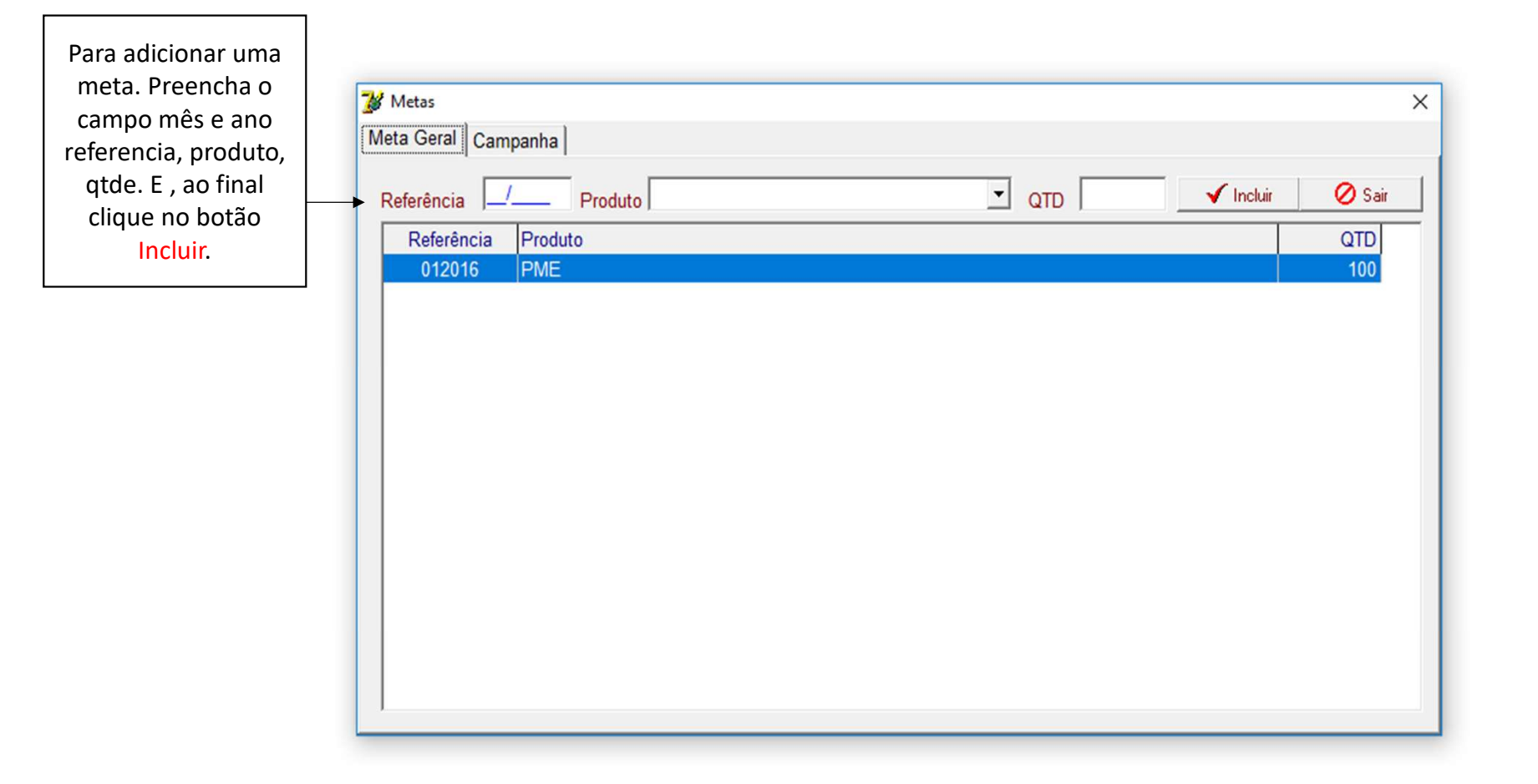

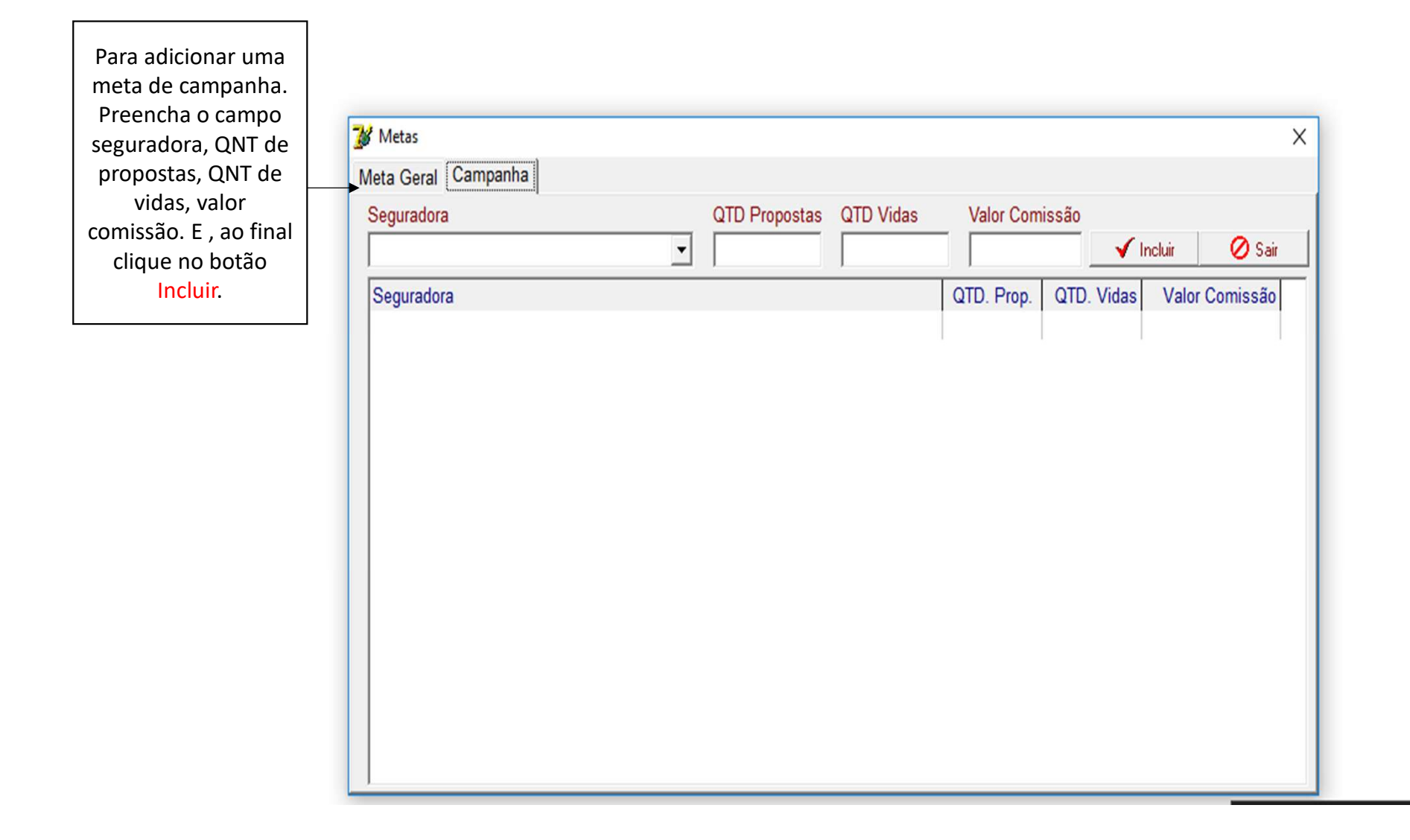

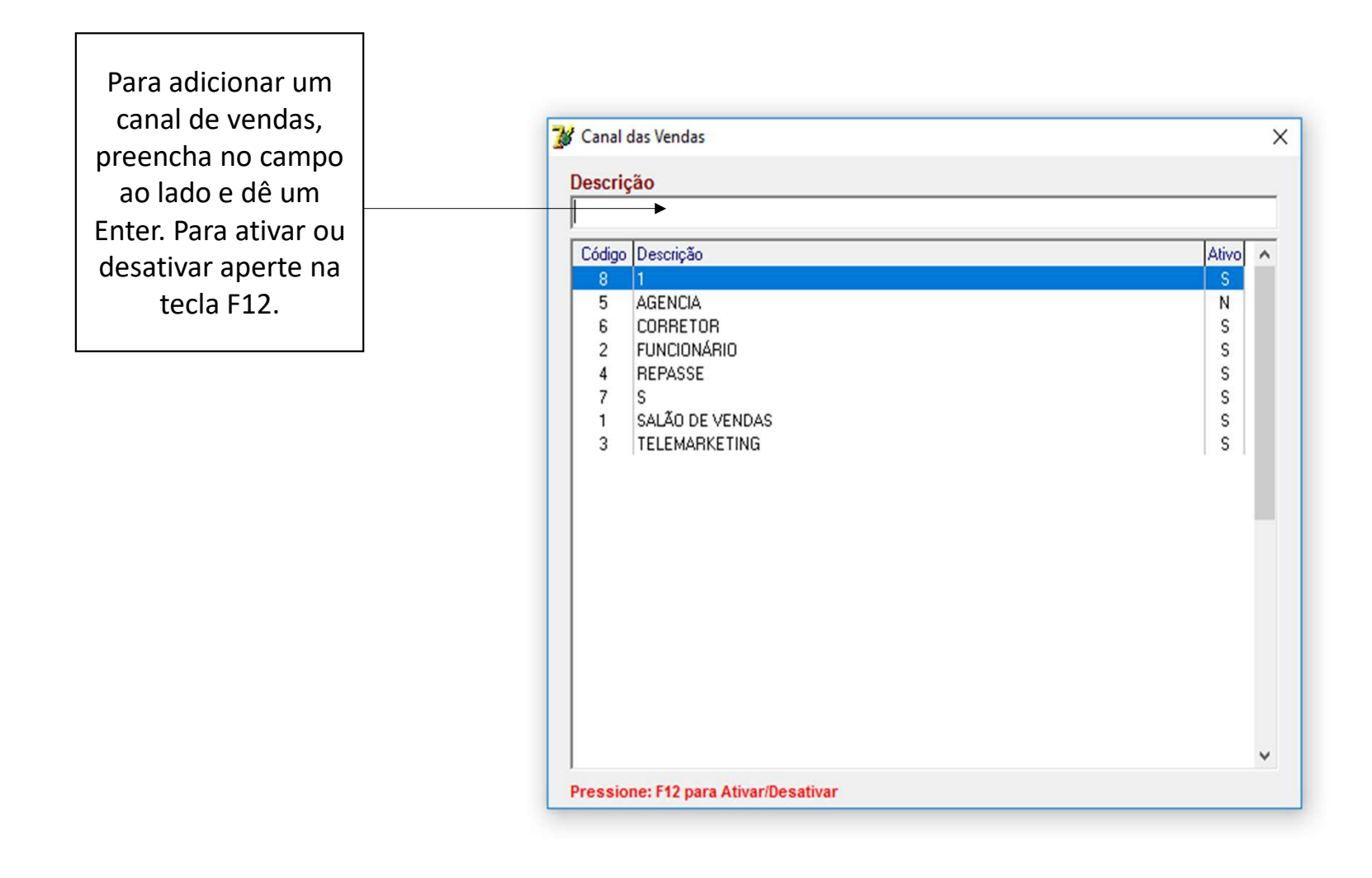

| cudustro | riodação mormentação necembos riaman                                                        | 55 Findincento | con center i | circincus s | un   |                                          |  |
|----------|---------------------------------------------------------------------------------------------|----------------|--------------|-------------|------|------------------------------------------|--|
|          | Controle de Propostas<br>Plano de Saúde - Empresarial<br>Plano de Saúde - Individual/Adesão | >              |              |             |      |                                          |  |
|          | Seguro Auto/RE/Consórcio/Vidas<br>Consultar Segurado/Terceiro                               | >              |              |             |      |                                          |  |
|          | Metas                                                                                       |                |              |             |      |                                          |  |
|          | Canal das Vendas<br>Origem das Vendas                                                       |                |              |             |      |                                          |  |
|          | Relatórios                                                                                  | >              |              |             |      | Menu PRODUÇÃO > módulo ORIGEM DAS VENDAS |  |
|          |                                                                                             |                |              |             |      |                                          |  |
|          |                                                                                             |                |              |             |      |                                          |  |
|          |                                                                                             |                |              |             | Viei | ra Sistemas                              |  |

×

đ

\_

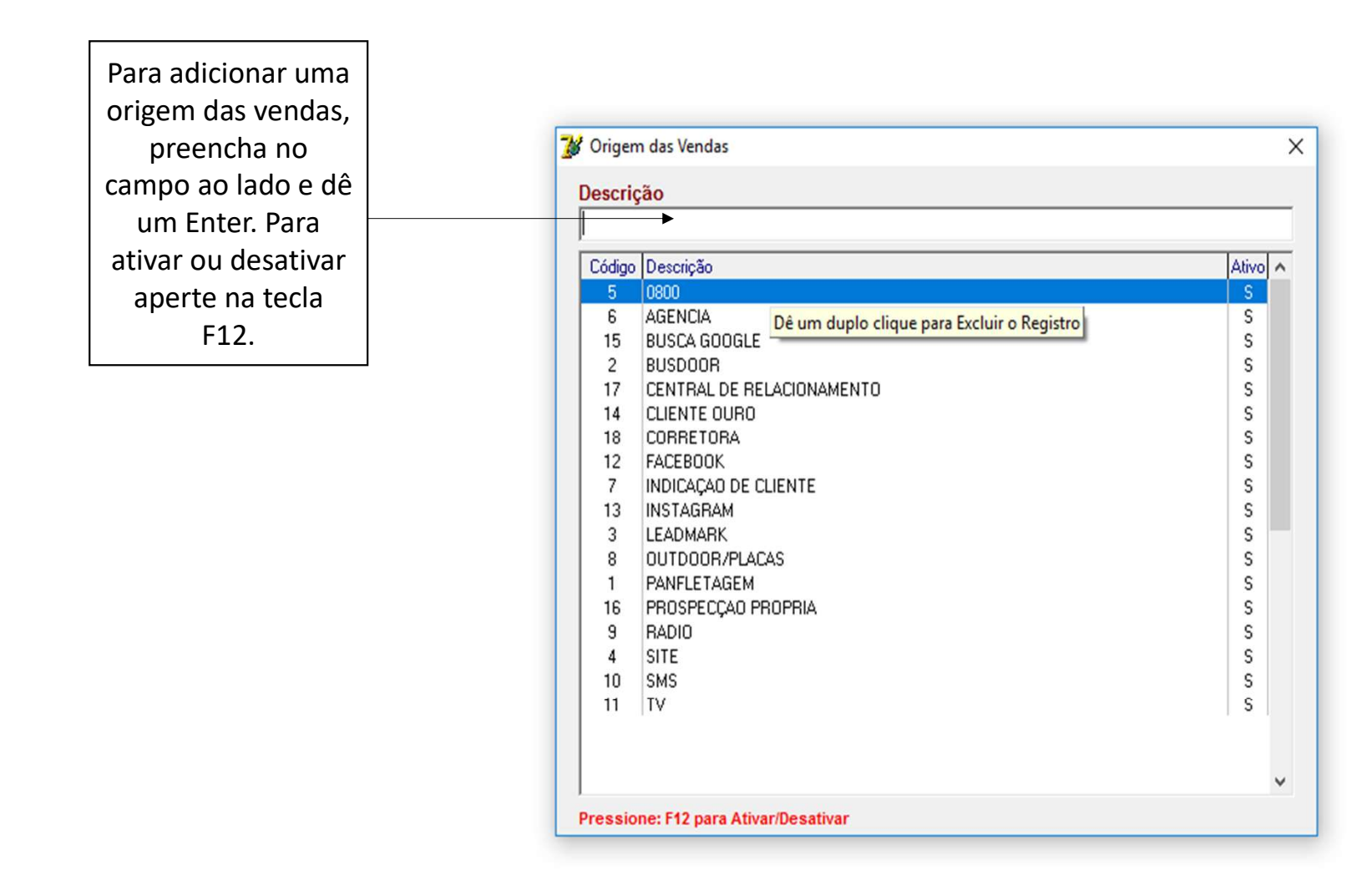

– 0 ×

| Cadastro | Produção | Movimentação       | Recursos Humanos | Financeiro  | Call Center | Ferramentas | Sair                                            |
|----------|----------|--------------------|------------------|-------------|-------------|-------------|-------------------------------------------------|
|          | Contro   | ole de Propostas   |                  |             |             |             |                                                 |
|          | Plano    | de Saúde - Empre   | sarial >         |             |             |             |                                                 |
|          | Plano    | de Saúde - Individ | dual/Adesão >    |             |             |             |                                                 |
|          | Segur    | o Auto/RE/Consó    | rcio/Vidas >     |             |             |             |                                                 |
|          | Consu    | ltar Segurado/Ter  | ceiro            |             |             |             |                                                 |
|          | Metas    |                    |                  |             |             |             |                                                 |
|          | Canal    | das Vendas         |                  |             |             |             |                                                 |
|          | Origer   | n das Vendas       |                  |             |             |             |                                                 |
|          | Relató   | rios               | >                | <u>)</u> —— |             |             | Menu PRODUÇÃO > módulo RELATÓRIO PRODUÇÃO GERAL |
|          |          |                    |                  |             |             |             |                                                 |

×

đ

\_

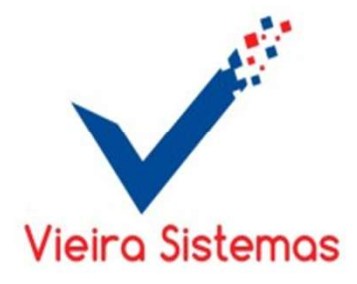

| Para obter o relatório,<br>selecione os filtros :<br>• Filial<br>• Seguradora<br>• Vendedor                                                                                              | 🎉 Relatório - Produção Geral         | ×        |
|----------------------------------------------------------------------------------------------------|--------------------------------------|----------|
| Canal de vendas                                                                                                    | Filial                               | <b>•</b> |
| Origem da venda                                                                                                    | Seguradora                           | •        |
| Obs.: Se não selecionar                                                                                                    | Vendedor                             | •        |
| alguma opção especifica                                                                                                    | Canal da Venda                       | •        |
| dentro de cada filtro , virão                                                                                                    | Origem da Venda                      | -        |
| todos.<br>Em seguida, selecione o tipo<br>Geral ou Curva ABC, valor ou<br>Qtde Vidas, selecione o tipo<br>produção ou efetivação,<br>preenche o período e clique<br>no botão Visualizar. | Tipo de Relatório            • Geral |          |

Gestor Terra Viva - Sistema Integrado de Gestão Cadastro Produção Movimentação Recursos Humanos Financeiro Call Center Ferramentas Sair

| Cadastro | Produção Movimentação Recursos Hum | anos Financeiro | Call Center Ferram | entas Sair          |                      |                          |           |           |                 |          |
|----------|------------------------------------|-----------------|--------------------|---------------------|----------------------|--------------------------|-----------|-----------|-----------------|----------|
|          | Controle de Propostas              |                 |                    |                     |                      |                          |           |           |                 |          |
|          | Plano de Saúde - Empresarial       | >               |                    |                     |                      |                          |           |           |                 |          |
|          | Plano de Saúde - Individual/Adesão | >               |                    |                     |                      |                          |           |           |                 |          |
|          | Seguro Auto/RE/Consórcio/Vidas     | >               |                    |                     |                      |                          |           |           |                 |          |
|          | Consultar Segurado/Terceiro        |                 |                    |                     |                      |                          |           |           |                 |          |
|          | Metas                              |                 |                    |                     |                      |                          |           |           |                 |          |
|          | Canal das Vendas                   |                 |                    |                     |                      |                          |           |           |                 |          |
|          | Origem das Vendas                  |                 |                    |                     |                      |                          |           |           |                 |          |
|          | Relatórios                         | >               | Me                 | nu <mark>PRO</mark> | <b>DUÇÃO</b> > módul | lo <mark>RELATÓ</mark> R | RIO PRODU | IÇÃO/ CON | <b>IFIRMAÇÃ</b> | <b>)</b> |
|          |                                    |                 | Ĺ                  |                     |                      |                          |           |           |                 |          |

 $\times$ 

ð

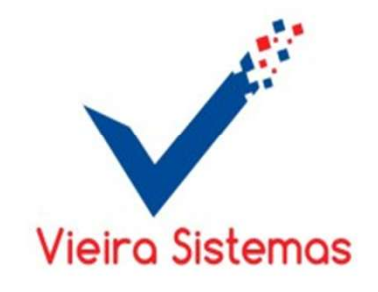

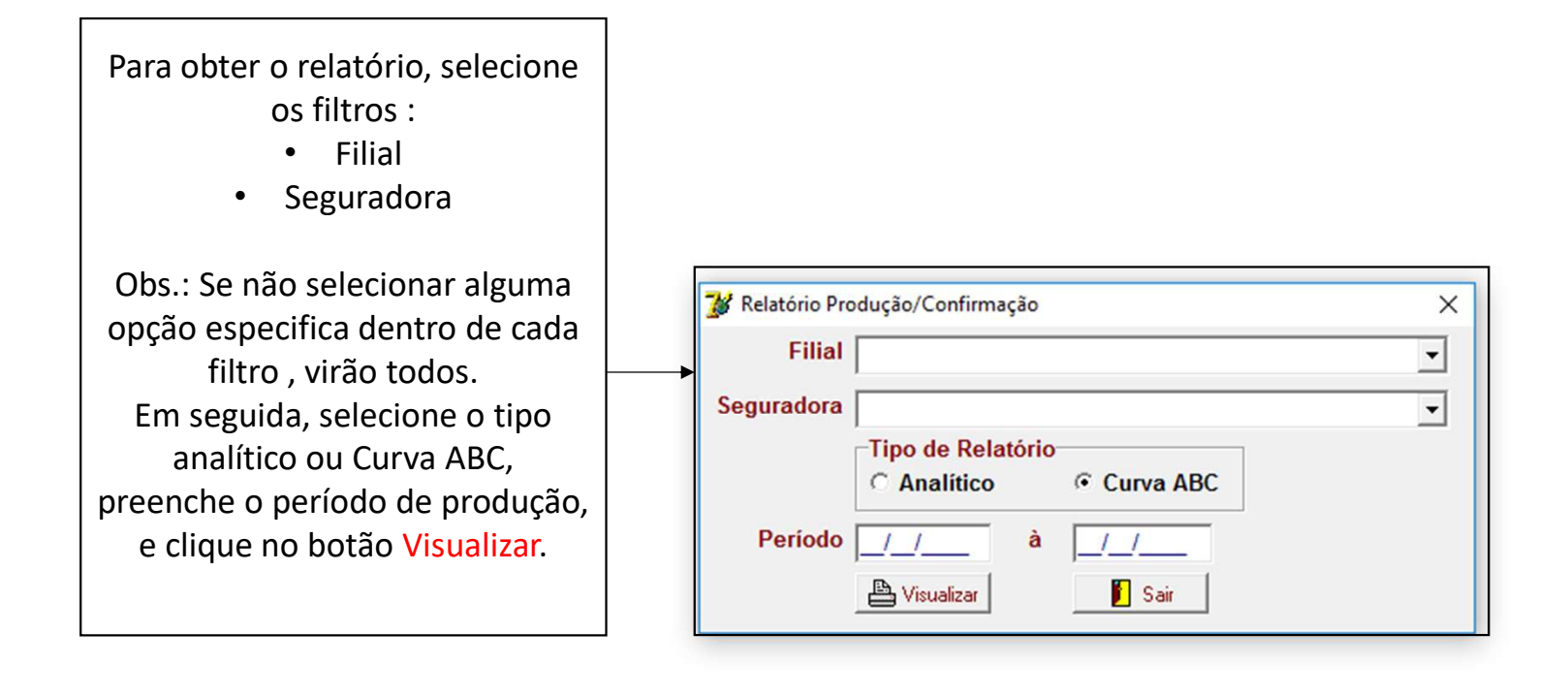

| Alterar Comissões                       |
|-----------------------------------------|
| Baixar Extrato de Comissões             |
| Baixar Extrato de Comissões - Qualicorp |
| Baixar/Antecipar Parcela Manualmente    |
| Comissão de Seguradora/Corretora        |
| Comissionamento Personalizado           |
| Relatórios                              |

۲

Ao clicar no menu Movimentação, disponibilizará os seguintes módulos:

- Conta do Vendedor;
- Alterar Comissões;
- Baixar Extrato de Comissões;
- Baixar Extrato de Comissões Qualicorp;
- Baixar/Antecipar Parcela Manualmente;
- Comissão de Seguradora/Corretora;
- Comissionamento Personalizado;
- Relatórios.

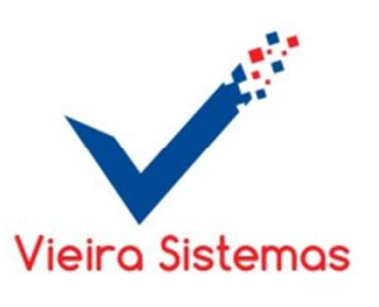

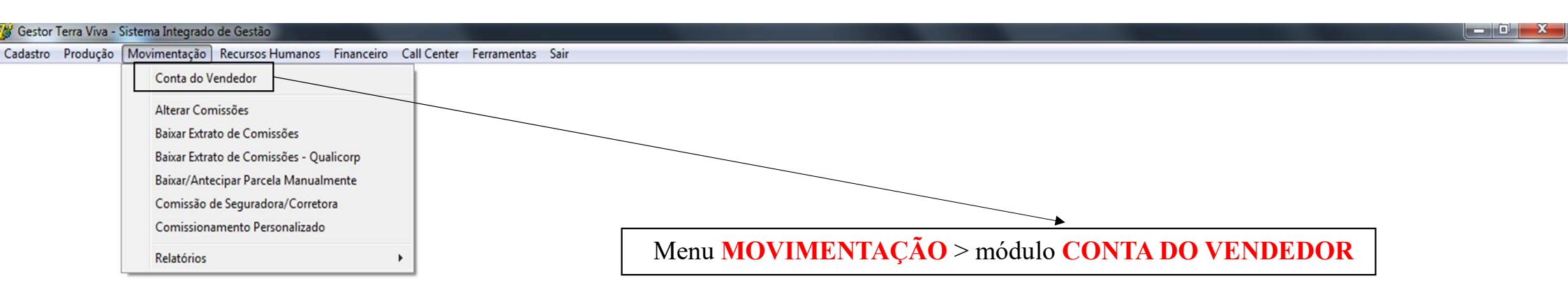

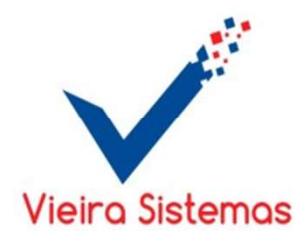

| 1-Clicar em botão Novo<br>para adicionar um<br>grupo de produtos. | 1-Clicar em b<br>adicionar um gr                               | otão <mark>Novo</mark> para<br>rupo de produtos. |                                              | 2-Preencher os dados do grupo<br>produtos: Descrição e valor (R\$)<br>em seguida clicar no botão Gravar |
|-------------------------------------------------------------------|----------------------------------------------------------------|--------------------------------------------------|----------------------------------------------|----------------------------------------------------------------------------------------------------|
| Conta Produtor                                                    | Panamento B. Recibo                                            |                                                  | e Conta 🖉 Sair 🖼 Filtrar                     |                                                                                                    |
| Período/_<br>Segurado<br>Data                                     | à _/_/ Produtor<br>Histórico                                   | Proposta Parcelas                                | Apólice     Proposta     Com % Desconto Taxa |                                                                                                    |
| P. Liq.<br>Histórico<br>Pagamento                                 | F10 consultar<br>Apólice Seguradora                            | Corretora Valor                                  | C Crédito<br>C Débito                        |                                                                                                    |
| Data S                                                            | egurado Histórico                                              | CIA Com.% Desc. Prêmio                           | Taxa Parc. Crédito Débito                    |                                                                                                    |
|                                                                   |                                                                |                                                  |                                              |                                                                                                    |
|                                                                   |                                                                |                                                  |                                              |                                                                                                    |
| Pressione: F2 par<br>Pressione: F5 par<br>Pressione: F12 pa       | a Alterar o Seguro<br>a Alterar Data<br>ra efetuar o Pagamento |                                                  |                                              |                                                                                                    |

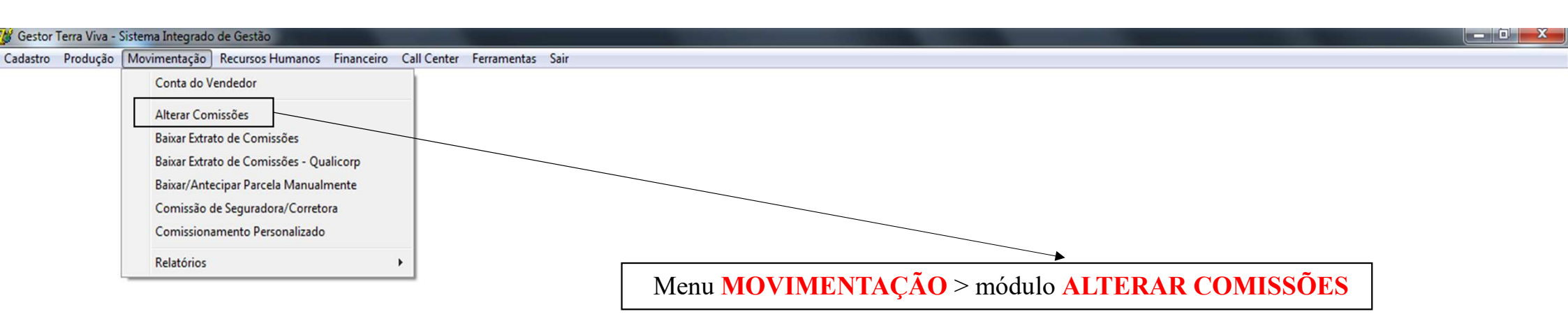

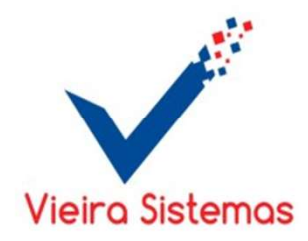

- 0

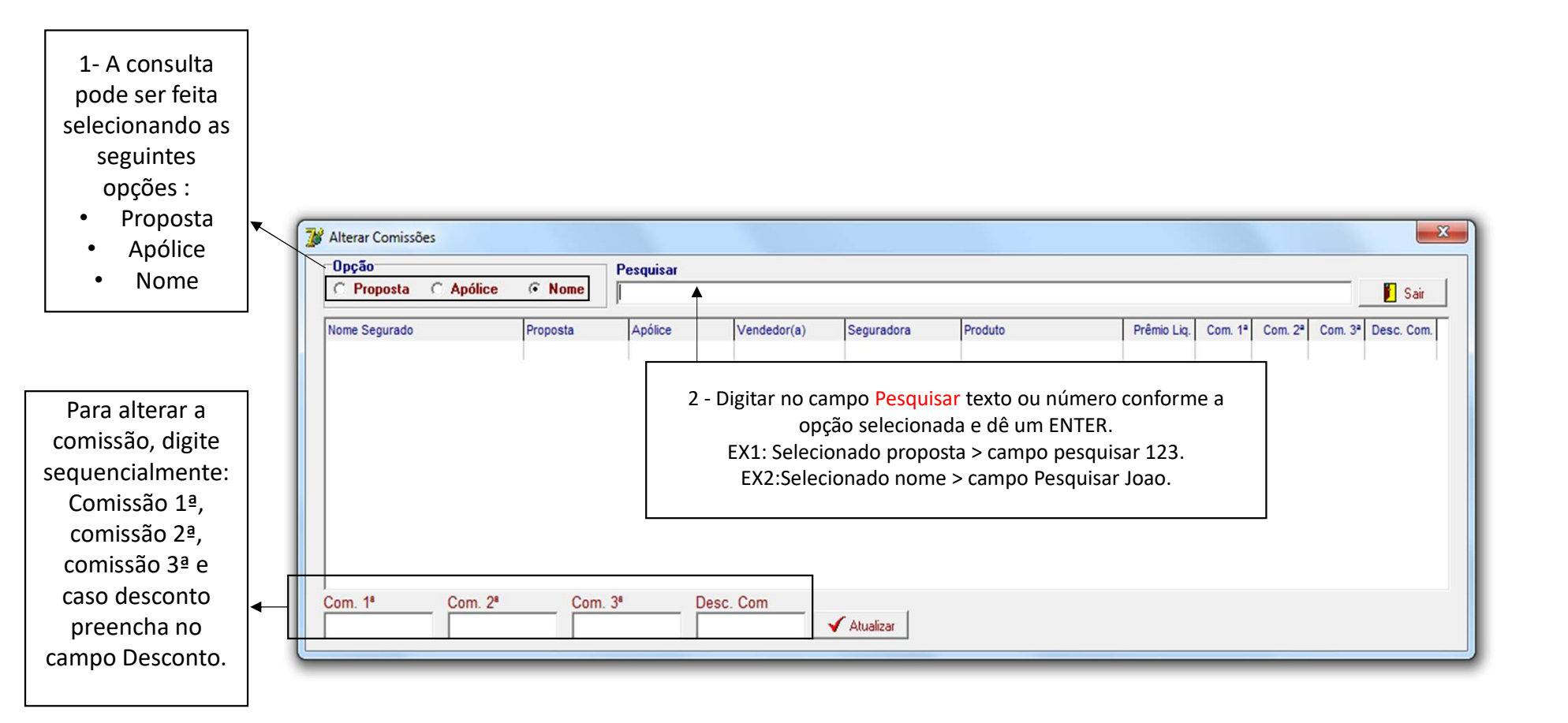

| 🎽 Gestor Terra Viva - Sist | tema Integrado de Gestão                     |                    |                                                        | _ 0 <mark>_</mark> × |
|----------------------------|----------------------------------------------|--------------------|--------------------------------------------------------|----------------------|
| Cadastro Produção 🚺        | Novimentação Recursos Humanos Financeiro Cal | Center Ferramentas | Sair                                                   |                      |
|                            | Conta do Vendedor                            |                    |                                                        |                      |
|                            | Alterar Comissões                            |                    |                                                        |                      |
|                            | Baixar Extrato de Comissões                  |                    |                                                        |                      |
|                            | Baixar Extrato de Comissões - Qualicorp      |                    |                                                        |                      |
|                            | Baixar/Antecipar Parcela Manualmente         |                    |                                                        |                      |
|                            | Comissão de Seguradora/Corretora             |                    |                                                        |                      |
|                            | Comissionamento Personalizado                |                    |                                                        |                      |
|                            | Relatórios >                                 |                    | Menu MOVIMENTAÇÃO > módulo BAIXAR EXTRATO DE COMISSÕES |                      |
|                            |                                              |                    | ,                                                      |                      |

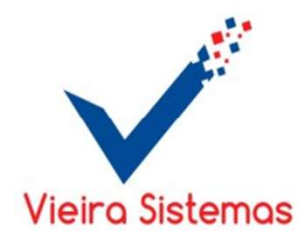

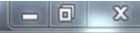

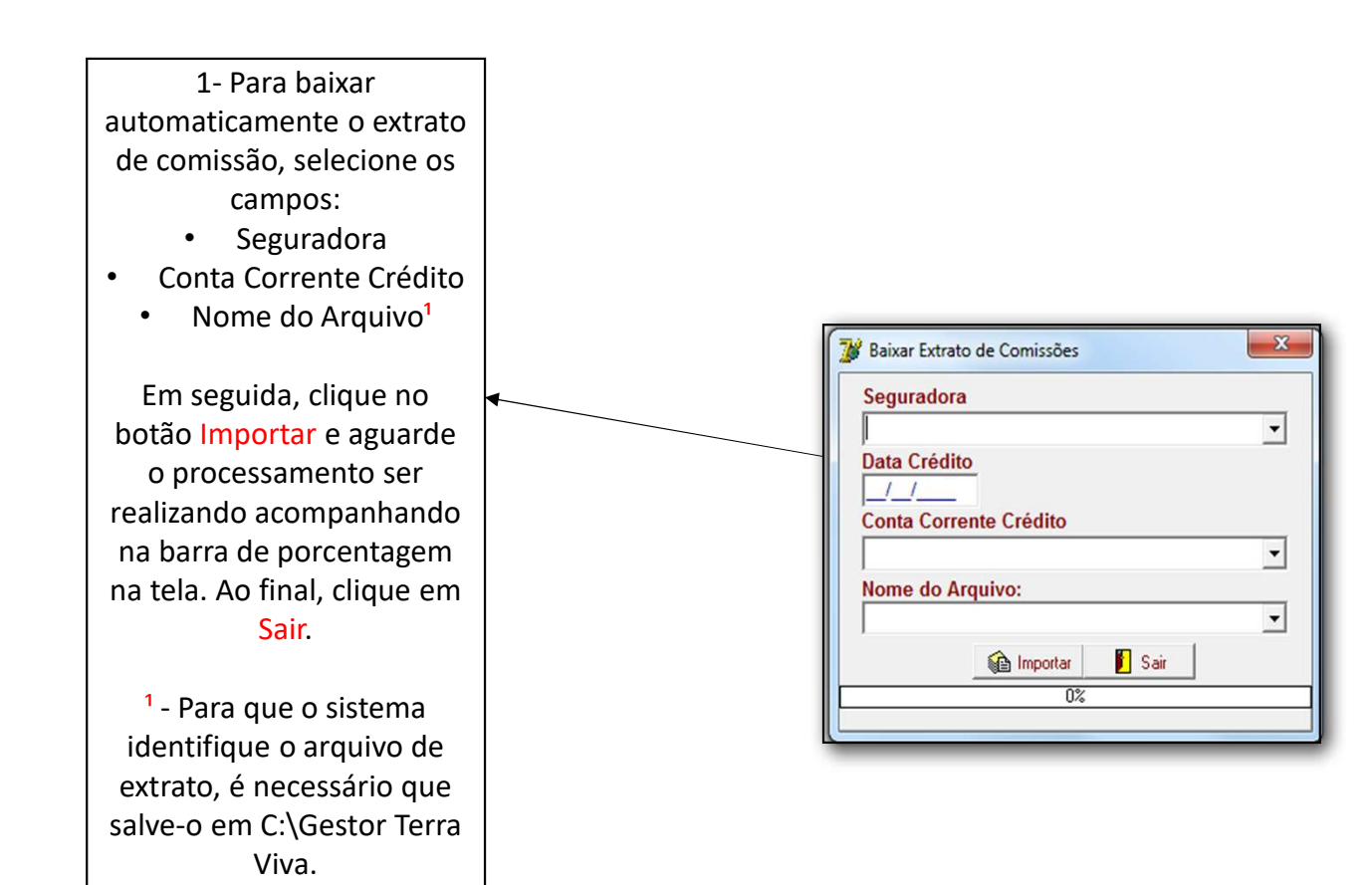

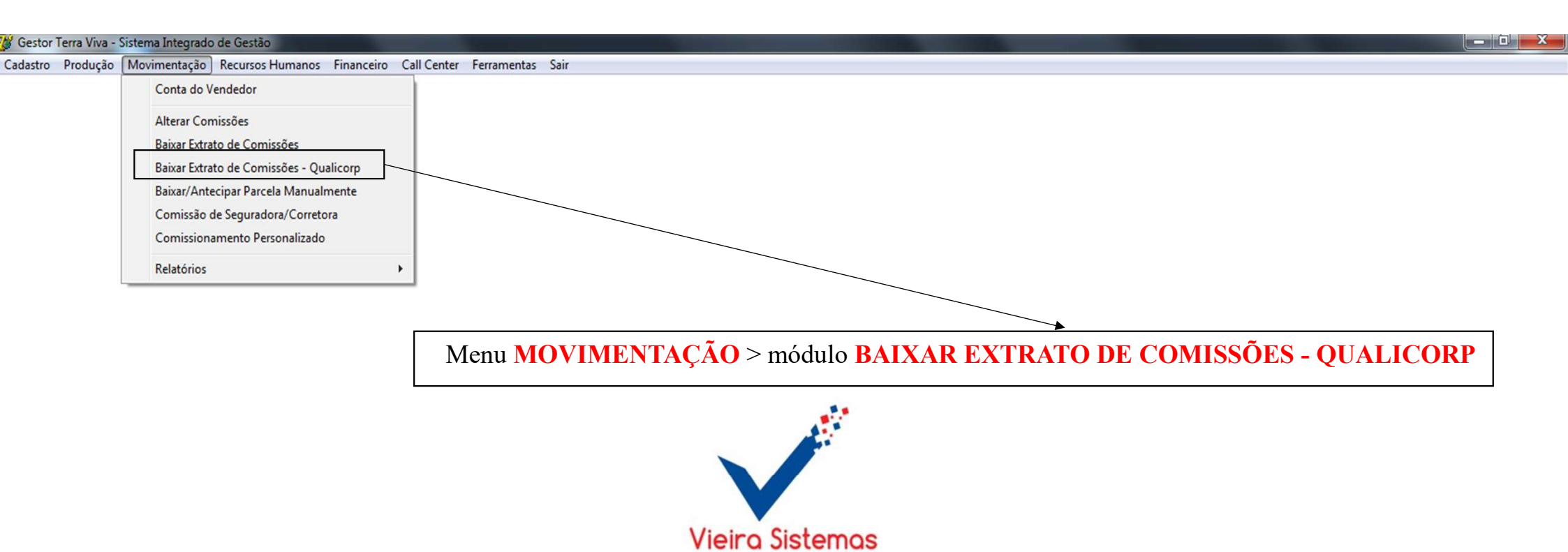

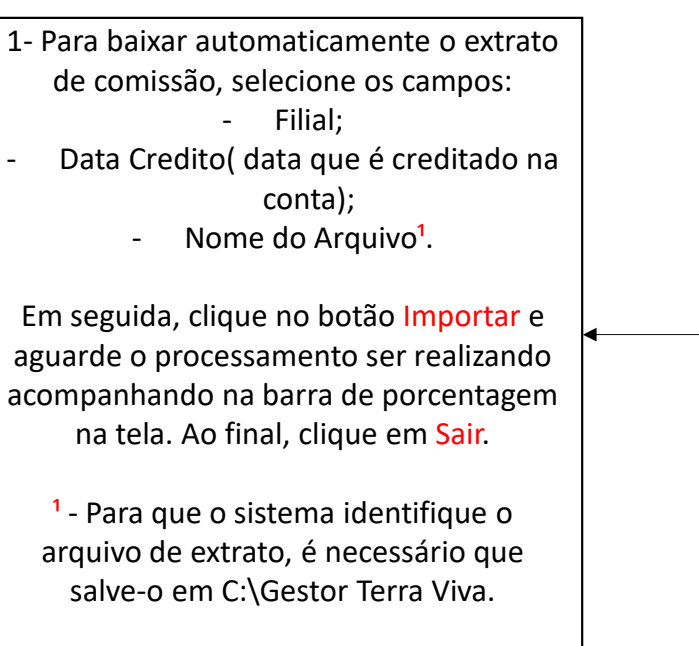

| Filial Data Crédito Nome do Arquivo: Relatório Sair 0%             | Bai   | xar Extrato de C | Comissões - Quali | corp | 23 |
|--------------------------------------------------------------------|-------|------------------|-------------------|------|----|
| Data Crédito  _/_/ Nome do Arquivo:   Mightary Belatório  Sair  0% | Filia | al               |                   |      |    |
| Data Crédito  _/_/ Nome do Arquivo:                                |       |                  |                   |      | -  |
| Nome do Arquivo:                                                   | Dat   | a Crédito        |                   |      |    |
| Nome do Arquivo:                                                   | 1     |                  |                   |      |    |
| Importar Arelatório                                                | Nor   | ne do Arquiv     | 0.                |      |    |
| Relatório 📔 Sair                                                   |       | no ao Arquiv     |                   |      | •  |
| Na Importar Aleatóno E Sar<br>0%                                   |       | A                | Bolice            |      |    |
| 0%                                                                 |       | Ma Importar      | - Helatório       | Sair |    |
|                                                                    |       |                  | 0%                |      |    |

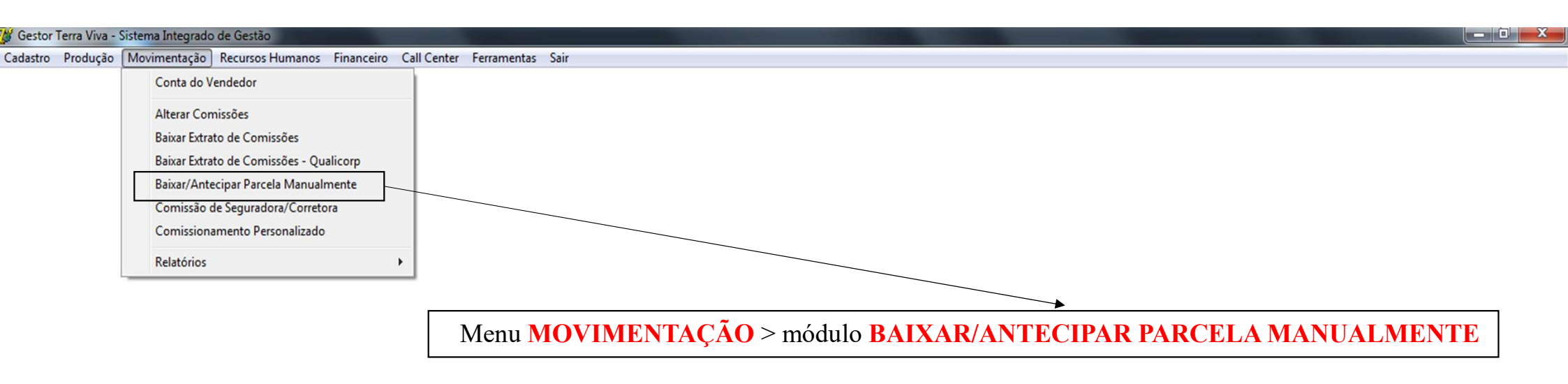

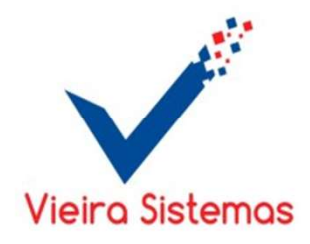

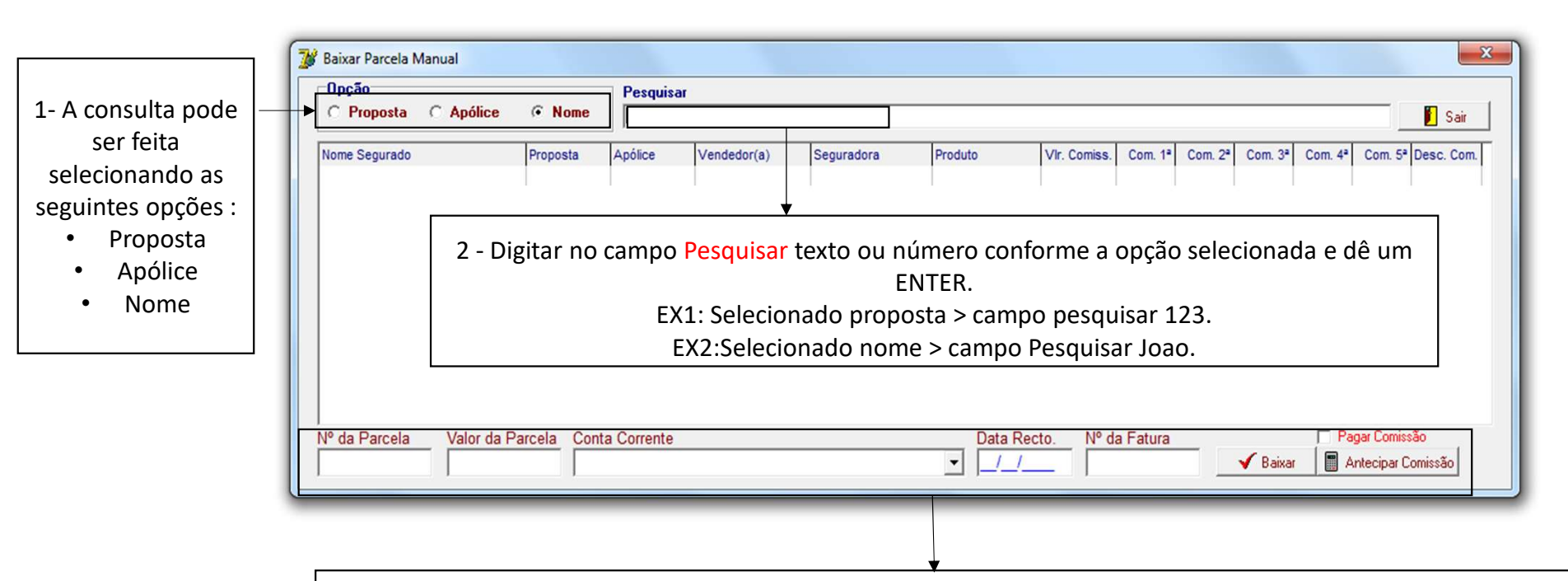

3. Após selecionar a proposta desejada, preencha os campos: número da parcela, valor da parcela, selecionar a conta corrente, data do recebimento, número da fatura(se houve). Em seguida, para baixar a parcela, selecione pagar comissão, e clique no botão Baixar. Porém se for para antecipar comissão, clique no botão Baixar Comissão.

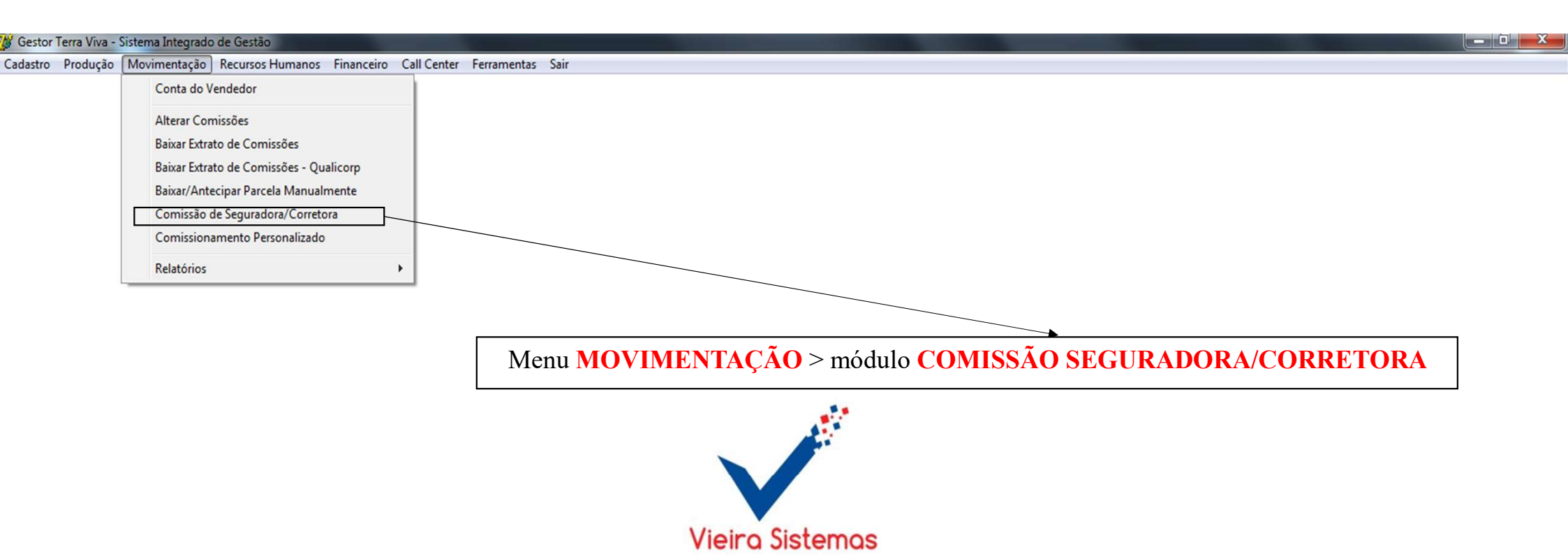

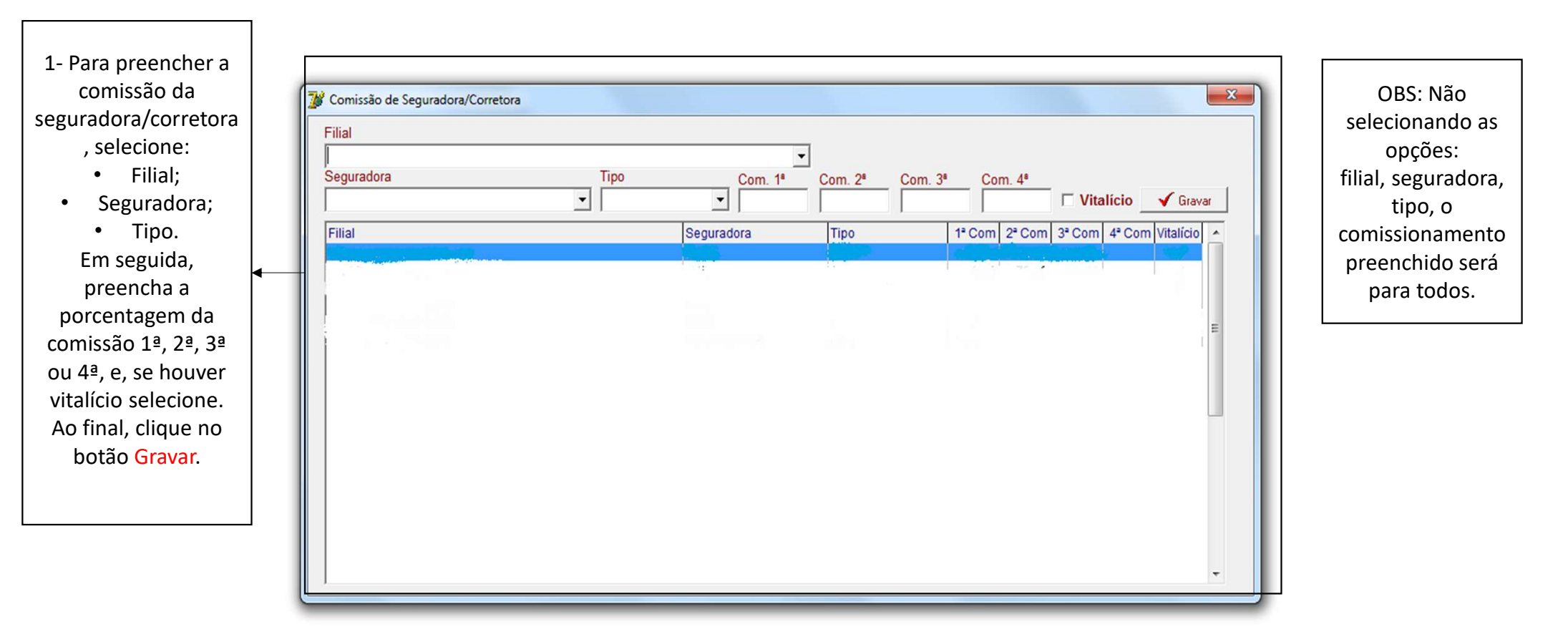

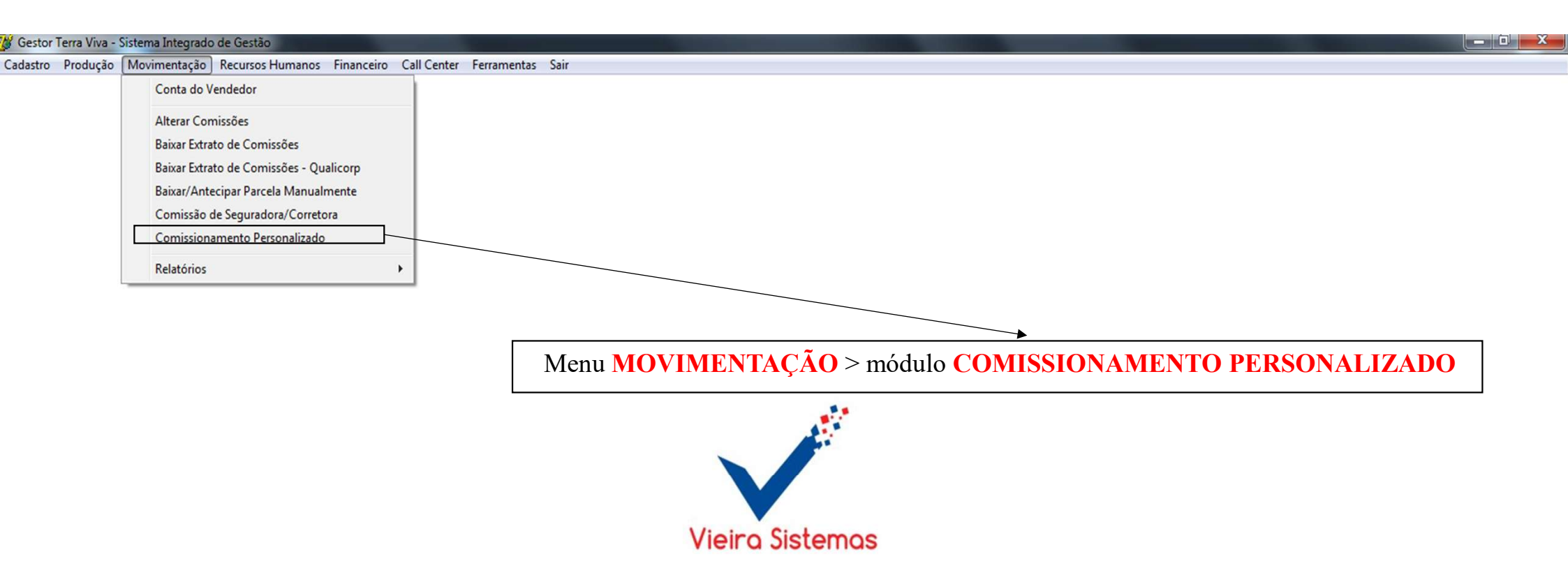

| 1- Para preencher<br>a comissão<br>personalizado, |                                                                                                    | 1                   |
|---------------------------------------------------|----------------------------------------------------------------------------------------------------|---------------------|
| selecione:                                        | Image: Strain Strain |                     |
| • Filial;                                         | 🖌 🗠 Excluir Comissionamento 🖸 Gerar Comissões 🧭 Sair                                                                                                    | OBS: Nao            |
| <ul> <li>Seguradora;</li> <li>Broduto;</li> </ul> | Filial     Seguradora     Vendedor       F10 consultar                                                                                                    |                     |
| <ul> <li>Vendedor.</li> </ul>                     | Produto         Com. 1 <sup>a</sup> Com. 2 <sup>a</sup> Com. 3 <sup>a</sup> Com. 4 <sup>a</sup> Com. 5 <sup>a</sup> ✓ Atualizar                                                                                                    | Filial, Seguradora, |
| Em seguida,                                       | Filial     Seguradora     Vendedor     Produto     1 <sup>a</sup> Com.     2 <sup>a</sup> Com.     3 <sup>a</sup> Com.     4 <sup>a</sup> Com.                                                                                                    | Produto ou          |
| preencha a                                        |                                                                                                    | Vendedor, o         |
| porcentagem da                                    |                                                                                                    | comissionamento     |
|                                                   |                                                                                                    | preenchido sera     |
| final clique no                                   |                                                                                                    |                     |
| botão Gravar.                                     |                                                                                                    |                     |
|                                                   |                                                                                                    |                     |
|                                                   |                                                                                                    |                     |
|                                                   |                                                                                                    |                     |
|                                                   |                                                                                                    |                     |
|                                                   |                                                                                                    |                     |
|                                                   |                                                                                                    |                     |
|                                                   |                                                                                                    |                     |
|                                                   |                                                                                                    |                     |

- 0

| Gestor Terra Viva - | - Sistema Integrado de                                                                                                    | Gestão                                                                                                    |                      | -           |             |                                       | _ 0 X |
|---------------------|----------------------------------------------------------------------------------------------------|----------------------------------------------------------------------------------------------------|----------------------|-------------|-------------|---------------------------------------|-------|
| Cadastro Produção   | Movimentação Re                                                                                                    | cursos Humanos                                                                                                   | Financeiro           | Call Center | Ferramentas | ntas Sair                             |       |
|                     | Conta do Vend<br>Alterar Comissó<br>Baixar Extrato d<br>Baixar Extrato d<br>Baixar Extrato d<br>Baixar/Antecipa<br>Comissão de Se<br>Comissioname<br>Relatórios | edor<br>Šes<br>e Comissões<br>e Comissões - Qua<br>ar Parcela Manualm<br>eguradora/Corretor<br>nto Personalizado | licorp<br>lente<br>a |             |             |                                       |       |
|                     |                                                                                                    |                                                                                                    |                      |             |             | Menu MOVIMENTAÇÃO > módulo RELATÓRIOS |       |

Vieira Sistemas

| Castas Tarra Viva Sistama Integrada da Gastã   |                                                                         |
|------------------------------------------------|-------------------------------------------------------------------------|
| Gestor Terra Viva - Sistema Integrado de Gesta |                                                                         |
| Cadastro Produção Movimentação Recursos        | Humanos Financeiro Call Center Ferramentas Sair                         |
| Conta do Vendedor                              |                                                                         |
| Alterar Comissões                              |                                                                         |
| Baixar Extrato de Com                          | issões                                                                  |
| Baixar Extrato de Com                          | issões - Qualicorp                                                      |
| Baixar/Antecipar Parc                          | ela Manualmente                                                         |
| Comissão de Segurad                            | ora/Corretora                                                           |
| Comissionamento Pe                             | rsonalizado                                                             |
| Relatórios                                     | Pagamento Vendedores                                                    |
|                                                |                                                                         |
|                                                |                                                                         |
|                                                | Menu MOVIMENTAÇÃO > módulo RELATÓRIOS> sub-menu PAGAMENTO DE VENDEDORES |

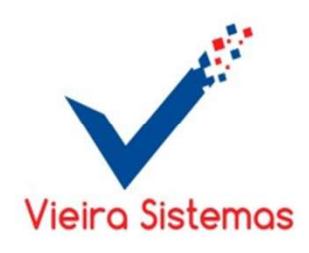

1- Para obter o relatório de

pagamentos de vendedores,

selecione:

• Seguradora;

• Filial.

Em seguida, preencha o

campo período e, selecione a

opção antecipação ou não

antecipação. Selecione a

opção em tela ou PDF. Para

gerar em Excel selecione a opção Excel. Ao final, clique no botão Visualizar.

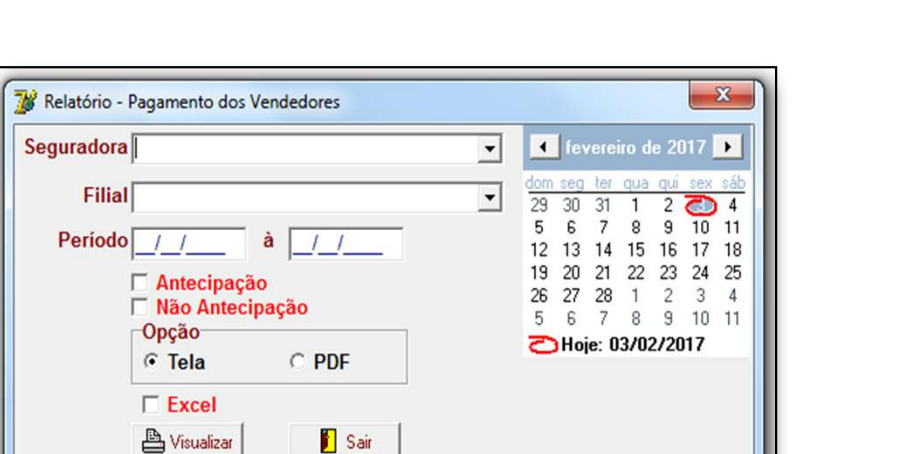

💾 Visualizar

X

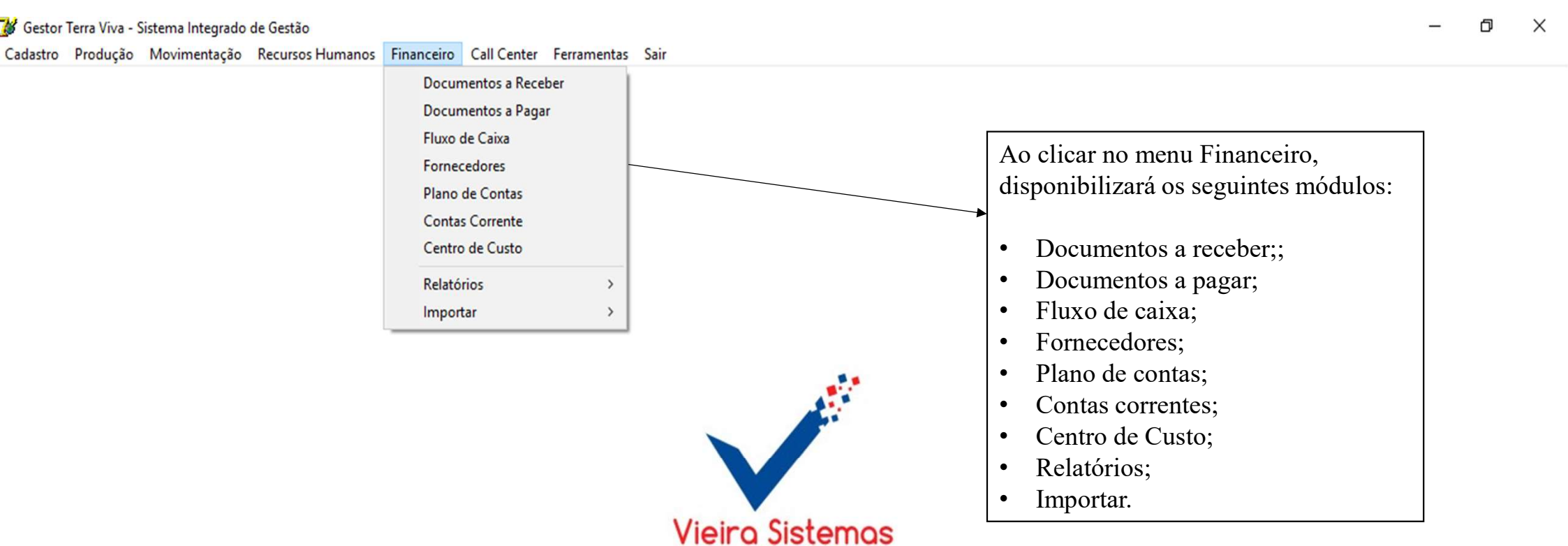

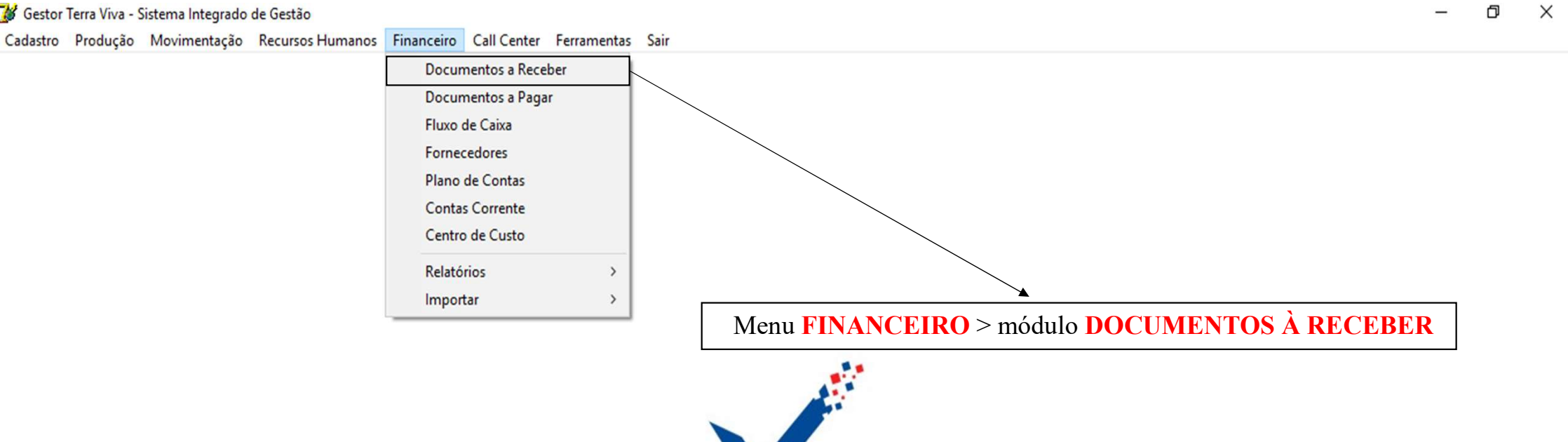

Vieira Sistemas

Cadastro Produção Movimentação Recursos Humanos Financeiro Call Center Ferramentas Sair

| ub-módulo<br>nçamento.                                   |                                                                                  |                    |                        | ×                                 |
|----------------------------------------------------------|----------------------------------------------------------------------------------|--------------------|------------------------|-----------------------------------|
|                                                          | a   <u>G</u> rafico                                                              | Gravar 🕅 Alterar   | 🗙 Excluir Doc. 🧭 Sair  | Recibo cli                        |
| Cliente<br>Tipo                                          | F10 consultar Cliente  Emissão / / Vencimento / / Banco Ag                       | Proposta Valor R\$ | Apólice<br>Liquido R\$ | Ba<br>pree<br>da<br>doc           |
| Observação                                               |                                                                                  | Unoque             | Eccar contaitya        | em s<br>clic<br>t<br>Cor<br>car   |
| Conta Corrente<br>Plano Contas<br>Data Pgto<br>Juros R\$ | F10 consultar       J_/     Desconto R\$       Valor Pagto R\$       Nota Fiscal |                    |                        | a<br>nov<br>no<br>Bai<br>se<br>ap |
| Vendedor(a):                                             |                                                                                  |                    |                        | Cor                               |

– 0 X

Cadastro Produção Movimentação Recursos Humanos Financeiro Call Center Ferramentas Sair

| Sub-<br>módulo<br>Consulta.                                                                                                    | Contas a Receber                                                                                                    | ou Valor do Documento . Em seguida, c | clique no botão Consultar.                                                                                                    |                                                                                                    |
|----------------------------------------------------------------------------------------------------|----------------------------------------------------------------------------------------------------|---------------------------------------|----------------------------------------------------------------------------------------------------|----------------------------------------------------------------------------------------------------|
| 1 - A<br>consulta de<br>documentos<br>pode ser<br>feita por:<br>- Data de<br>Emissão.<br>- Data de<br>vencimento.<br>-Data de<br>Pagamento.<br>E, em<br>seguida<br>clique no<br>botão<br>Consultar. | Lançamento       Consulta       Gráfico         Emissão       -/-/-       Pilo consultar Cliente         Vencimento       -/-/-       Pilo consultar Cliente         Pagamento       -/-/-       Opções         ///       à       //-/-         Pagamento       Opções       À Vencer R\$         Vencidos R\$       À Vencer R\$       Em Aberto R\$       Liquidade         Seguradora       Documento       -       -         2 - Para select       · Vencidas       · Vencidas         · À vencer: docum       · Em aberto: in       ·         · Em aberto: in       ·       · |                                       | Filial Apólice VIr. Documento Fatura Parcela Consultar Relatório Sair Imposto (%) Quebrar/Seguradora Agrupar/Seguradora Excel Valor Vencto Pagamento Vir Pago ão: o. gamento. encer. | 3- Clique no<br>botão<br>Relatório<br>para obter o<br>relatório dos<br>documentos<br>selecionados. |
|                                                                                                    | Títulos Vencidos 📕 Títulos Pagos 📕 Títulos à Vencer 📕 Boletos G                                                                                                    | ierados                               | Pressione F12 pra Vincular Nota Fiscal a Fatura                                                                                                    |                                                                                                    |

– 0 ×

|                                | Para gerar o gráfico utilize | o filtro vencimento e/ou cliente, e clique no botão G | erar. |  |  |  |  |
|--------------------------------|------------------------------|-------------------------------------------------------|-------|--|--|--|--|
| 💕 Contas a Receber             |                              |                                                       | ×     |  |  |  |  |
| Lançamento Consulta            | <u>àráfico</u>               |                                                       |       |  |  |  |  |
| Vencimento                     | Cliente                      | 📰 G <u>e</u> rar                                      |       |  |  |  |  |
| Gráfico - Documentos à Receber |                              |                                                       |       |  |  |  |  |
|                                |                              |                                                       |       |  |  |  |  |
|                                |                              |                                                       |       |  |  |  |  |
|                                |                              |                                                       |       |  |  |  |  |
| 0                              |                              |                                                       |       |  |  |  |  |
|                                |                              |                                                       |       |  |  |  |  |
|                                |                              |                                                       |       |  |  |  |  |
|                                |                              |                                                       |       |  |  |  |  |
|                                |                              | 0                                                     |       |  |  |  |  |
|                                |                              |                                                       |       |  |  |  |  |
|                                |                              |                                                       |       |  |  |  |  |
|                                |                              |                                                       |       |  |  |  |  |
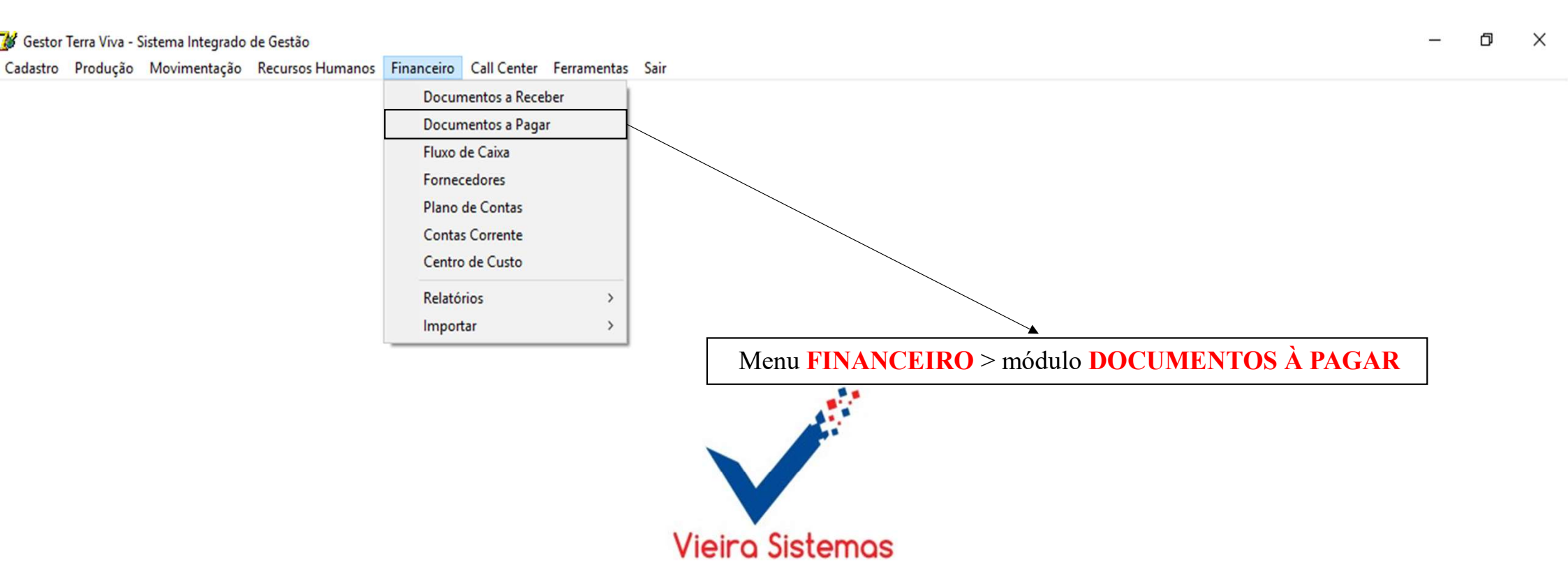

🎽 Gestor Terra Viva - Sistema Integrado de Gestão

Cadastro Produção Movimentação Recursos Humanos Financeiro Call Center Ferramentas Sair

| Sub-módulo<br>Dados Gerais.                                                           | 2-Preencher os<br>dados, em seguida<br>clicar no botão |
|---------------------------------------------------------------------------------------|--------------------------------------------------------|
|                                                                                       | Gravar e, ao final,                                    |
| Financeiro - Contas a Pagar                                                           | clique botão Sair.                                     |
| Dados Gerais Consulta                                                                 |                                                        |
| 🏠 Centro de Custo 🗢 🗢 🔿 🔂 Novo 🗹 Gravar 🛛 🆓 Alterar 🗙 Excluir Doc. 📇 Relatório 🖉 Sair |                                                        |
| Fornecedor                                                                            | 1                                                      |
| Documento     Tipo Documento     ✓     Despesa Fixa     ○     Sim     ⓒ     Não       |                                                        |
| Emissão / / Vencimento / / Valor R\$ Local Cobrança                                   |                                                        |
| Banco Ag. C / C Cheque                                                                |                                                        |
| Juros R\$ Juros % Multa % Desconto R\$ Pgto Até //                                    |                                                        |
| Observação                                                                            |                                                        |
|                                                                                       | 3- Confirmado o                                        |
|                                                                                       | documento                                              |
|                                                                                       | clique no botão                                        |
| 🛛 🔤 📴 📴 🔤 🔤 🖉 Confirma                                                                | Baixar e, em                                           |
| Conta Corrente Pagto em 🗸                                                             | seguida, clique                                        |
| Plano Contas                                                                          | no botão                                               |
| F10 consultar                                                                         | Comman.                                                |
| Vir Pgto R\$ Desconto Desconto Data Pgto _/_/                                         |                                                        |
| Doc Origem                                                                            |                                                        |
|                                                                                       |                                                        |

🖉 Gestor Terra Viva - Sistema Integrado de Gestão

Cadastro Produção Movimentação Recursos Humanos Financeiro Call Center Ferramentas Sair

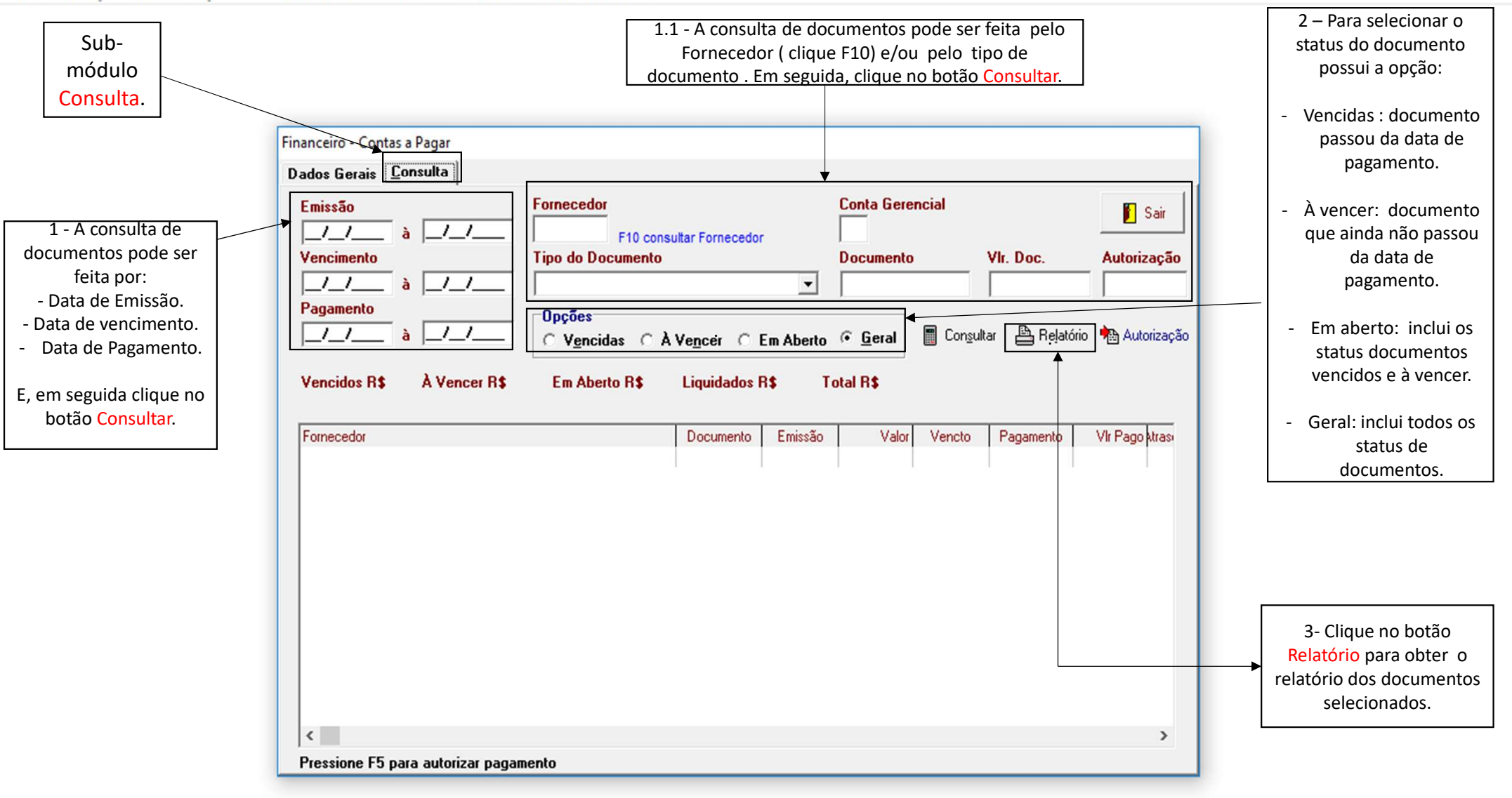

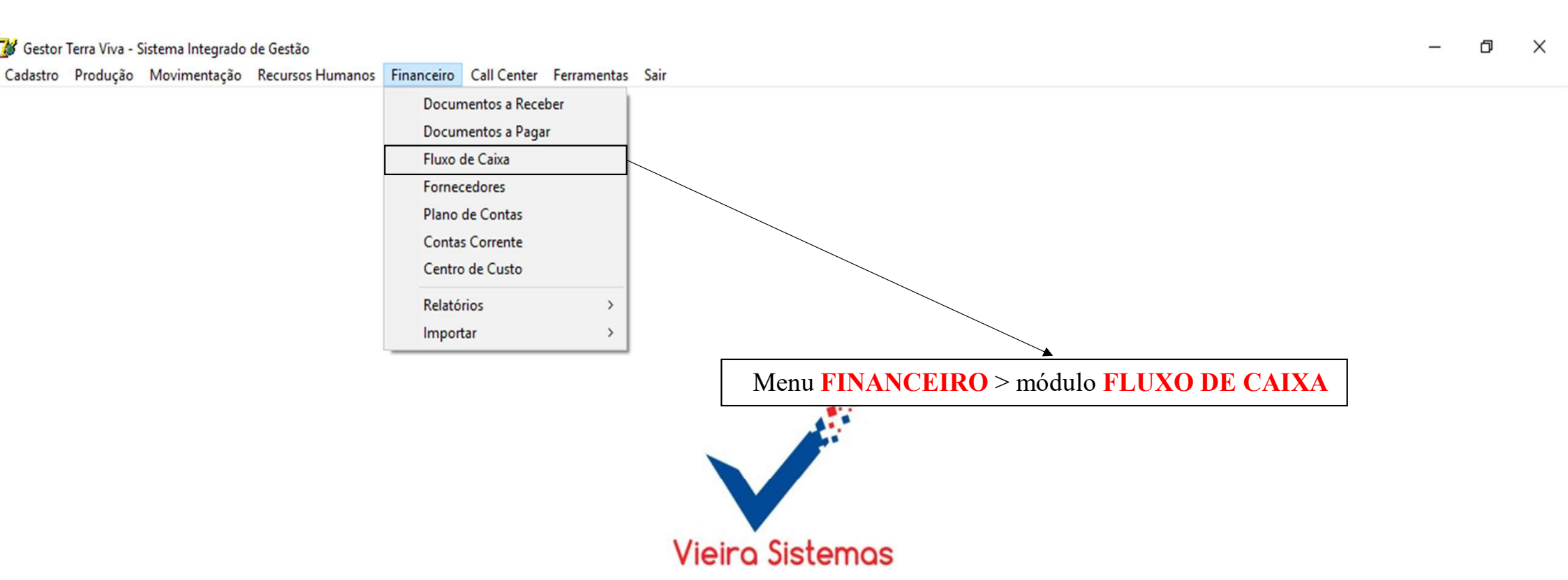

🎽 Gestor Terra Viva - Sistema Integrado de Gestão

Cadastro Produção Movimentação Recursos Humanos Financeiro Call Center Ferramentas Sair

| 1-Para adicionar<br>uma nova<br>movimentacão                                                                                                    | <b> </b> | 2- Para alterar os dados do fluxo de caixa, clique no botão Alterar, corrija, em seguida, clique no botão Gra                                                                                                    | avar.                                                                                                    |
|----------------------------------------------------------------------------------------------------|----------|----------------------------------------------------------------------------------------------------|----------------------------------------------------------------------------------------------------|
| no fluxo de caixa<br>clique no botão                                                                                                    |          | Image: Second Second | Contas - Conjunto                                                                                                    |
| Novo e preencha                                                                                                    |          | Centro de Custo 🗢 🕈 🔿 🖸 Novo 🗸 Gravar 🔯 Alterar 🗙 Excluir 🖺 Relatório 🧭 Sair                                                                                                    | previamente                                                                                                    |
| os possíveis<br>campos                                                                                                    |          | Período 🗾 à 🗐 Conta 💌 Histórico 🕅 🙀 Eiltrar                                                                                                    | estabelecido, que                                                                                                    |
| campos<br>necessários<br>dos dados, em<br>seguida de um<br>clique o botão<br>Gravar. OBS: não<br>esquecer de<br>selecionar o tipo<br>de movimento :<br>Entrada ou<br>Saída. | •        | Conta Corrente       Data       Documento       Doc Origem         Histórico         /_/          Plano de Contas       Tipo Movimento       Valor R\$         Contra Partida            Conta       Data       Documento       Histórico         Conta       Data       Documento       Histórico         Conta       Data       Documento       Histórico                                                                                                    | norteia os<br>trabalhos<br>contábeis de<br>registro de fatos e<br>atos inerentes à<br>entidade<br>Contra Partida é a<br>oposição da conta<br>devedora à<br>credora, ou vice-<br>versa, |
|                                                                                                    |          |                                                                                                    |                                                                                                    |
|                                                                                                    |          |                                                                                                    |                                                                                                    |

Cadastro Produção Movimentação Recursos Humanos Financeiro Call Center Ferramentas Sair

| 3- Para consulta<br>das<br>movimentações<br>do fluxo de caixa,                      | 4- Selecionando um documento no campo 1, Clicar em botão Excluir para apagar um movimento do fluxo .                                                                                                    | 5 - Clicando no<br>botão Relatório,<br>aparecerá o<br>relatório de fluxo<br>de caixa<br>selecionando o mês<br>e posteriormente a |
|-------------------------------------------------------------------------------------|----------------------------------------------------------------------------------------------------|----------------------------------------------------------------------------------------------------|
| utilize os filtros:<br>período, conta ou<br>histórico e clique<br>no botão Filtrar. | Conta Corrente Data Documento Doc Origem   Histórico Image: Contas Image: Contas Image: Contas   Plano de Contas Tipo Movimento Valor R\$   F10 consultar Image: Contra Partida Image: Contra Partida   Conta Data Documento Histórico | data e o tipo de<br>conta.                                                                                                    |
|                                                                                     | CAMPO 1                                                                                                    |                                                                                                    |

٦

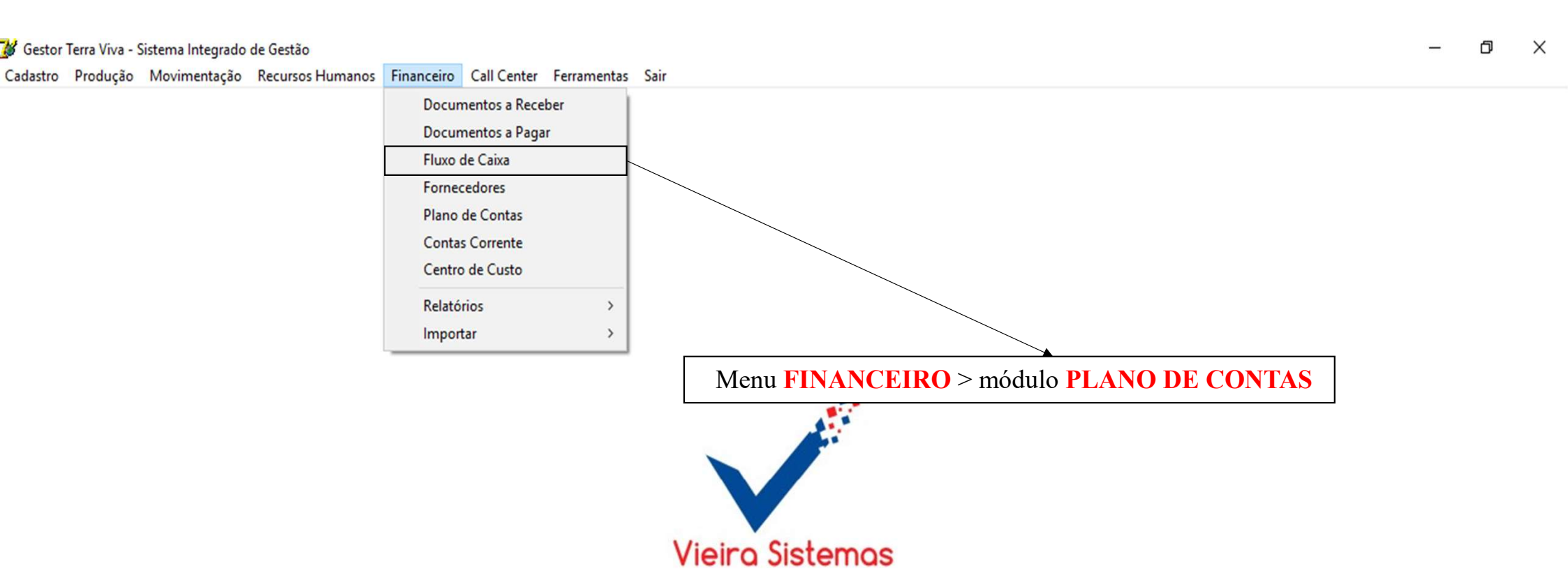

🖉 Gestor Terra Viva - Sistema Integrado de Gestão

Cadastro Produção Movimentação Recursos Humanos Financeiro Call Center Ferramentas Sair

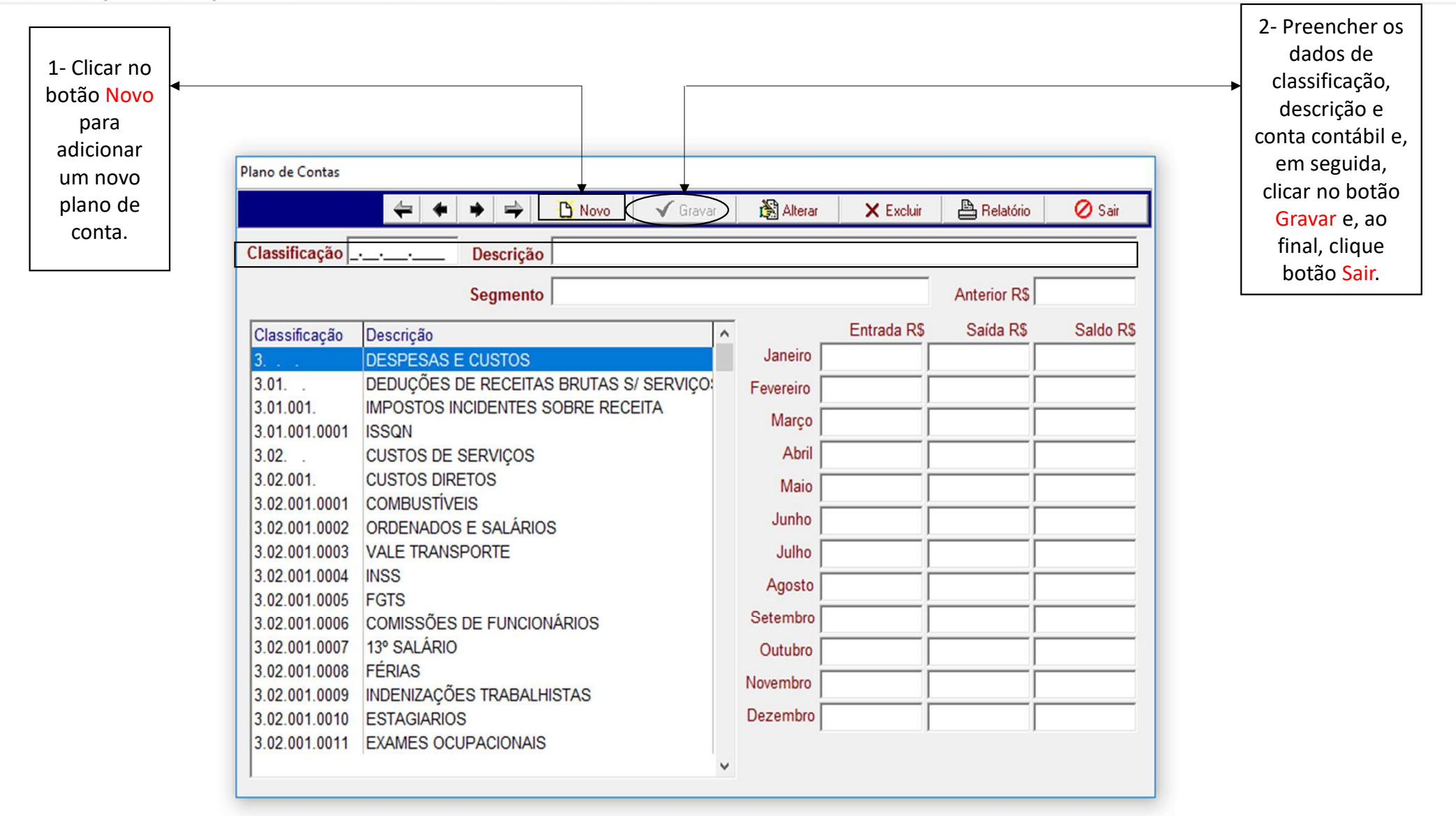

- 0 ×

🖉 Gestor Terra Viva - Sistema Integrado de Gestão

Cadastro Produção Movimentação Recursos Humanos Financeiro Call Center Ferramentas Sair

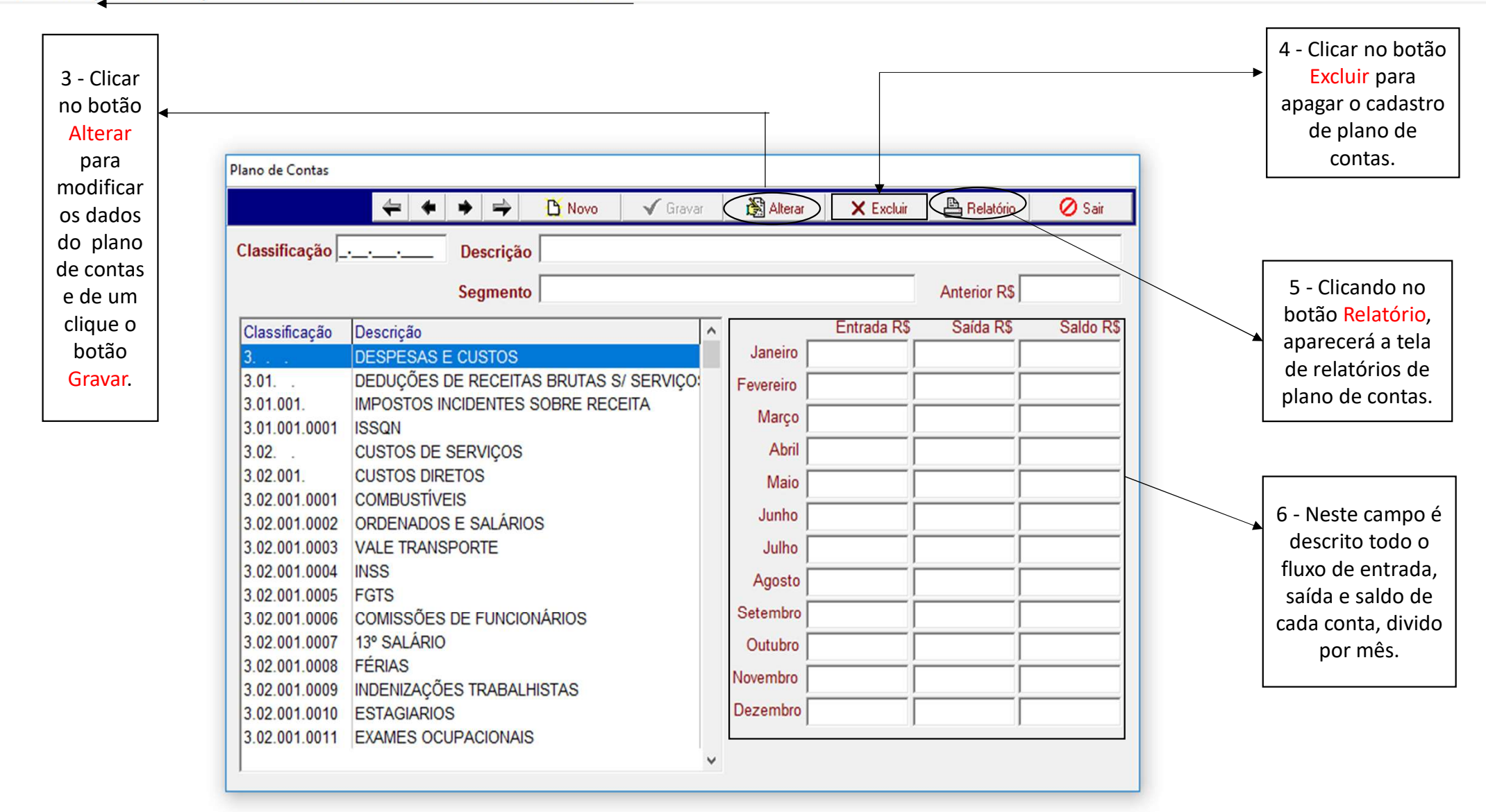

- 🗇 🗙

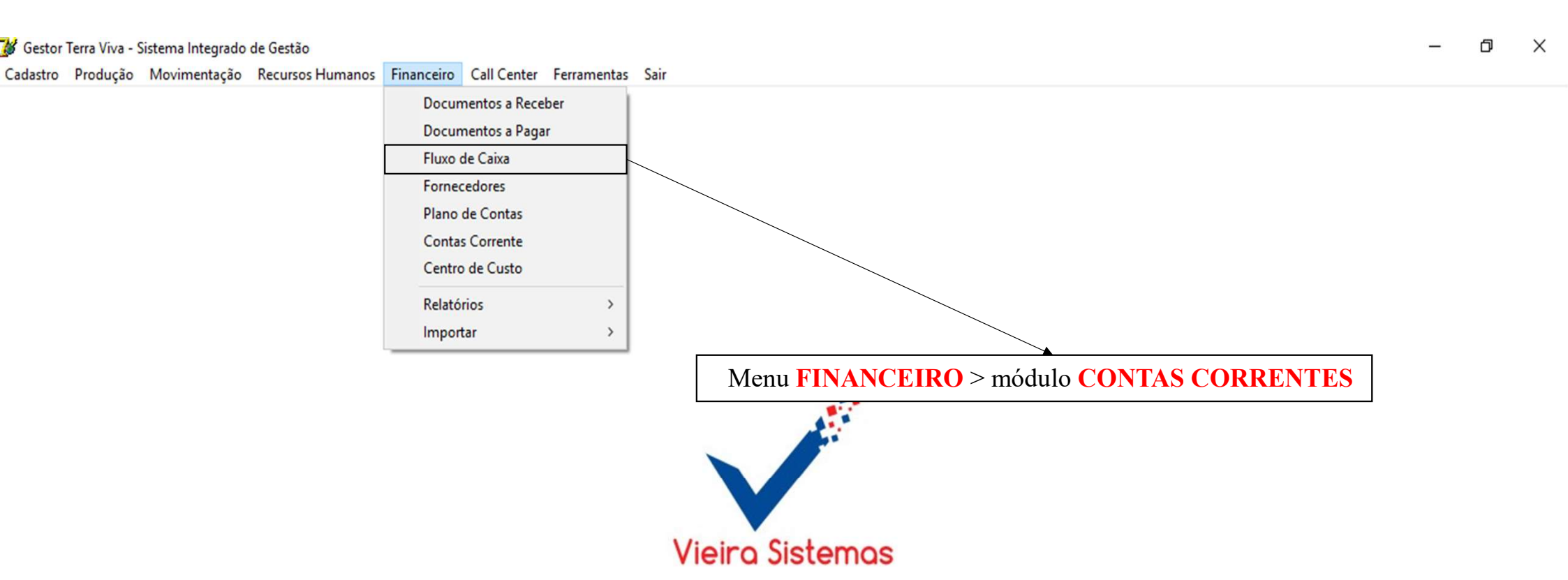

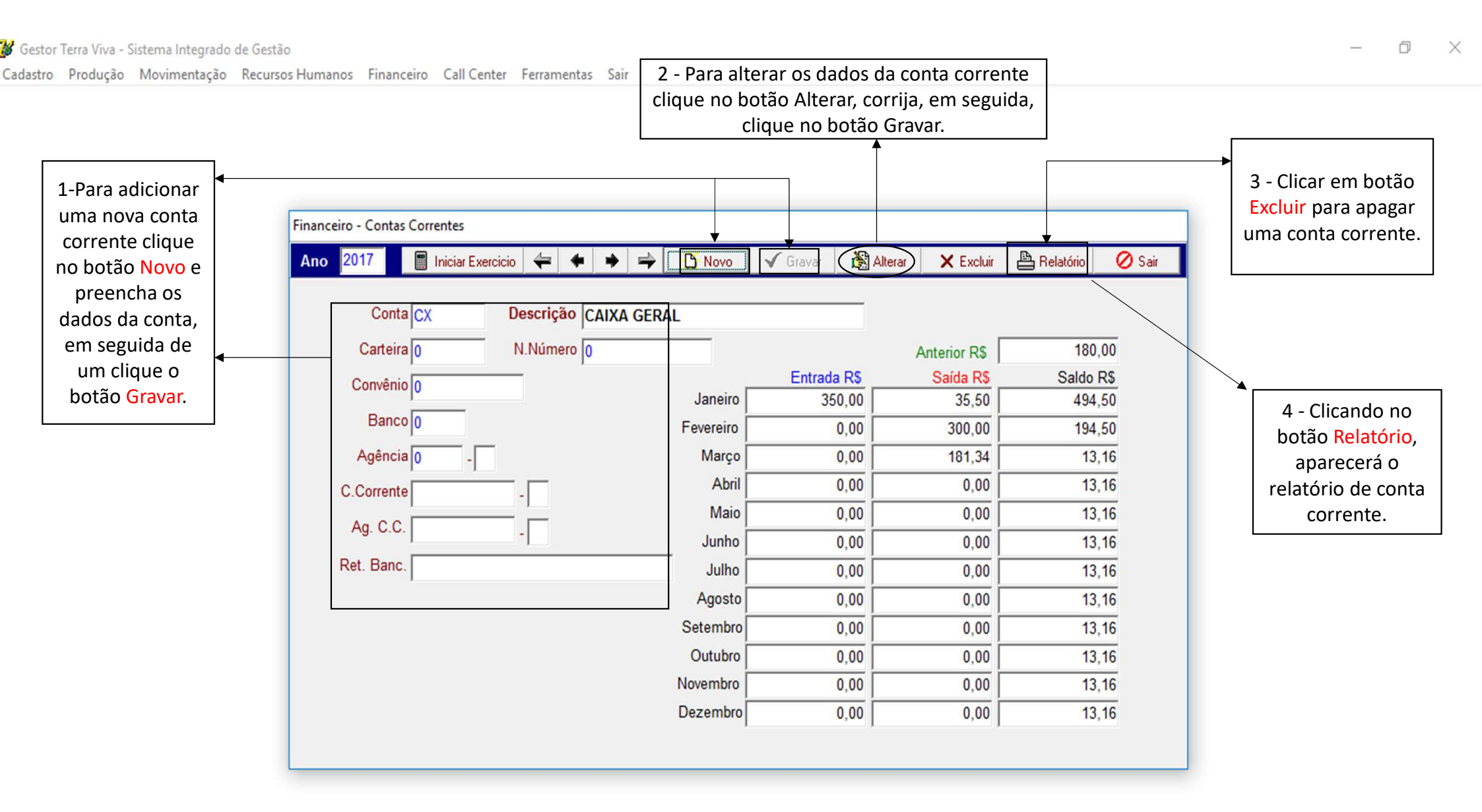

Cadastro Produção Movimentação Recursos Humanos Financeiro Call Center Ferramentas Sair

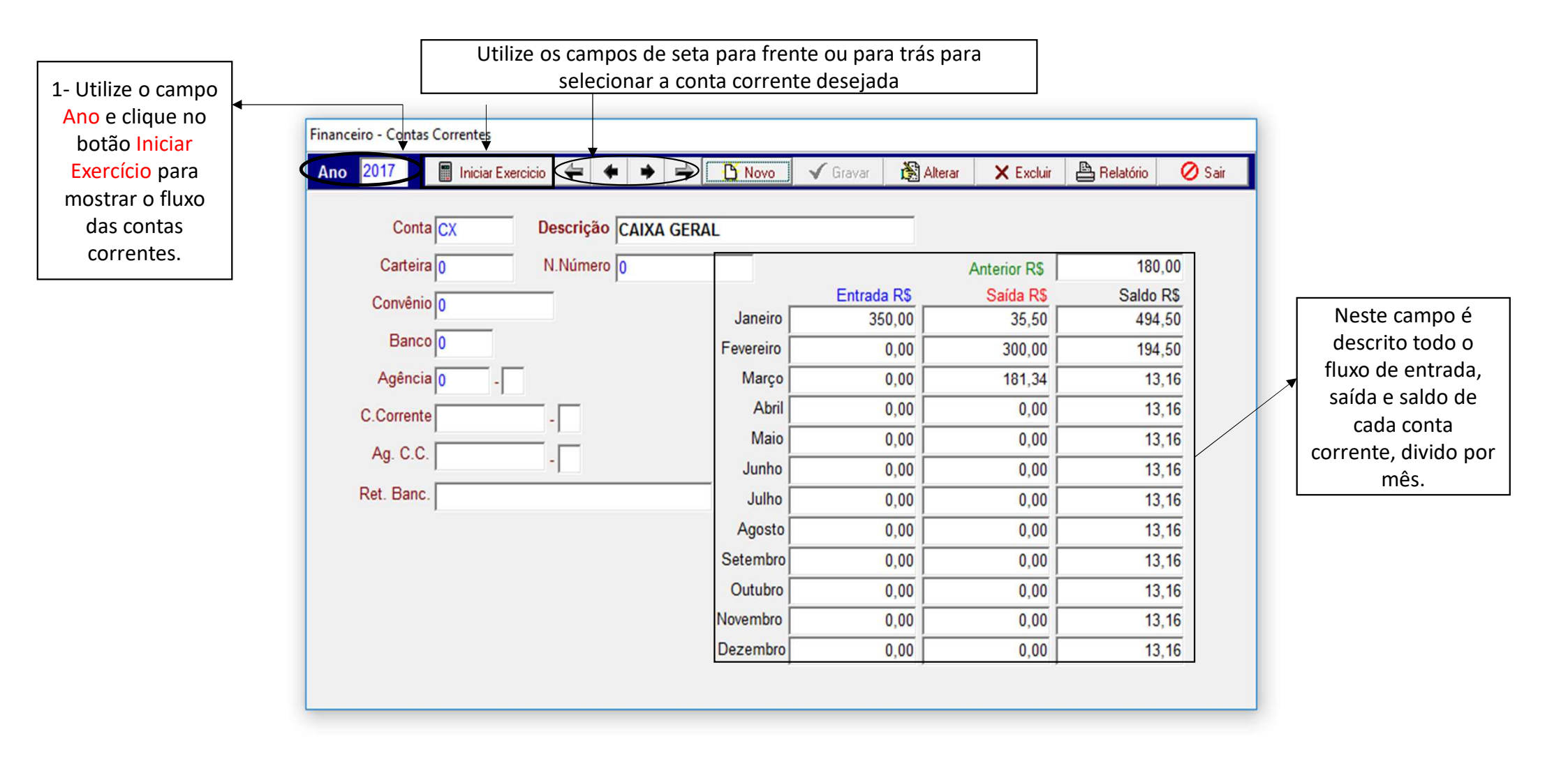

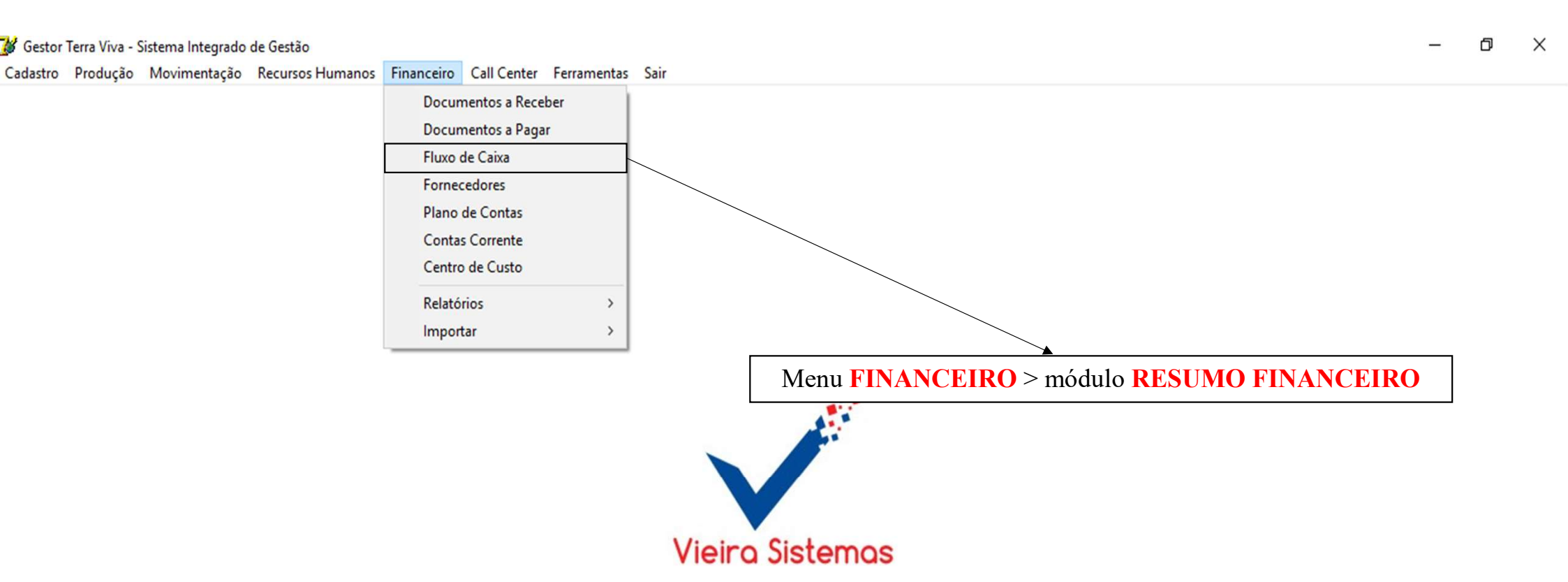

## 👹 Gestor Terra Viva - Sistema Integrado de Gestão

Cadastro Produção Movimentação Recursos Humanos Financeiro Call Center Ferramentas Sair

| Thateeno concerter Teno | incincos | 5011              |
|-------------------------|----------|-------------------|
| Documentos a Receber    | 1        |                   |
| Documentos a Pagar      |          |                   |
| Fluxo de Caixa          |          |                   |
| Fornecedores            |          |                   |
| Plano de Contas         |          |                   |
| Contas Corrente         |          |                   |
| Centro de Custo         |          |                   |
| Relatórios              | >        | Resumo Financeiro |
| Importar                | >        |                   |
|                         |          |                   |

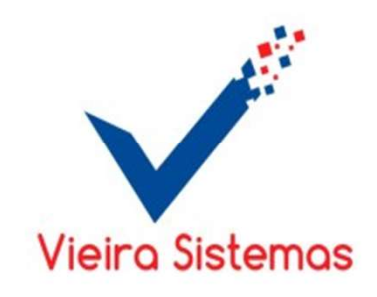

## 🕻 Gestor Terra Viva - Sistema Integrado de Gestão

Cadastro Produção Movimentação Recursos Humanos Financeiro Call Center Ferramentas Sair

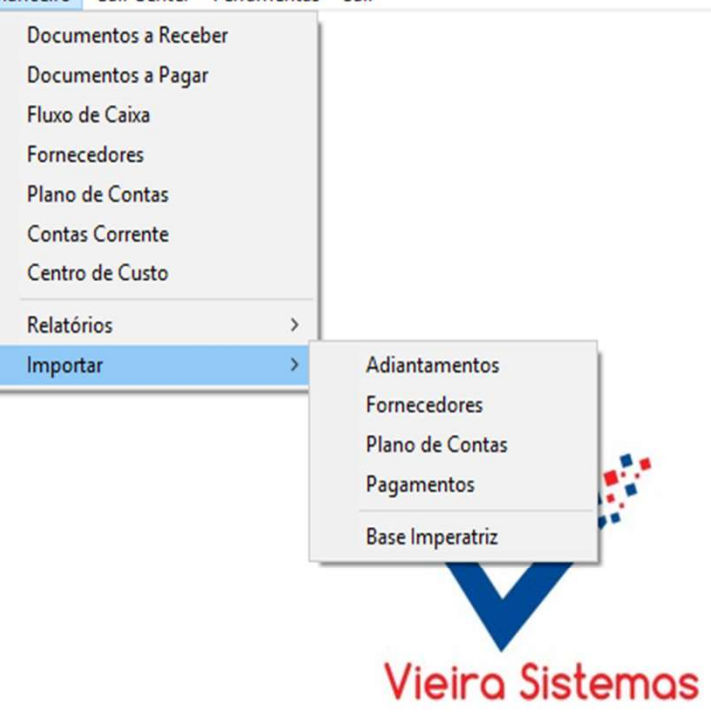

– 0 X

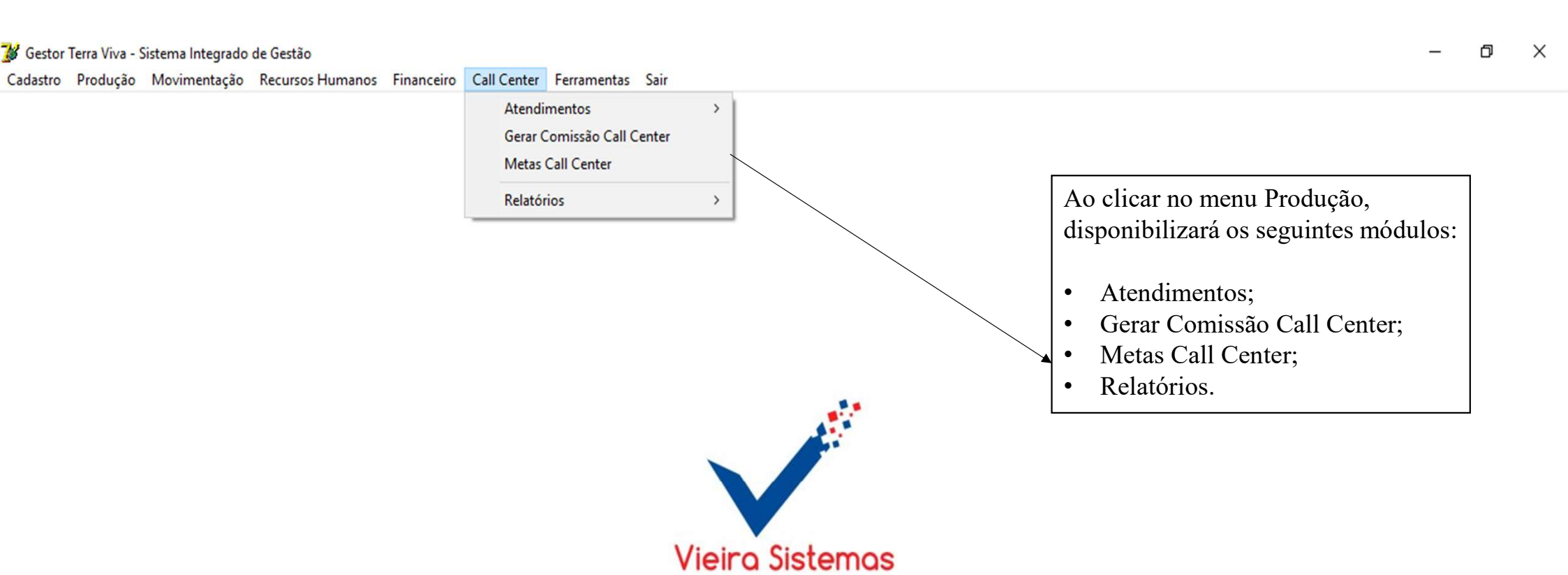

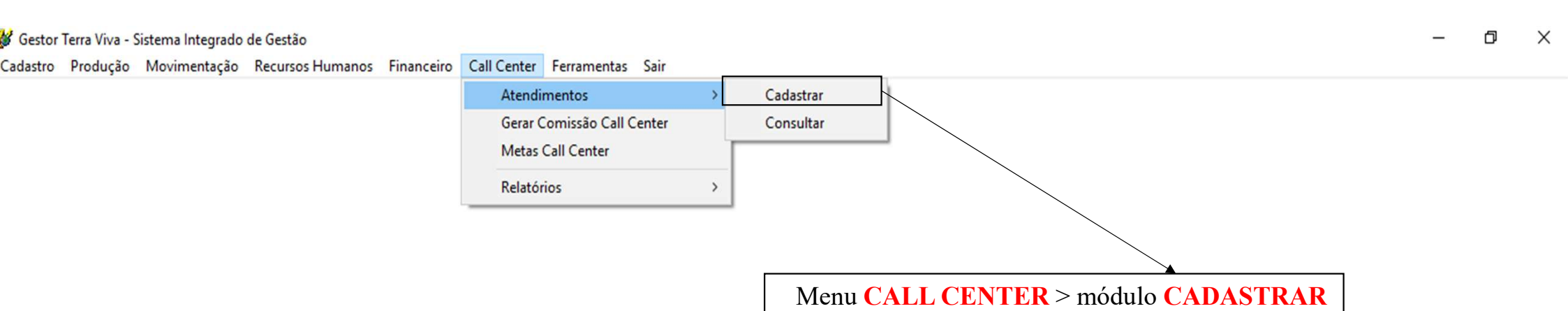

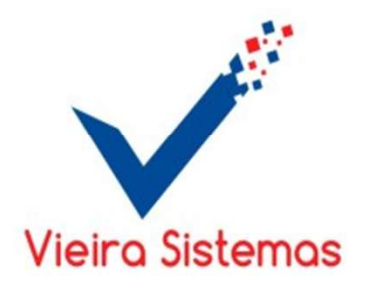

🖋 Gestor Terra Viva - Sistema Integrado de Gestão

| Novo para                 | 😼 Call Center - Ater               | ndimento            |            |                |              |                   |                  |                           |                 | >              |
|---------------------------|------------------------------------|---------------------|------------|----------------|--------------|-------------------|------------------|---------------------------|-----------------|----------------|
| adicionar um              | -                                  |                     |            |                |              | P Consetar        | Nous V           | Group                     | Alberty         | (A said        |
| novo                      |                                    |                     | _          |                | _ '          |                   | U NOVO           | V Glavai                  | Alleidi         | V Sali         |
| atendimento.              | Período _/_/_                      | à <mark>/_/</mark>  | - Telefone |                | Cliente      |                   |                  |                           |                 | <b>Filtrar</b> |
| 2-Preencher os<br>dados   | Telefone<br>()<br>Data Atendimento | Nome<br>E-mail      |            |                |              |                   |                  | rigem<br>Chat<br>Contrate | C Vendido       | o Atendimento  |
| necessários do            | <b>T</b>                           | The de Oallelle a   |            |                | Data Marca d | N                 | 0                | Me Ligue                  | C Não Von       | dido           |
| seguida clicar no         | Turno                              | lipo de Solicitação |            | -              | Data/Hora d  | o Novo Contato    |                  | Ligação                   | to Nao ven      | 100            |
| botão Gravar e,           | ,                                  | Produto             |            | Nº Vidas       | Seguradora   |                   | Tip              | o de Plano                |                 |                |
| ao final, clique          |                                    |                     | •          |                |              |                   | •                |                           |                 | -              |
| botão <mark>Sair</mark> . |                                    | Forma de Pagamer    | nto 👻      | Valor R\$      | Proposta     |                   | CP               | F/CNPJ                    |                 |                |
| 3- Clicar em              |                                    | Observação          |            | 1              | 1            |                   | J                |                           |                 |                |
| botão Alterar             |                                    |                     |            |                |              |                   |                  |                           |                 |                |
| para modificar os         |                                    | Filial              |            |                |              |                   |                  |                           |                 |                |
| dados do                  |                                    |                     |            |                |              |                   |                  |                           |                 |                |
| atendimento já            | Data Hora                          | Cliente             | Produto    | Nº Vidas Segur | adora        | Tipo de Plano Tip | o de Solicitação | Pagamento em              | Valor R\$ Propo | ista           |
| cadastrado .              |                                    |                     |            |                |              |                   |                  |                           |                 |                |
| Corrija o campo           |                                    |                     |            |                |              |                   |                  |                           |                 |                |
| e, ao finalizar de        |                                    |                     |            |                |              |                   |                  |                           |                 |                |
| botão Gravar              |                                    |                     |            |                |              |                   |                  |                           |                 |                |
|                           |                                    |                     |            |                |              |                   |                  |                           |                 |                |

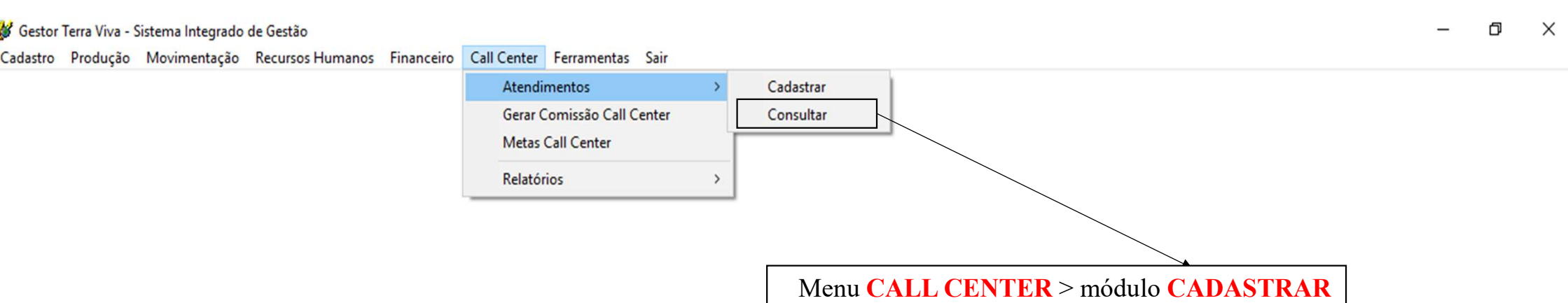

Menu CALL CENTER > modulo CADASTRA

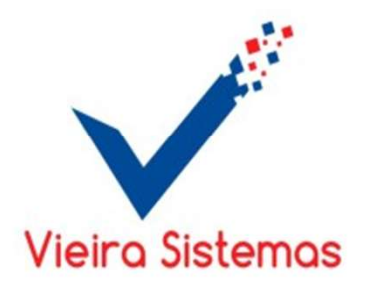

Cadastro Produção Movimentação Recursos Humanos Financeiro Call Center Ferramentas Sair

1- A consulta da proposta pode ser feita selecionando as seguintes opções : selecionando cadastro ou agendamento, preencha o período, selecione a filial, origem, resultado, vendedor, turno, produto. Em seguida clique em Filtrar.

| 🥻 Call Center - Consulta               |                         |                     |                                                |                                       | ×        |
|----------------------------------------|-------------------------|---------------------|------------------------------------------------|---------------------------------------|----------|
| Período de                             |                         |                     |                                                |                                       |          |
| Cadastro     C Agendamento             | Resultado               | •                   |                                                |                                       |          |
| Período à                              | Vendedor                | •                   |                                                |                                       |          |
| Filial                                 | Turno                   | •                   |                                                |                                       |          |
| Origem                                 | Produto                 |                     |                                                |                                       |          |
| 📲 Filtrar 🛛 🖺 Relatório 🛛 🍾 Visualizar | ]                       |                     |                                                |                                       |          |
| Data Hora Vendedor Cliente             | Produto                 | Nº Vidas Seguradora | Tipo de Plano Tipo de Solicitação Pagamento en | n Valor R\$ Agendamento Hora Atendido | Proposta |
|                                        |                         |                     |                                                |                                       |          |
|                                        |                         |                     |                                                |                                       |          |
|                                        |                         |                     |                                                |                                       |          |
|                                        |                         |                     |                                                |                                       |          |
|                                        |                         |                     |                                                |                                       |          |
|                                        |                         |                     |                                                |                                       |          |
|                                        |                         |                     |                                                |                                       |          |
|                                        |                         |                     |                                                |                                       |          |
|                                        |                         |                     |                                                |                                       |          |
|                                        |                         |                     |                                                |                                       |          |
| <                                      |                         |                     |                                                |                                       | >        |
| Agendamento Vencido                    | do Agendamento Atendido |                     |                                                |                                       |          |

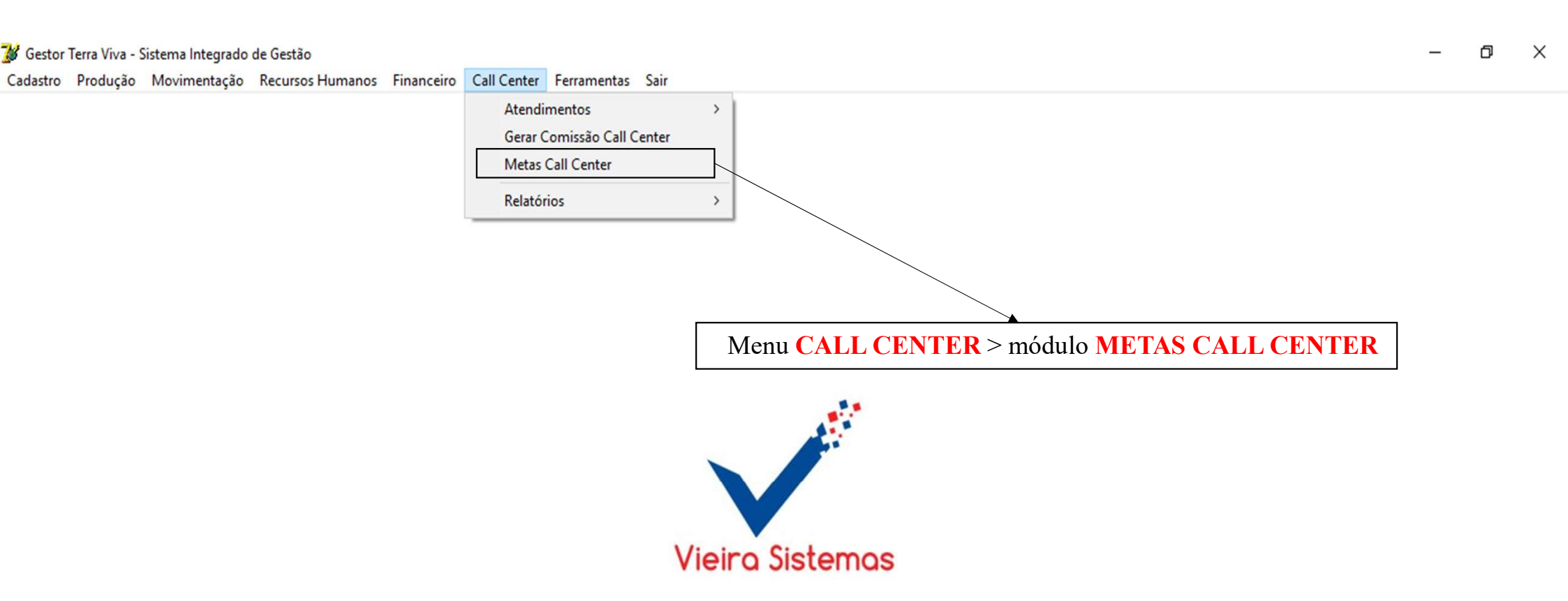

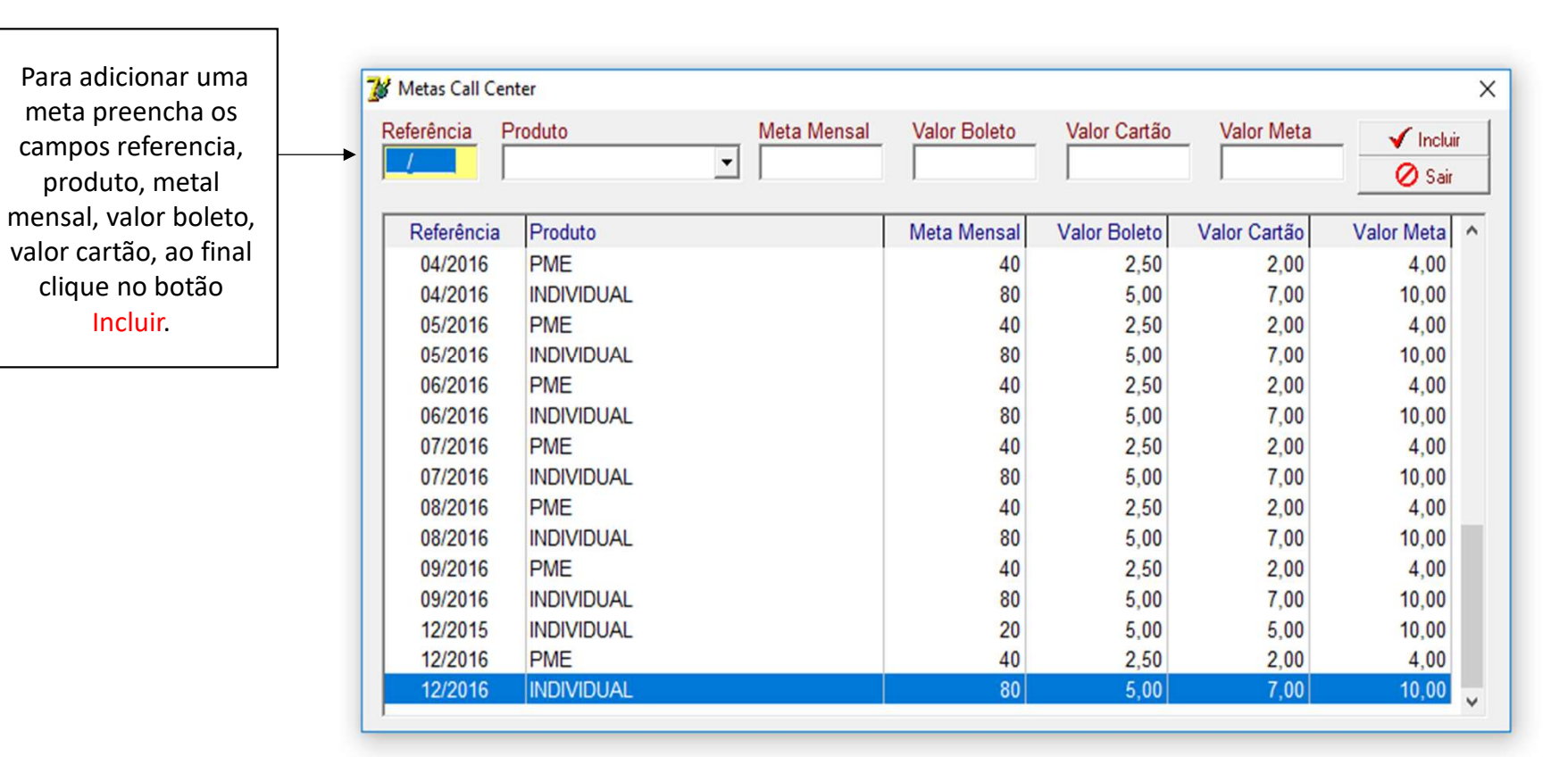

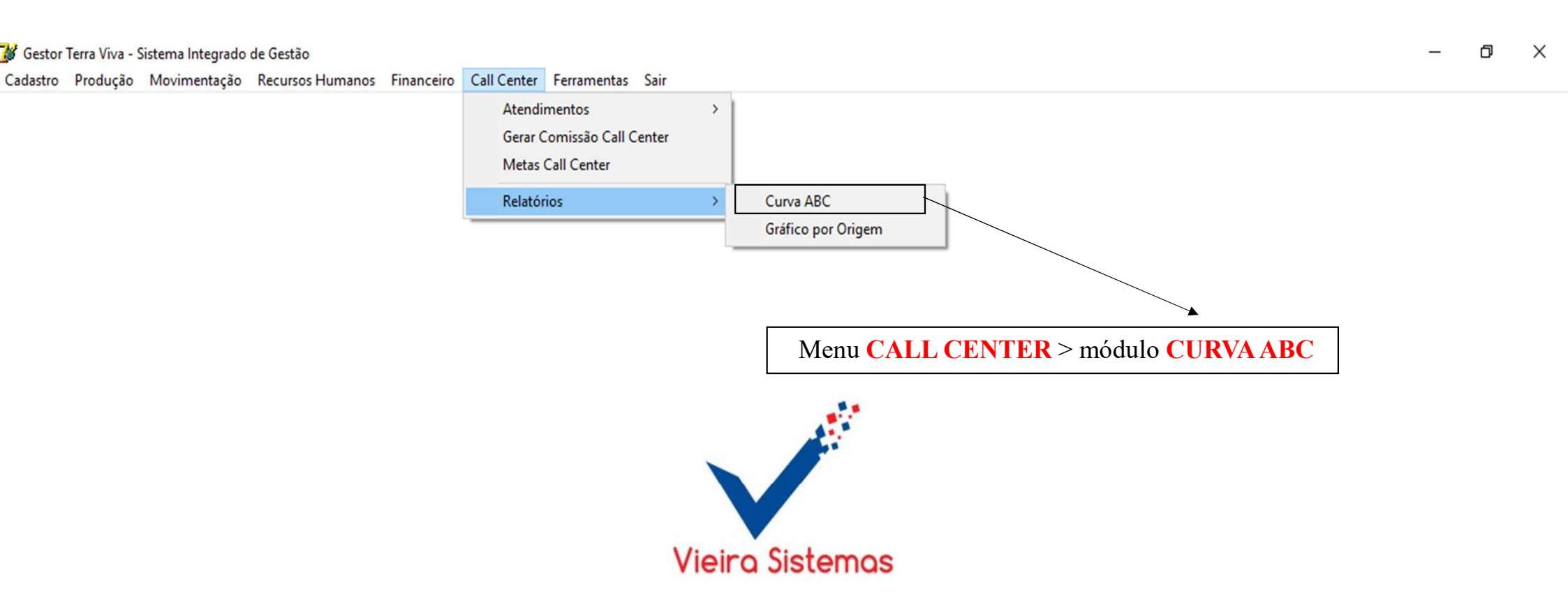

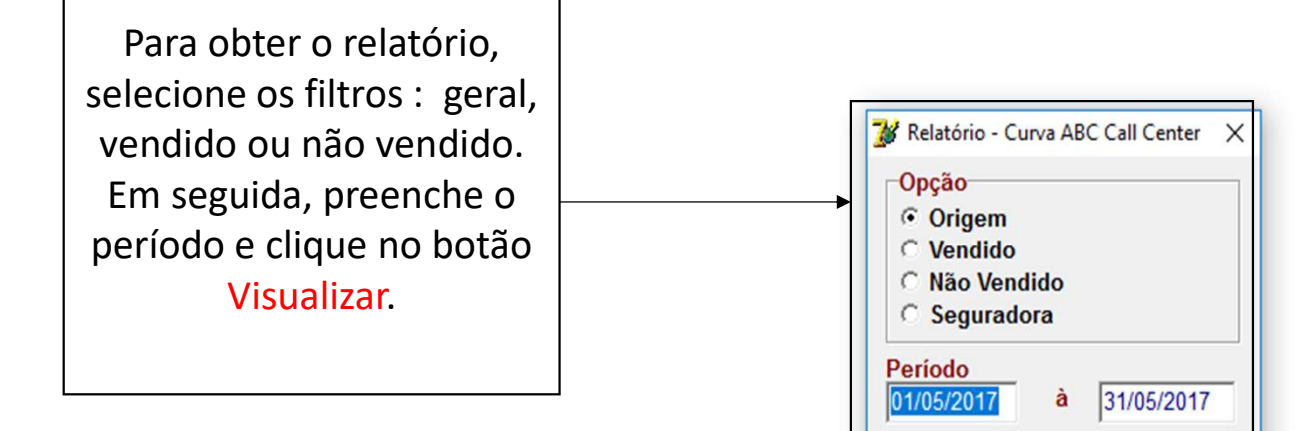

A Visualizar

🚺 Sair

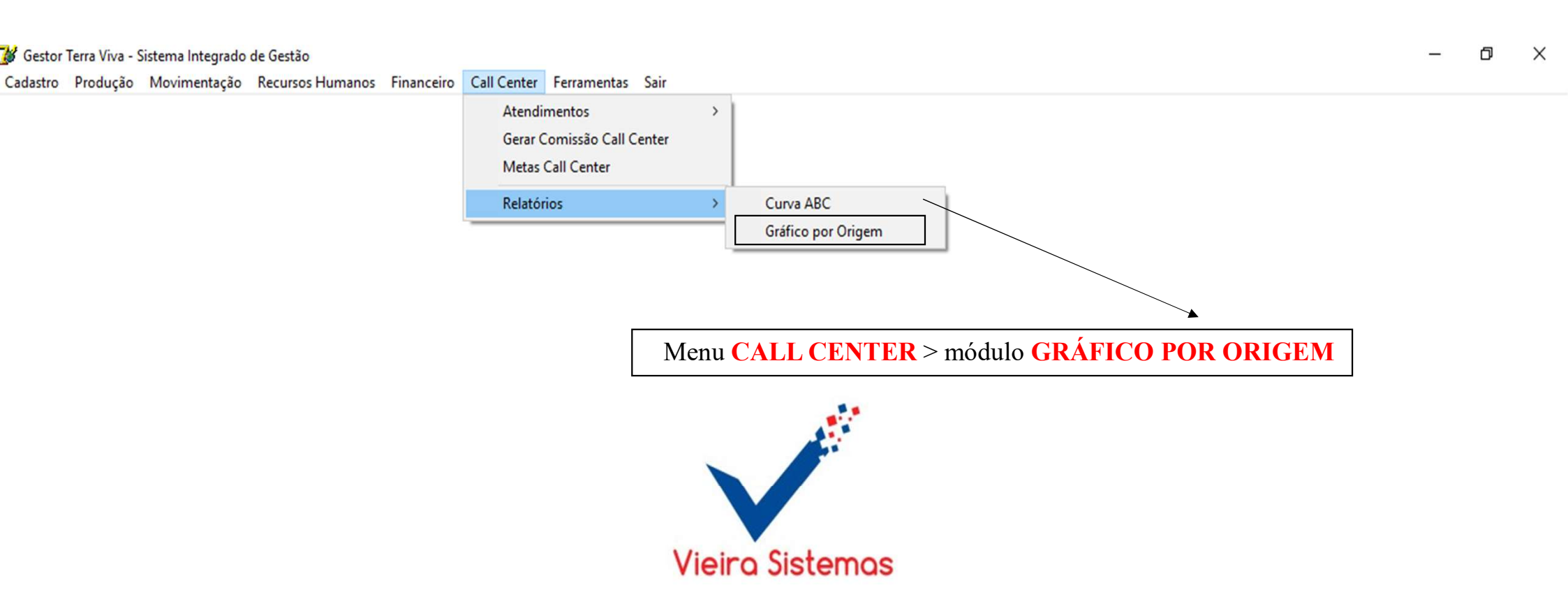

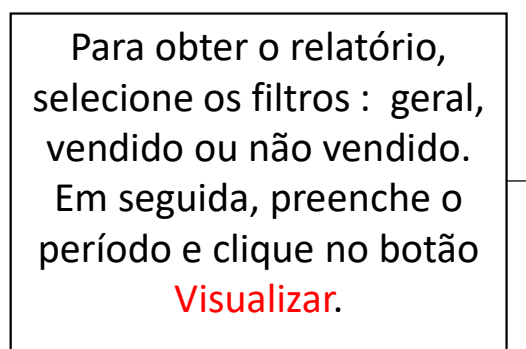

| Grafico - Call | Center | r por Origem |
|----------------|--------|--------------|
| Opção          |        |              |
| Geral          |        |              |
| ○ Vendido      |        |              |
| C Não Vend     | lido   |              |
| Período        |        |              |
| 01/05/2017     | à      | 31/05/2017   |
| , n            |        |              |
| 💾 Visualizar   |        | 🚺 Sair       |